# YAGレーザ溶接機 ML-2052A

取 扱 説 明 書

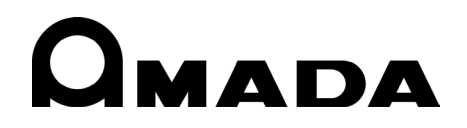

M0671 ML-2052A-J16-202308

#### ML-2052A

このたびは、弊社の製品をお買い求めいただき、まことにありがとうございます。 この「取扱説明書」は、操作方法および使用上の注意事項を記載してあります。ご使用の前に、 この「取扱説明書」をよくお読みになり、正しくお使いください。また、お読みになった後は、 いつでも見られるところに保管してください。

# もくじ

## 1. 特に注意していただきたいこと

| (1)安全上の注意         | 1-1 |
|-------------------|-----|
| (2)取扱上の注意         | 1-4 |
| (3) 冷却水について       | 1-6 |
| (4)装置運搬時の注意       | 1-7 |
| (5)廃棄について         | 1-8 |
| (6)安全のための警告・説明ラベル | 1-8 |
|                   |     |

### 2. 特長

2-1

#### 3. 各部の名称とそのはたらき

| (1) 正面          | 3-1 |
|-----------------|-----|
| (2)正面(前扉を開けた状態) | 3-2 |
| (3)上面・側面・背面     | 3-4 |
| (4) レーザ発振器部     | 3-5 |
| (5)操作パネル        | 3-7 |

## 4. 設置

| (1) 電源の供給           | 4-1 |
|---------------------|-----|
| (2)冷却水の給水           | 4-2 |
| (3)光ファイバの接続         | 4-2 |
| (4)レーザコントローラ(別売)の接続 | 4-5 |
| (5)設置条件             | 4-6 |

## 5. 入出力

| (1) EXT. 1/0 コネクタ             | 5-1  |
|-------------------------------|------|
| (2)外部入力信号の接続例                 | 5-3  |
| (3) EXT. 1/0(1)(2) コネクタの入力用ピン | 5-5  |
| (4)外部出力信号の接続例                 | 5-8  |
| (5) EXT. 1/0(1)(2) コネクタの出力用ピン | 5-9  |
| (6) EMERGENCY STOP コネクタ       | 5-10 |
| (7) REMOTE INTERLOCK コネクタ     | 5-11 |

#### **6**. 画面の説明

| (1) 画面の切り換え              | 6-1  |
|--------------------------|------|
| (2)各画面の表示内容              | 6-2  |
| (3)各画面の設定                | 6-3  |
| (4)パスワードによる保護機能          | 6-11 |
| (5)レーザスタート信号と条件信号の受付時間変更 | 6-14 |
| (6)ファイバセンサつき出射ユニット使用時の設定 | 6-16 |

### 7. タイムチャート

| (1)操作パネルからの動作時(同時2分岐) | 7-1 |
|-----------------------|-----|
| (2)外部入力信号動作時(同時2分岐)   | 7-2 |
| (3)外部入力信号動作時(時間2分岐)   | 7-3 |
| (4)繰り返し動作時(同時2分岐)     | 7-4 |
| (5)繰り返し動作時(20pps以上)   | 7-5 |

### 8. レーザ加工

| (1) 起動方法       | 8-1 |
|----------------|-----|
| (2)溶接条件の設定     | 8-3 |
| (3) レーザ光の出力    | 8-4 |
| (4)終了方法(電源を切る) | 8-9 |

## 9. メンテナンス

| (1) クーラユニット部 | 9-1  |
|--------------|------|
| (2) レーザ発振器部  | 9-6  |
| (3)電源部       | 9-12 |

### 10. 仕様

| (1) 仕様   | 10-1 |
|----------|------|
| (2)冷却水能力 | 10-2 |
| (3) 製品構成 | 10-3 |
| (4) 付属品  | 10-7 |
| (5)別売品   | 10-8 |

## 11. 外部通信機能

| (1) 概要         | 11-1  |
|----------------|-------|
| (2)データ転送       | 11-1  |
| (3)構成          | 11-3  |
| (4) コマンドの内容    | 11-5  |
| (5)設定値、モニタ値の内容 | 11-13 |
| (6)異常内容一覧      | 11-18 |
| (7) INITIAL 画面 | 11-19 |
| (8)外部通信一覧表     | 11-21 |
| (9) プリントアウト機能  | 11-22 |

## 12. 外観図

| <ul> <li>(2)警告・危険シール表示内容</li> <li>(3)レーザコントローラ(別売)</li> </ul> | 12-2<br>12-3 |
|---------------------------------------------------------------|--------------|
| <u>13. 政障がなと思うたら</u><br>14. 条件データ表                            | 14-1         |

# 1.特に注意していただきたいこと

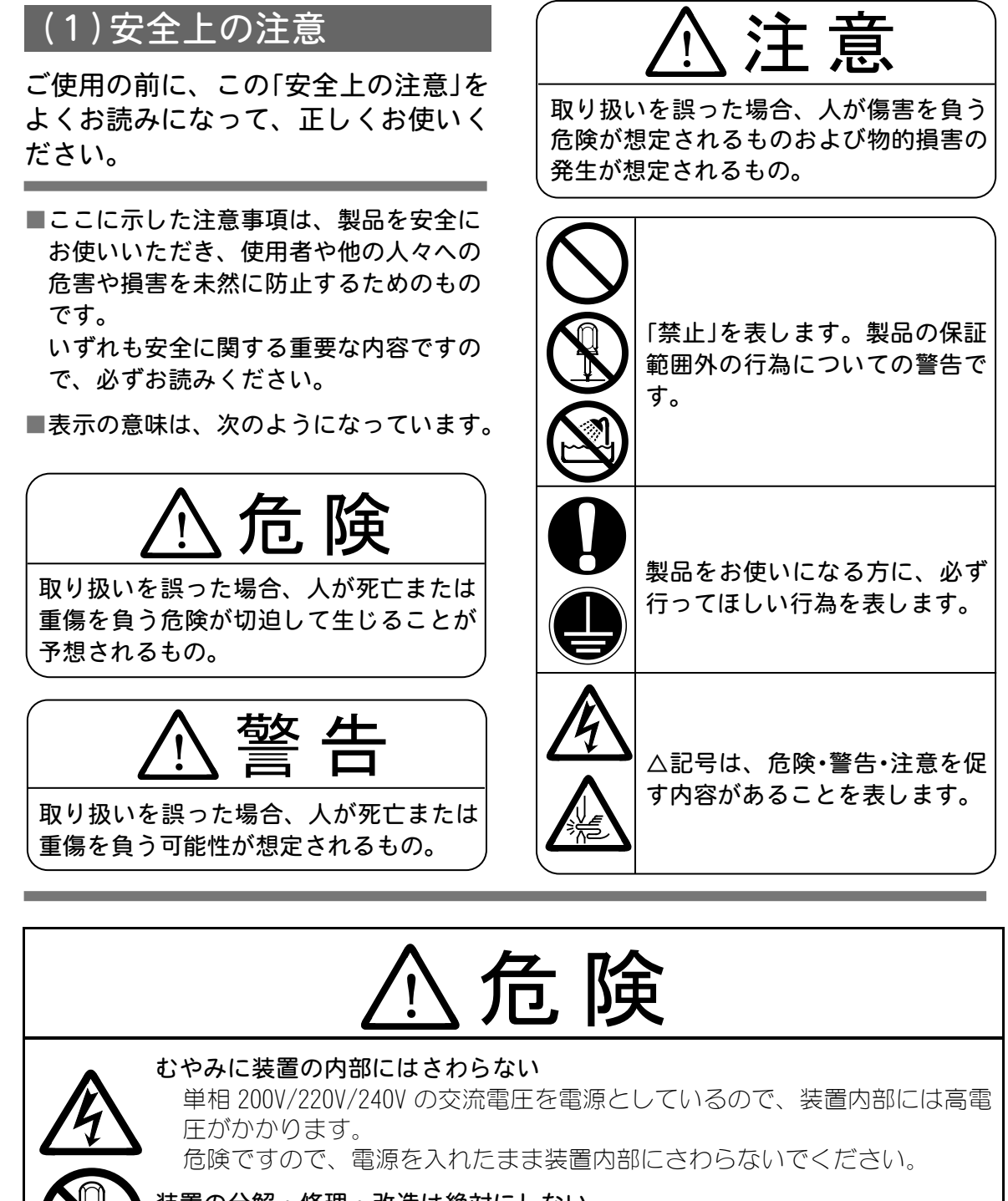

装置の分解・修理・改造は絶対にしない 感電や発火のおそれがあります。取扱説明書に記載されているメンテナンス 以外のことはしないでください。

## ビームを見たり触れたりしない

直接光も散乱光も危険です。また、レーザ光が直接目に入ると失明するおそれがあります。

## 装置の焼却、破壊、切断、粉砕や化学的な分解を行わない 本製品には、ガリウムひ素(GaAs)を含む部品が使用されています。

#### ML-2052A

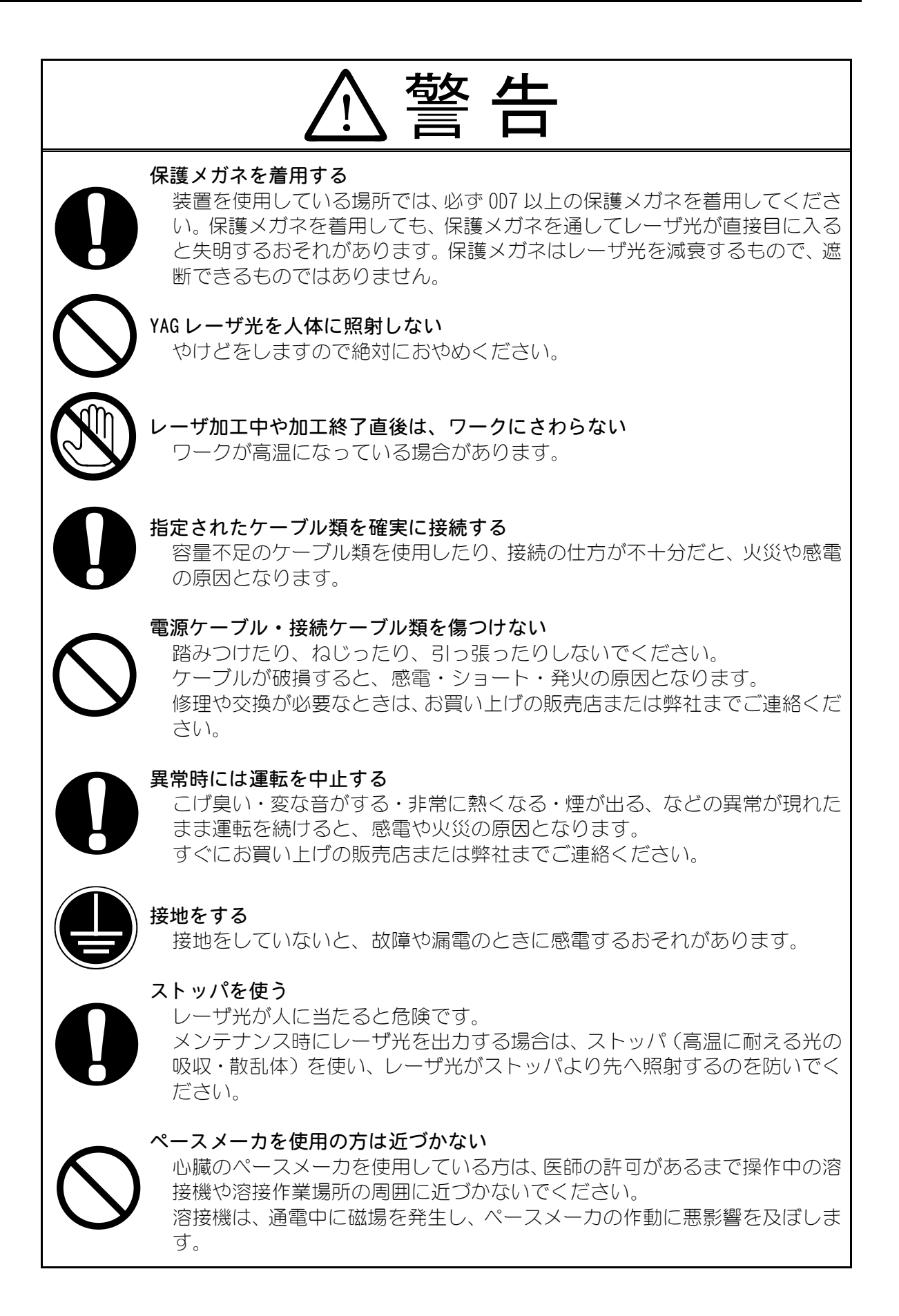

#### ML-2052A

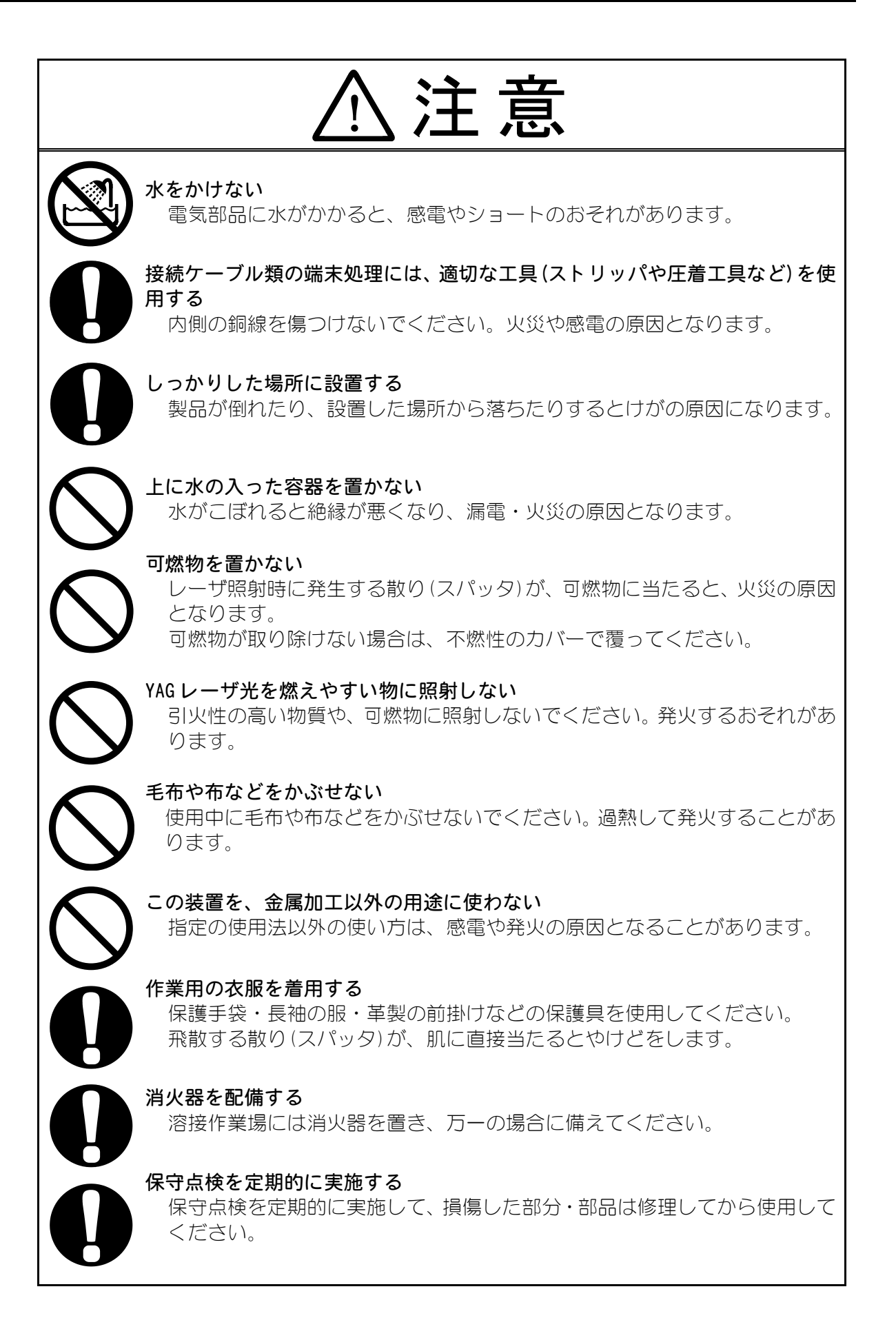

## (2) 取扱上の注意

- ① レーザ光・レーザ装置の取り扱いについて、十分な知識と経験を有する方を、 レーザ安全管理者としてください。 レーザ安全管理者は、本体の CONTROL キースイッチを管理し、レーザ取扱作 業者に対して安全知識を周知させ、作業指揮をとるようにしてください。
- ② レーザ光にさらされるおそれのある区域は、囲いを設けるなどして、区画をしてください。 また、この区域は責任者が管理し、関係者以外の方が入らないように、標識を明示してください。
- ③ 本製品はしっかりした場所に設置し、地面に水平な状態にしてお使いください。 傾けたり倒したりしてのご使用は、故障の原因となります。
  - \*電源供給側には、高調波やサージ対応品で、定格電流が15A以上の漏電遮断器をご使用になることを強くお勧めします。
    \*D種接地工事を必ず行ってください。
- ④ 本製品の据え付け時の調整は、当社エンジニアが行いますので、立ち上げ時の調整方法については記載していません。 また、レーザ装置を移設した場合も当社エンジニアによる点検・再調整が必要となる場合があります。 据え付けに必要なスペースおよび電源については、4.設置をご覧ください。
- ⑤ レーザで加工する場合、ワーク(加工物)から粉塵やヒュームなどが発生します。ワークの種類によっては、これらが人体に悪影響を及ぼす場合があります。また、ワークからの粉塵やヒュームなどは光学部品の汚損や焼損を発生させ、レーザ出力を低下させる恐れがあります。さらに、導電性の塵埃がレーザ装置内部に侵入した場合には、短絡事故を発生させ、故障の原因となる恐れがあります。したがって、レーザで加工する場合、必ず適切な位置に集塵機やブロアなどの排気装置を設置して、清浄な環境にしてください。
- ⑥ 周囲温度 5~30℃、周囲湿度 85%以下の、急激に温度が変化しない場所で使用してください。また、次のような場所での使用は避けてください。
  - ちり、ほこり、オイルミストの多いところ
  - ・ 振動や衝撃の多いところ
  - ・薬品などを扱うところ
  - ・ 強いノイズ発生源が近くにあるところ
  - 結露するようなところ
  - CO2 NOX SOX などの濃度が高い雰囲気中(CO2 濃度 0.1%以上の場所では、イオン交換樹脂の寿命が短くなる場合があります。)
- ⑦ 冬などに、気温が 0℃以下になると冷却水が凍結して、装置が破損することがあります。

特に寒冷地では凍結しやすいため、0℃以下の環境にならないように、ご注意 ください。

0℃以下になる場合は、「長期使用しない場合、または 0℃以下になる場合の水 抜き」を行って、水を完全に抜き取ってください(P.9-1 参照)。

- ⑧ 暖房始動時などの急激な温度変化があった場合、YAG ロッド端面やミラー表面が結露し、ゴミが付着したりくもりが生じたりします。急激な温度変化は、できるだけ避けてください。 結露の可能性がある場合は、装置の電源を入れてしばらくたってから、運転を開始してください。
- ⑨ 製品外部の汚れは、柔らかい布または水を少し含ませた布で拭いてください。 汚れがひどいときは、中性洗剤を薄めたものか、アルコールで拭き取ってく ださい。 シンナーやベンジンなどは、変色や変形のおそれがあるので、使用しないで ください。
- ① 本体内部にネジなどの異物を入れると、故障の原因となりますので、おやめ ください。
- ① スイッチ・ボタン類は、手でていねいに操作してください。
   乱暴な操作、ドライバーやペン先での操作は、故障や破損の原因となります。
- ② スイッチ・ボタン類の操作は1回に1つずつ行ってください。 同時に複数のスイッチを切り換えたりボタンを押したりすると、故障や破損の原因となります。
- ③ 外板および蓋は、接続線によって本体と電気的に接続されています。 外板や蓋を取り外した後、元に戻す際は、必ず接続線を接続し直してください。 また、接続線が、発振部の光路を妨げたり、外板とフレームの間に挟まれないように注意してください。
- ※ファイバは、最小曲げ半径以下に曲げたり、強いショックを与えると破損し、使用できなくなります。

| コア径           | 最小曲げ半径 |
|---------------|--------|
| $\phi$ O. 1mm | 100mm  |
| $\phi$ O. 2mm | 100mm  |

- ⑤ レーザを使用する区域に管理者や作業者が立ち入る場合は、MPE\*値以下となるような安全対策が必要です。
  - ※ MPE:最大許容露光量。レーザ光が目に入ったり皮膚に当たったときに許 容できる安全なレベル。Maximum Permissive Exposure の略。
- ※ その他、レーザ管理および MPE 値についての詳細は、次の規格を参考にして ください。
  - 日本産業規格 JISC 6802「レーザ製品の安全基準」
  - 厚生労働省通達 基発第 0325002 号「レーザー光線による障害の防止対策について」

## (3) 冷却水について

本装置はランプおよび YAG ロッドを冷やすために冷却水を使用します。 冷却水には、イオン交換水または精製水をご使用ください。 水道水・工業用水・地下水・超純水(抵抗率 16MΩ・cm 以上)などをお使いになりま すと、腐食したり目詰まりを起こしたりして、装置が故障する原因となります。

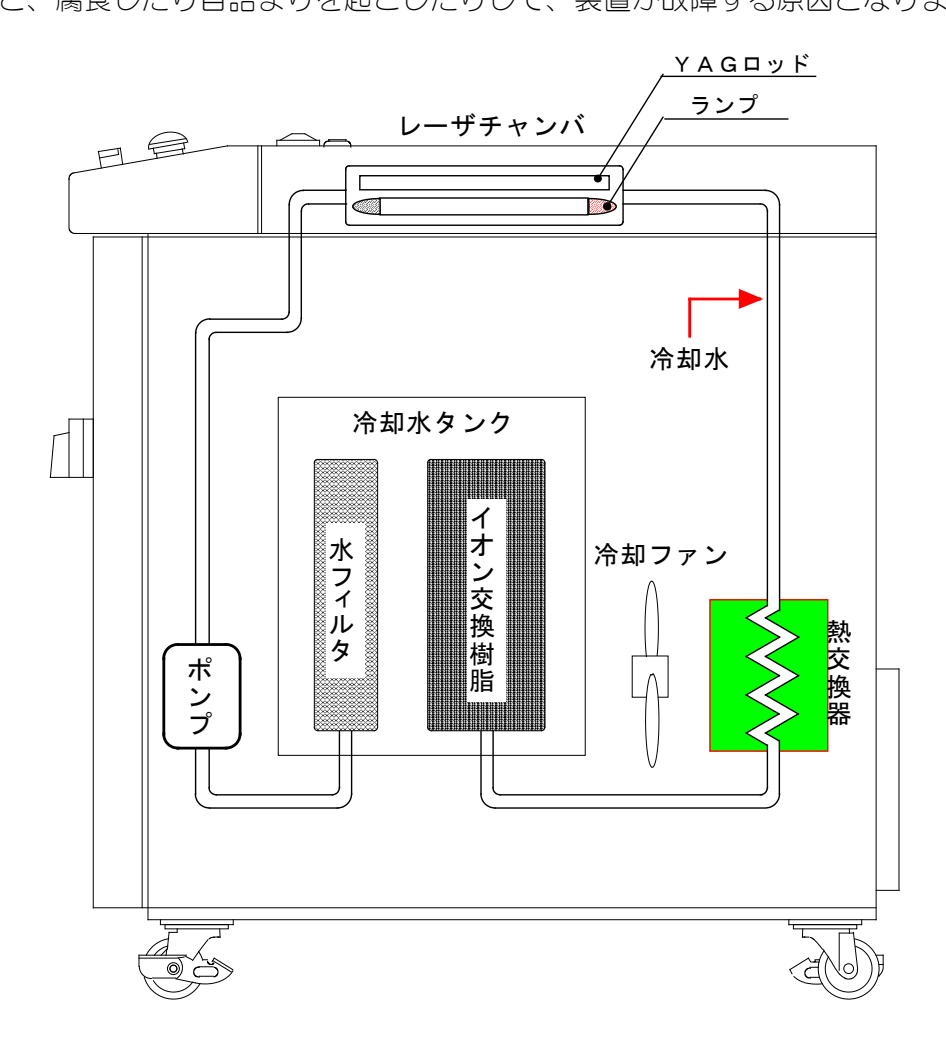

## (4)装置運搬時の注意

危険ですので、レーザ装置の運搬に際しては、以下の注意事項をお守りください。

- レーザ装置は、運搬の際には梱包してください。
- 作業者は、ヘルメット・安全靴・手袋(安全上革手袋が望ましい)を着用してください。
- 装置の運搬には、許容荷重 100kg 以上のフォークリフト、クレーン、ベルト などを使用してください。
- フォークリフト、クレーン、ベルトなどで持ち上げるときは、ダンボール下部の木材①、②の間で支えるようにしてください。
- 平坦な場所での移動は、キャスターを使い運んでください。

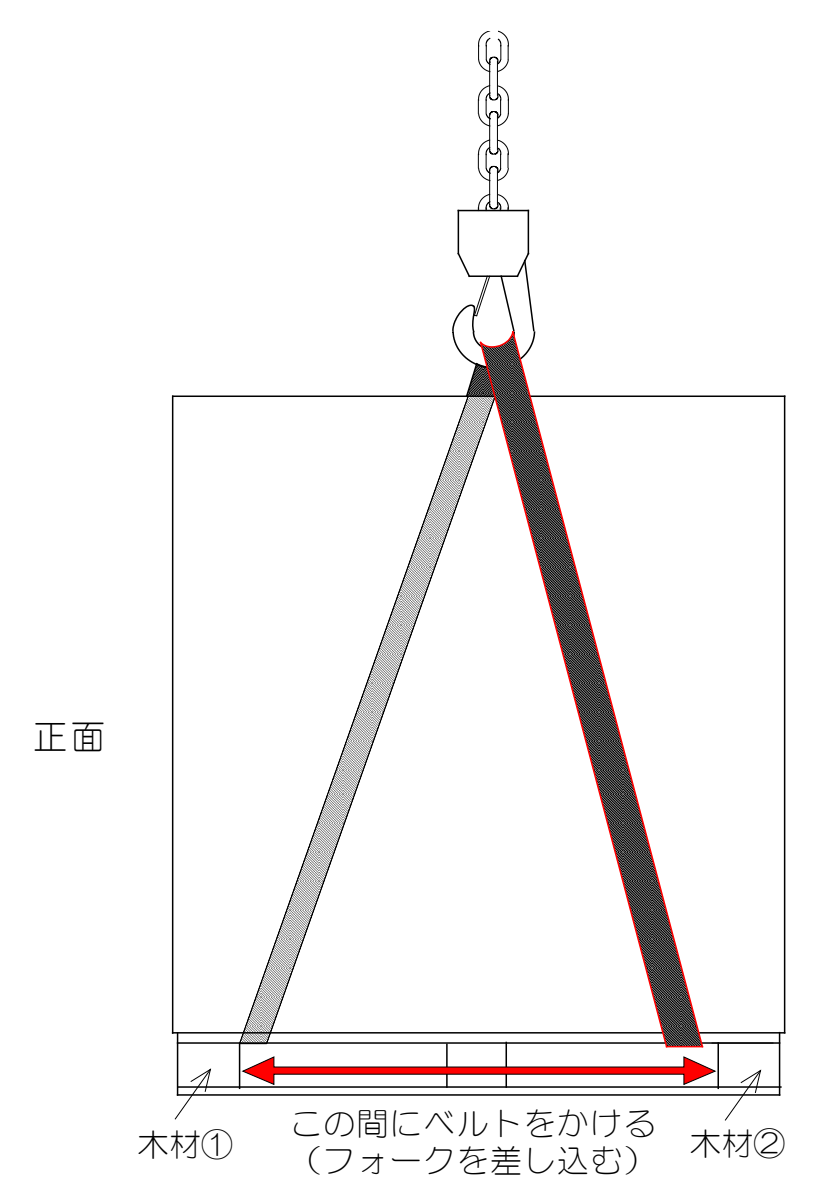

## (5)廃棄について

本製品には、ガリウムひ素(GaAs)を含む部品が使用されています。廃棄する場合には、一般産業廃棄物や家庭ごみと分別し、関係法令に従って廃棄処理を行ってください。

## (6)安全のための警告・説明ラベル

本装置には、これらのラベルが貼られています。 ラベルの注意事項をよくお読みになり、正しくお使いください。

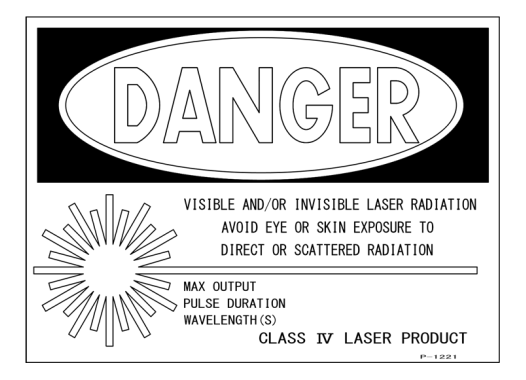

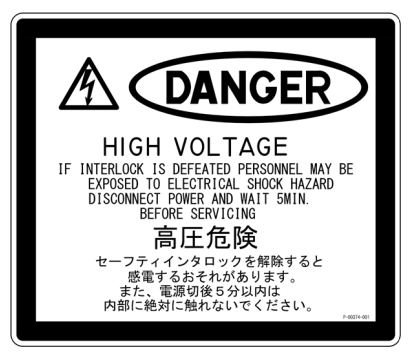

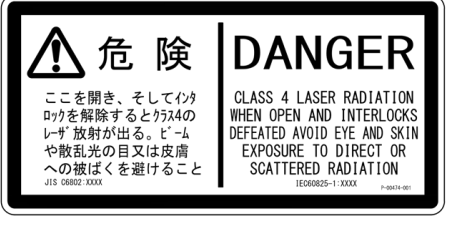

| (181140753 | た険 - 可視及び/又は不可視レーザ光<br>DANGER - VISIBLE AND/08 INVISIBLE LASER RADIATION<br>ビームや数型地の目文は皮膚の数述くを避けること               |                                                                 |                                                                           |                                                                                                    |
|------------|----------------------------------------------------------------------------------------------------|-----------------------------------------------------------------|---------------------------------------------------------------------------|----------------------------------------------------------------------------------------------------|
|            | ANOTE CTE ON SKITE EM<br>最大出力 / MAX OUTPUT<br>媒 質 / MEDIUM<br>パルス幅 / PULSE WIDTH<br>波 長 / WAVELENGTH<br>クラス4レーザ製品 | Nd:YAG<br>パルス波 / PULSE WAVE<br>1.064µm<br>CLASS 4 LASER PRODUCT | 半導体レーザ / LD<br>連続波 / CW<br>0.650 µ m<br>JIS 05802:XXXX<br>IE660825-1:XXXX | DANGER<br>QLASS 4 LASS RADIATION MEN OPEN AND<br>INTERLOXS BEFATED AVOID EVE OR SXIN<br>EXPOSURE TO DIRECT OR SALTERER AND LEGRORES-1 XXXX |

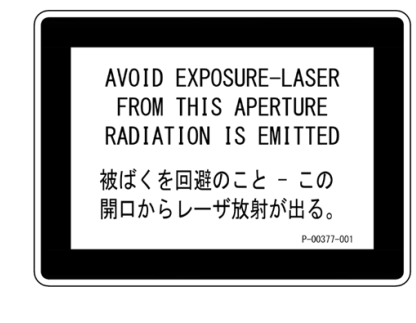

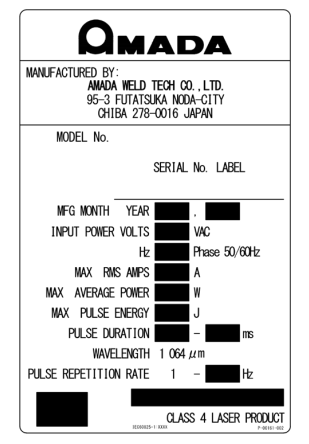

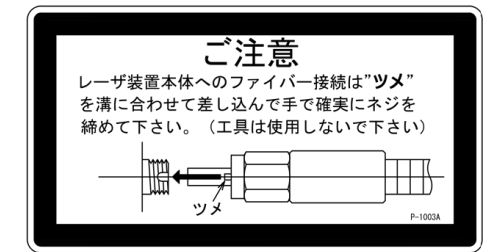

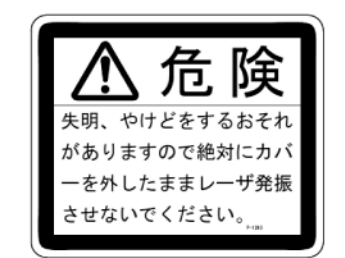

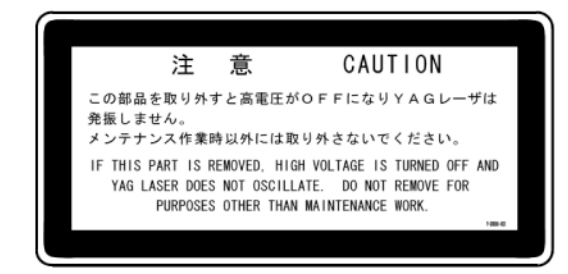

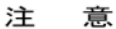

気温が0°C以下になりますと、冷却用の水が凍結し、装置が破損するおそ れがあります。特に寒冷地におきましては、凍結しやすいため、0°C以下 の環境にならないようご注意ください。 0°C以下になる場合は、取扱説明書をご覧になり、レーザキャビティ内、 熟交換器内、ポンプ内、電磁井内、配管内の水を完全に抜き取ってください。

#### CAUTION

COOLING WATER WILL FREEZE AND EQUIPMENT MAY BE BROKEN BELOW O'C. PARTICULARLY IN COLD DISTRICTS, TAKE CARE THAT THE TEMPERATURE OF THE EQUIPMENT DOES NOT FALL BELOW O'C. WHEN AMBIENT TEMPERATURE WILL FALL BELOW O'C, SEE OPERATION MANUAL AND DRAIN WATER FROM LASER CAVITY, HEAT EXCHANGER, PUMP, SOLENOID VALVE AND PIPING.

P-1497

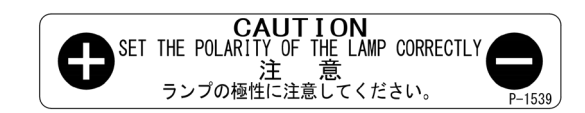

# 2.特長

レーザパワーフィードバック制御と任意波形制御機能により、さまざまな ワークに対して、高品質で安定した加工が可能となりました。

■ 32 種類の加工条件と波形制御により、さまざまなワークに対応できます。

■ 条件を瞬時に切り換えられるので、高速で高品質な溶接ができます。

- 細径光ファイバの使用により、小さなスポット径で加工できます。
- レーザの出力は、同時分岐・時間分岐を含め、3分岐まで可能です。(オプション)
- 同時分岐では、エネルギーのロスがなく、分岐ごとにほぼ均一の出力が得られます。

操作やメンテナンスが簡単です。

- 配線やフィルタ交換などわずらわしい作業が、前面で楽に行えます。
- 液晶ディスプレイで条件を入力するので、簡単で正確に操作できます。
- 豊富な入出力端子(信号)を備えているので、自動機と簡単に接続できます。
- レーザエネルギー(J)とその平均パワー(W)の両方をモニタできます。 任意のエネルギー値をあらかじめ設定しておくと、レーザエネルギーがその値にならな かった場合、異常信号が出力されるので、充実した品質管理が行えます。
- 高精度光ファイバを採用しているので、ファイバ着脱時の光軸調整が不要です。
- 光ファイバ破断検出機能・光ファイバ装着確認機能(オプション)により、光ファイバの 異常がすぐにわかります。(別売のファイバセンサつき出射ユニットが必要です)
- 外部通信機能を使用することにより、レーザ装置の条件やモニタ値などのデータを、集 中管理できます。

工場環境改善のため、省スペース化を実現しました。

- レーザ電源・発振ヘッド・クーラが一体化されているので、移動・設置が簡単にできます。
- 外部冷却水を使用しないので、配管が不要です。
- ※ レーザ装置本体は、「JIS C 6802」および「厚生労働省基発第 0325002 号」に準拠して います。

# 3. 各部の名称とそのはたらき

## (1)正面

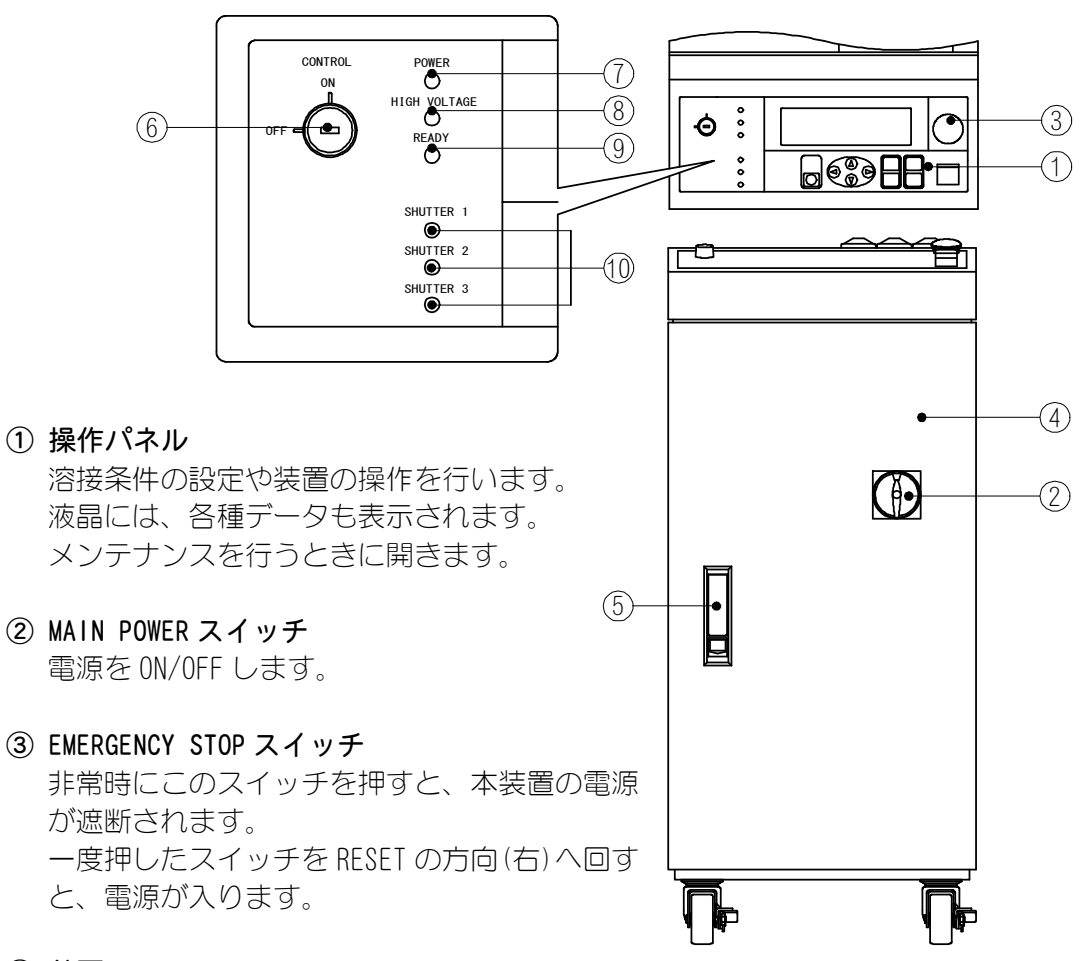

④ 前扉

ケーブル類の接続など、メンテナンスを行うときに開きます。

⑤ 取っ手

前扉の開閉に使用します。 下部にある突起を下にスライドさせると、取っ手が出ます。 前扉を閉めてから、取っ手を元の位置に戻すと、前扉がロックします。

- ⑥ CONTROL キースイッチ
   MAIN POWER スイッチが ON のときに、CONTROL キースイッチを ON にすると、操作が可能になります。
   装置を使用しないときは、スイッチを OFF にしてキーを抜いてください。
   キーは、レーザ安全管理者が保管してください。

MAIN POWER スイッチを ON にすると点灯し、電源が入ったことを知らせます。

3. 各部の名称とそのはたらき

- 8 HIGH VOLTAGE ランプ
   レーザ発振部に高電圧がかかると点灯します。
- ⑨ READY ランプ
   コンデンサの充電が完了すると点灯します。
- (1) SHUTTER ランプ(1~3)
   1 番から3番までの分岐シャッタが開いている間、対応する番号のランプが点灯します。

## (2)正面(前扉を開けた状態)

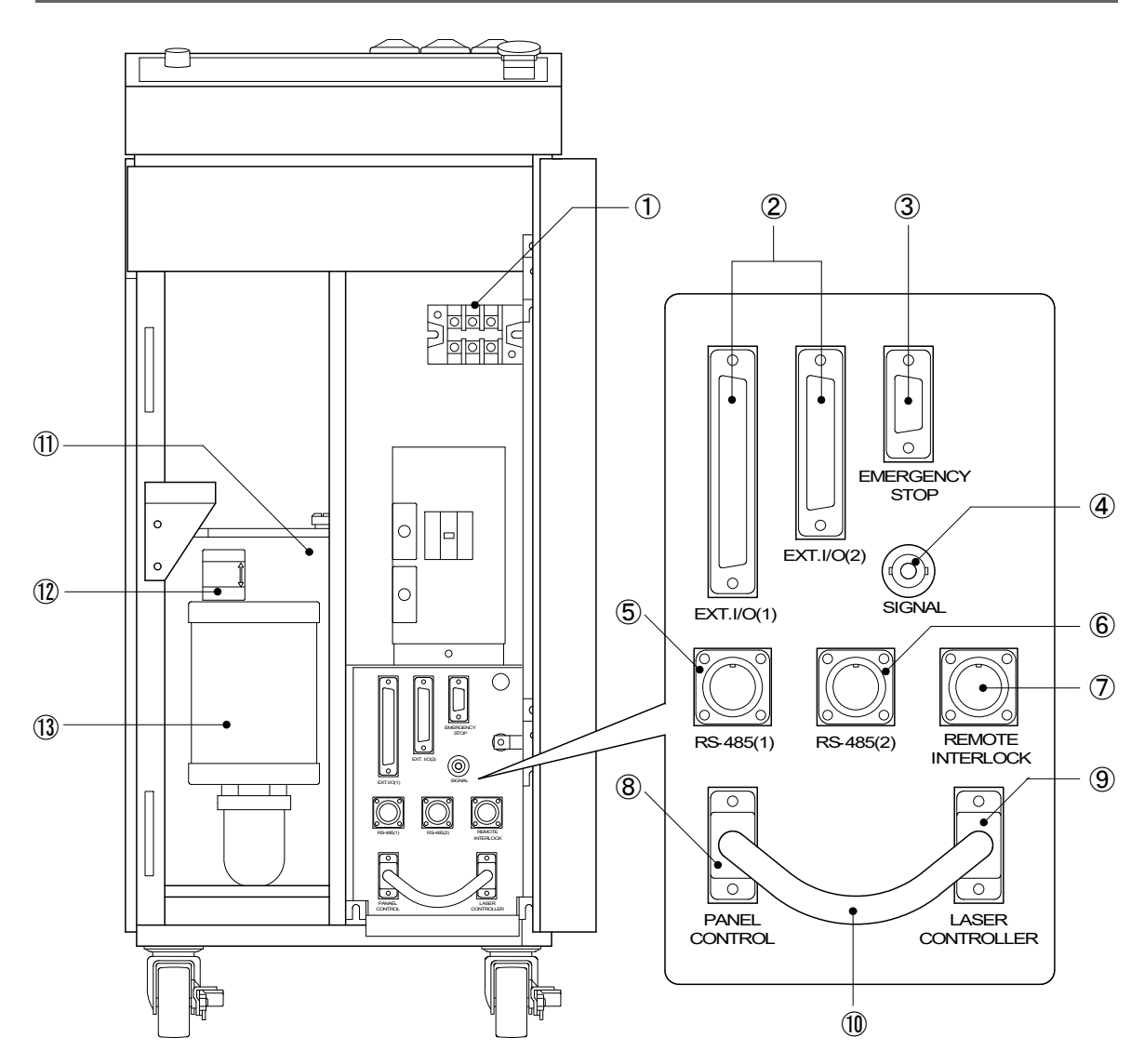

① 電源入力端子

AC200V/AC220V/AC240V(仕様により変わります)の単相電源、および接地線を接続 します。

- ② EXT. I/0(1)/(2) コネクタ 異常信号やモニタ判定信号などの出力、起動信号や条件切換信号などの入力を行うコネクタです。
- EMERGENCY STOP コネクタ
   非常停止の入出力信号用コネクタです。
- ④ SIGNAL コネクタ

レーザパワーのモニタ波形をアナログ出力するコネクタ(BNC コネクタ)です。オシロスコープに接続して、レーザ出力波形を確認できます。

⑤ RS-485(1)コネクタ

• 外部通信用のコネクタです。

- ⑥ RS-485(2)コネクタ
- ⑦ REMOTE INTERLOCK コネクタ 非常時遮断用のリモートインタロックに接続してください。
   このコネクタを開路すると、本装置の分岐シャッタが閉じ、レーザが外部に出ないようになります。
- ⑧ PANEL CONTROL コネクタ 別売のレーザコントローラを接続して操作する場合は、短絡ケーブルを抜いてく ださい。詳しくは、P. 4-5 を参照してください。
- ⑩ 短絡ケーブル

工場出荷時は、PANEL CONTROL コネクタと LASER CONTROLLER コネクタに接続されています。 このケーブルを抜いて、レーザコントローラを接続すると、本装置を離れたところから操作することができます。詳しくは、P.4-5を参照してください。

冷却水タンク

YAG ロッド、フラッシュランプ、電源部を冷却する冷却水が入っています。

12 水位ラベル

冷却水の適正水位を示します。

③ イオン交換樹脂(ディオナイザ) 冷却水の純度を上げます。

#### ML-2052A

## (3)上面・側面・背面

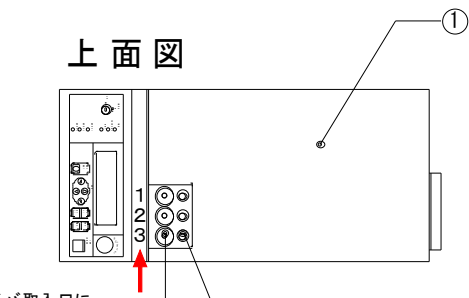

(3)

光ファイバ取入口に 接続された出射ユニットの ② 番号はこのようになります

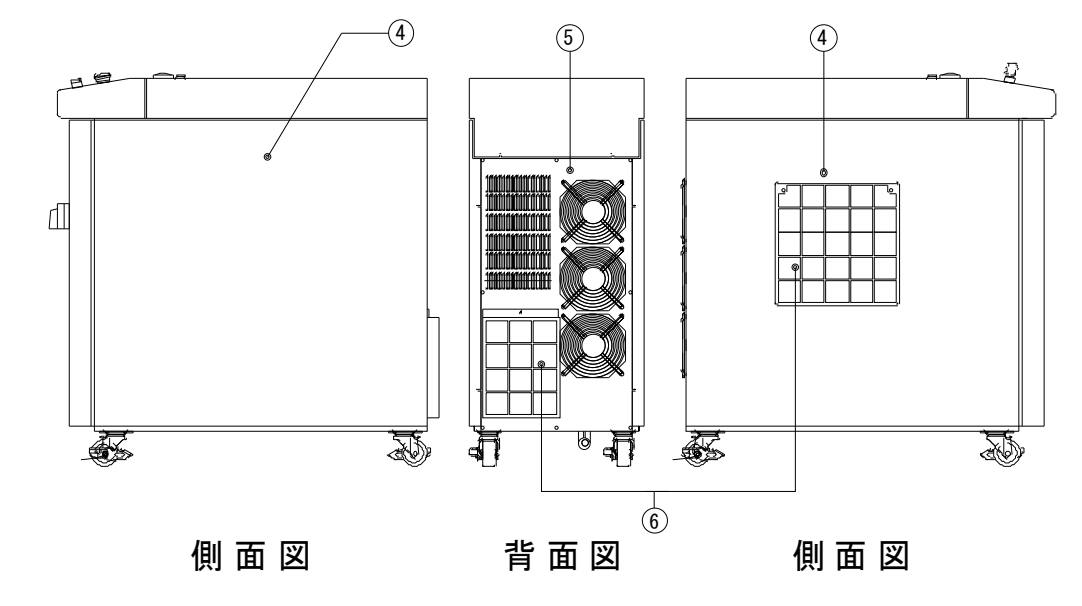

- 上面カバー レーザ発振部を覆っています。
- ② 光ファイバ取入口
   光ファイバを通す穴です。
   装置背面と上面の2か所にあります。
   ゴムキャップが付いているので、必要な数(分岐数)だけ穴を開けてください。
   そこから光ファイバを通して、入射ユニットに接続します。
- ③ ケーブル取入口

光ファイバの装着・破断検出用のケーブル(オプション)を通す穴です。

④ 側面カバー

本体両側面のカバーです。中は電源部とクーラです。

⑤ 背面カバー

本体背面のカバーです。中は電源部とクーラです。

⑥ エアフィルタ

空気の取入口にあり、ごみやちりなどが、装置内に入るのを防ぎます。 内側には、装置内部冷却用のファンが取り付けられています。

## (4)レーザ発振器部

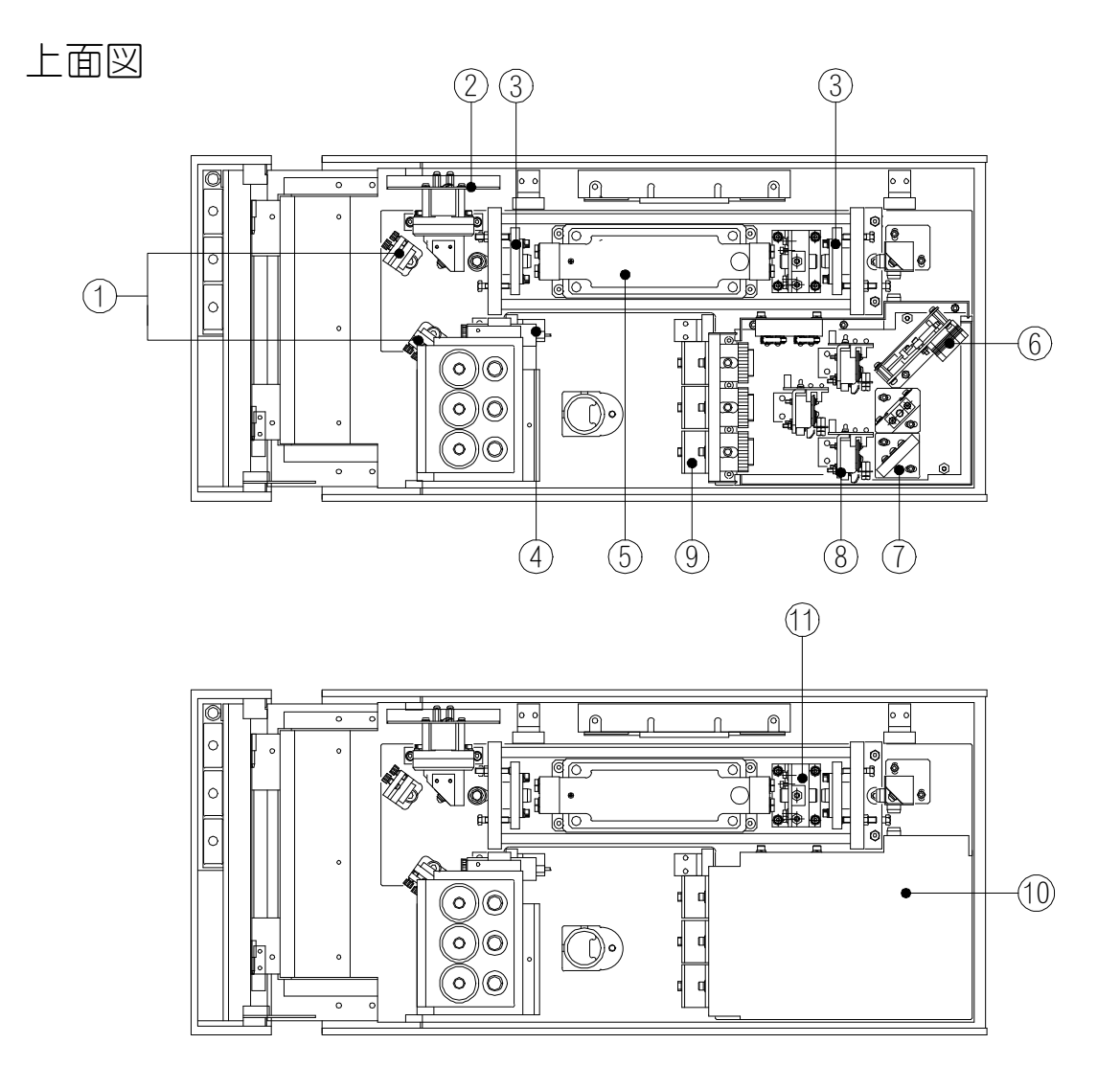

- ガイド光折り返しミラー ガイド光(可視レーザ光)が、YAG レーザ光の光路の中心を通るように調整するミラ ーです。
- ② パワーモニタユニット YAG レーザ光を検出して、パワーを測定します。
- ③ 共振器ミラーホルダ
   共振器ミラーが入っています。
   レーザチャンバで励起された光は、2つの共振器ミラー間で増幅され、レーザ光になります。
- ④ ガイド光発振器

レーザ発振器です。赤色の可視レーザ光が出力されます。 加工用のYAGレーザは目に見えないので、この赤いレーザ光を、発振調整・入射 調整・溶接箇所の位置決めなどに使用します。

- ⑤ レーザチャンバ
   内部にフラッシュランプと YAG ロッドが入っています。
   フラッシュランプを点灯し、YAG ロッドが励起されると、レーザ光が発生します。
- 6 時間分岐ユニット(時間分岐仕様のみ搭載)
   レーザ光を反射させるミラーです。
   このミラーが動くことで、選択した光ファイバヘレーザ光が出力されます。
- ⑦ 分岐ミラー(オプションで3分岐まで)
   時間分岐ユニットで反射されたレーザ光は、さらにこのミラーで反射され、分岐シャッタを通って入射ユニットへ送られます。
   分岐ミラーの数(1~3)は、仕様により変わります。
- ⑧ 分岐シャッタ(オプションで3分岐まで) このシャッタを閉じると、レーザ光は遮断され、出力されません。
   分岐シャッタの数(1~3)は、仕様により変わります。
- ③ 入射ユニット(オプションで3分岐まで) 光ファイバを接続します。
   レーザチャンバで発生したレーザ光は、入射ユニットを通して光ファイバに送られます。
   入射ユニットの数(1~3)は、仕様により変わります。
- ① 分岐部カバー 分岐部のカバーです。光ファイバ着脱時以外は、取り外さないでください。
- ⑦ アパーチャユニット
   細径光ファイバ入射に必要なユニットです。
   発振ずれを起こすので、さわらないでください。

## (5)操作パネル

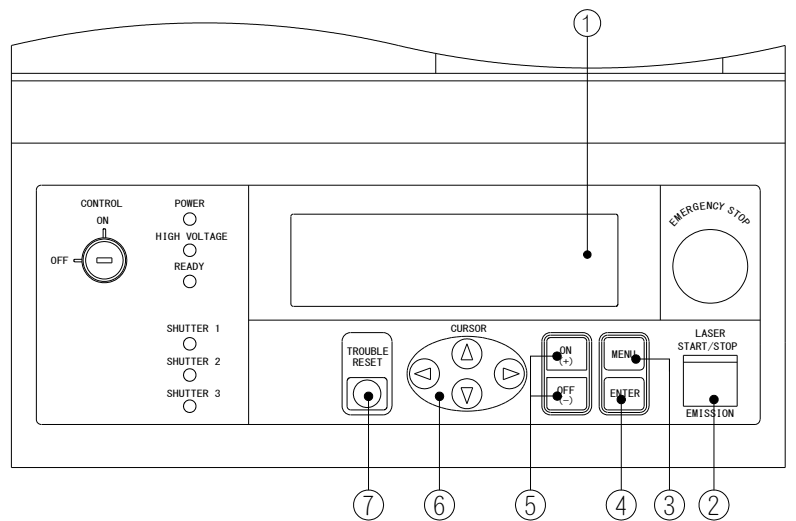

① 液晶パネル

設定条件やモニタデータを表示します。

② LASER START/STOP ボタン (EMISSION ランプ)

| <b>ボタンとしての機能</b><br>(EXT. I/0(1) コネクタ<br>の23番ピン(制御切換)<br>を開路している場合に<br>有効となります) | <ul> <li>高電圧が供給されているとき(READY ランプが点灯しているとき)、および分岐シャッタが開いているときにこのボタンを押すと、レーザ光が出力されます。</li> <li>「REPEAT」が「01」以上、かつ「SHOT」が「0002」以上に設定されているときに、一度押すとレーザ光が出力され、もう一度押すと止まります。<br/>(P. 6-5 参照)</li> </ul> |
|---------------------------------------------------------------------------------|----------------------------------------------------------------------------------------------------|
| ランプとしての機能                                                                       | レーザ発振部に高電圧がかかると点灯します。                                                                                                    |

#### ③ MENU キー

このキーを押すごとに、画面が切り換わります。

④ ENTER +-

設定した数値、および ON/OFF のデータを確定します。 データを設定しても、ENTER キーを押さなければ、そのデータは確定されません。 データを設定した後は、必ず ENTER キーを押して、データを確定してください。

⑤ ON (+) / OFF (-) キー

選択した項目の数値の変更や、設定の 0N/0FF を切り換えるときに使います。 数値設定の場合は、0N (+) キーを押すと数値は増え、0FF (-) キーを押すと数値が減 ります。

#### 6 CURSOR +-

カーソル()を上下左右に移動させるキーです。

⑦ TROUBLE RESET ≠−

異常が発生したとき、原因を取り除いてこのキーを押すと、異常表示は解除され ます。

# 4. 設置

## 1) 電源の供給

お願い

電源供給側には、高調波やサージ対応品で、定格電流が15A以上の漏電遮断器をご 使用になることを強くお勧めします。

※単相ポンプを使用しています。インバータ電源の出力には繋がないでください。

前扉を開けて、**電源入力端子**を覆っているプラスチックカバーを外します。 付属の電源ケーブルを、本体底板に空いている穴から引き入れて、色を確認しなが ら**電源入力端子**に接続してください。

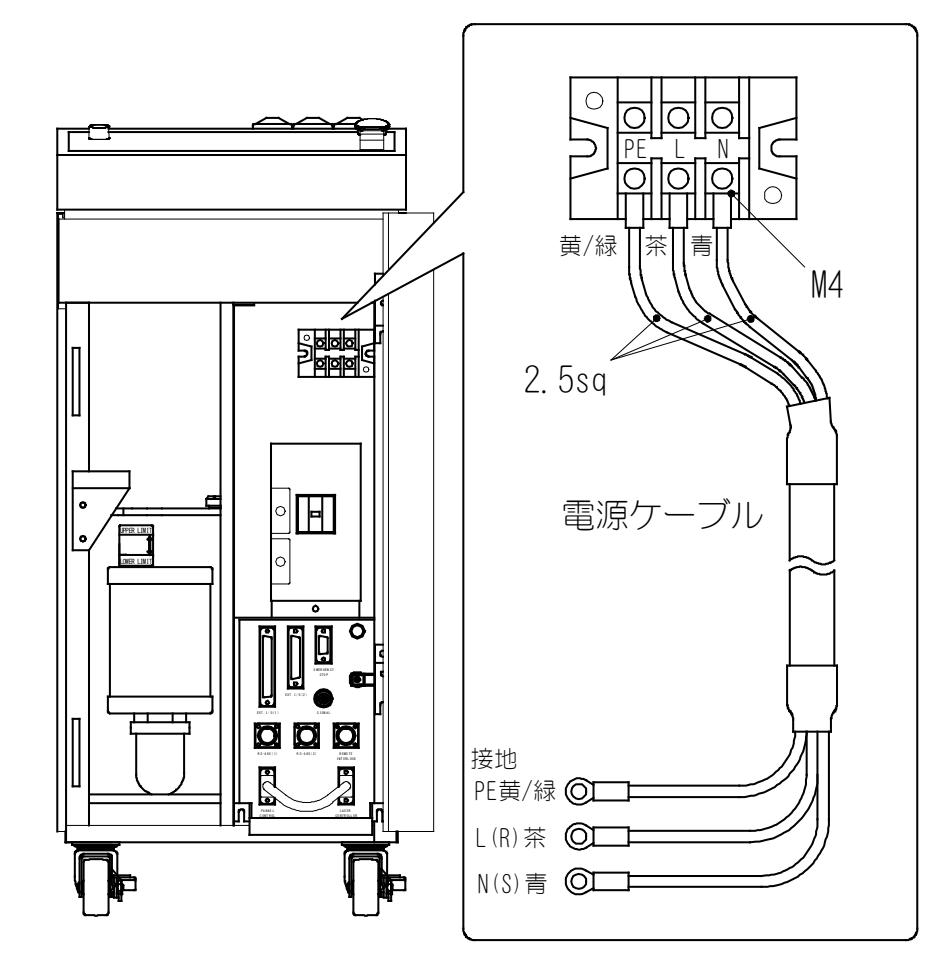

## (2) 冷却水の給水

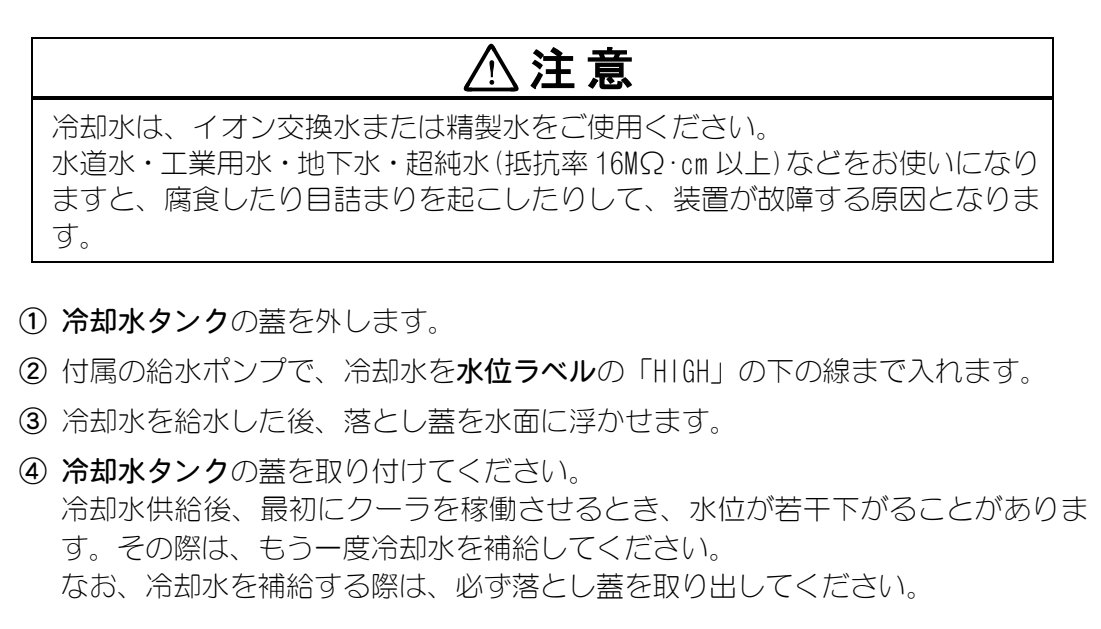

お願い ■給水ポンプは冷却水専用とし、灯油などには使用しないでください。 ■落とし蓋は繰り返し使用できます。 汚れた場合は、柔らかいスポンジを使用して水道水で軽く洗い、最後にイオ ン交換水または精製水ですすいでから使用してください。

# 

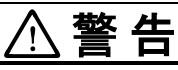

■ 本作業は当社サービスマンからの教育を必ず受けてください。

■ 作業を始める前に、必ず装置の電源を切ってください。

4. 設置

① 入射ユニットへの接続

- 1)上面カバーを取り外します。
- 2) キャップを付けたまま、光ファイバの先端を光ファイバ取入口から中に入れます。

光ファイバ取入口は、装置上面にあります。

- 3) 中に入れた光ファイバの先端からキャップを外し、エアブローでほこりを除去 します。
- 4) 光ファイバのプラグに付いているツメを、入射ユニット側の溝に合わせて差し 込み、接続します。
- 5)上面カバーを元どおりに取り付けます。

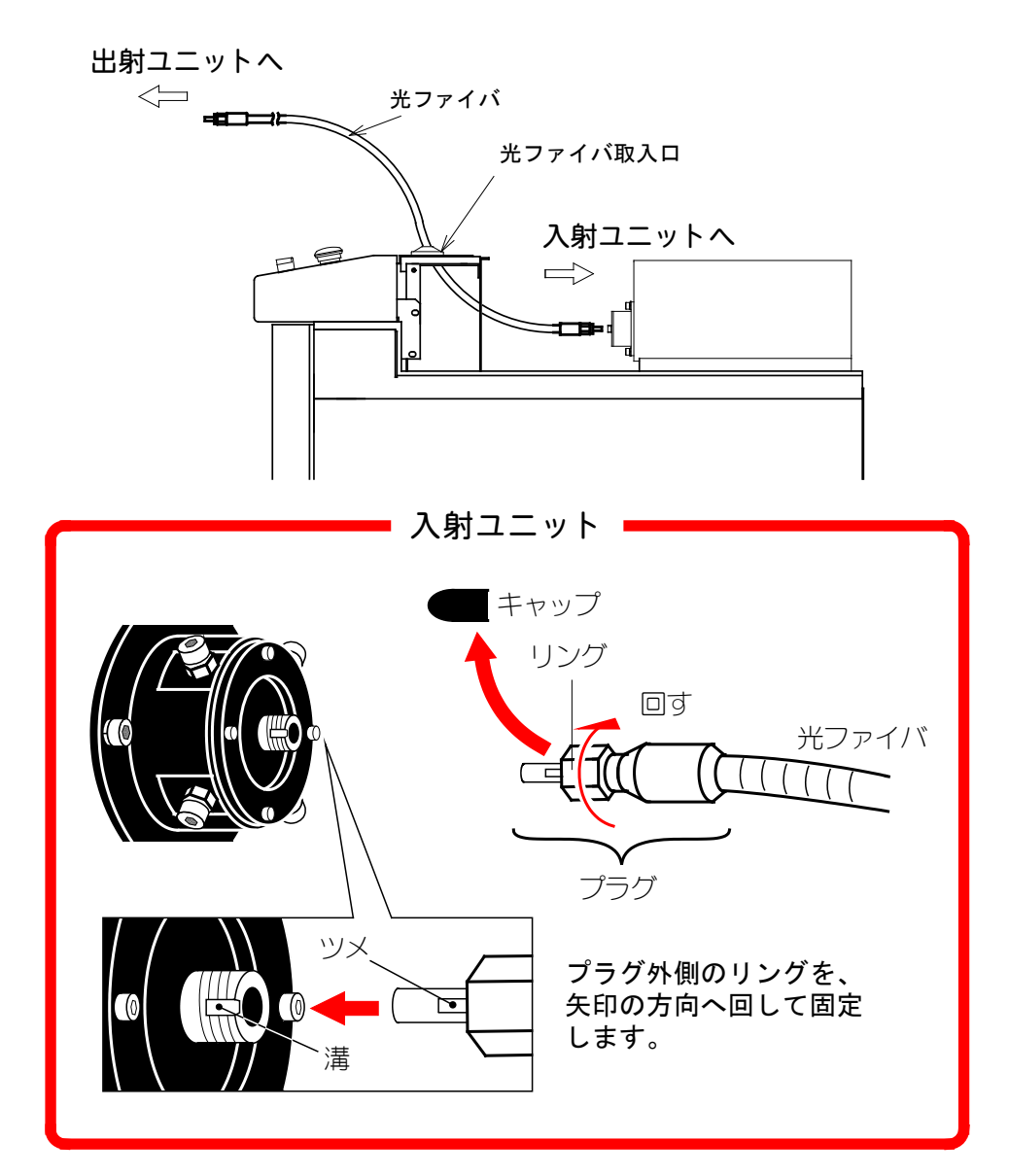

## ② 出射ユニットへの接続

- 1) 光ファイバ先端のキャップを外します。
- 2) エアブローで端面のほこりを飛ばしてから、出射ユニットに接続してください。
- 3) 入射ユニットへ接続したときと同じように、プラグの向きに注意しながらリン グを回して固定してください。

作業中に光ファイバにショックを与えたり、最小曲げ半径(下表参照)以下に曲 げたりしないよう注意してください。

## 光ファイバ最小曲げ半径

| コア径           | 最小曲げ半径 |
|---------------|--------|
| $\phi$ O. 1mm | 100mm  |
| $\phi$ O. 2mm | 100mm  |

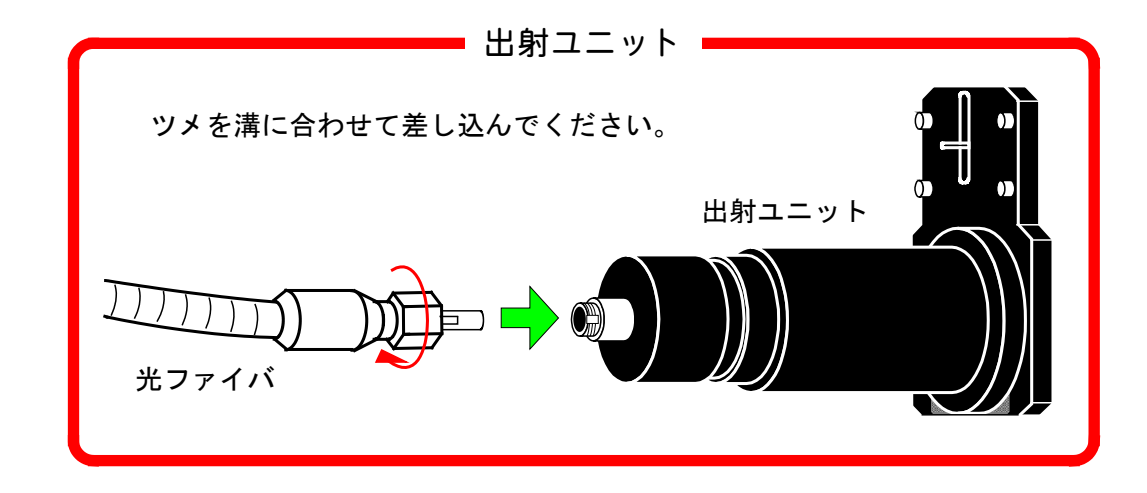

## (4)レーザコントローラ(別売)の接続

レーザコントローラを使用すると、本体から離れた場所で操作することができます。

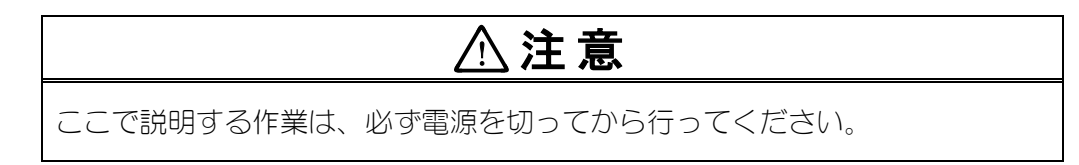

- ① 前扉を開けて短絡ケーブルを外します。
- ② 本体とレーザコントローラ(別売)を回線ケーブル(別売)で接続します。 (回線ケーブルには、3mと15mの2種類があります。)

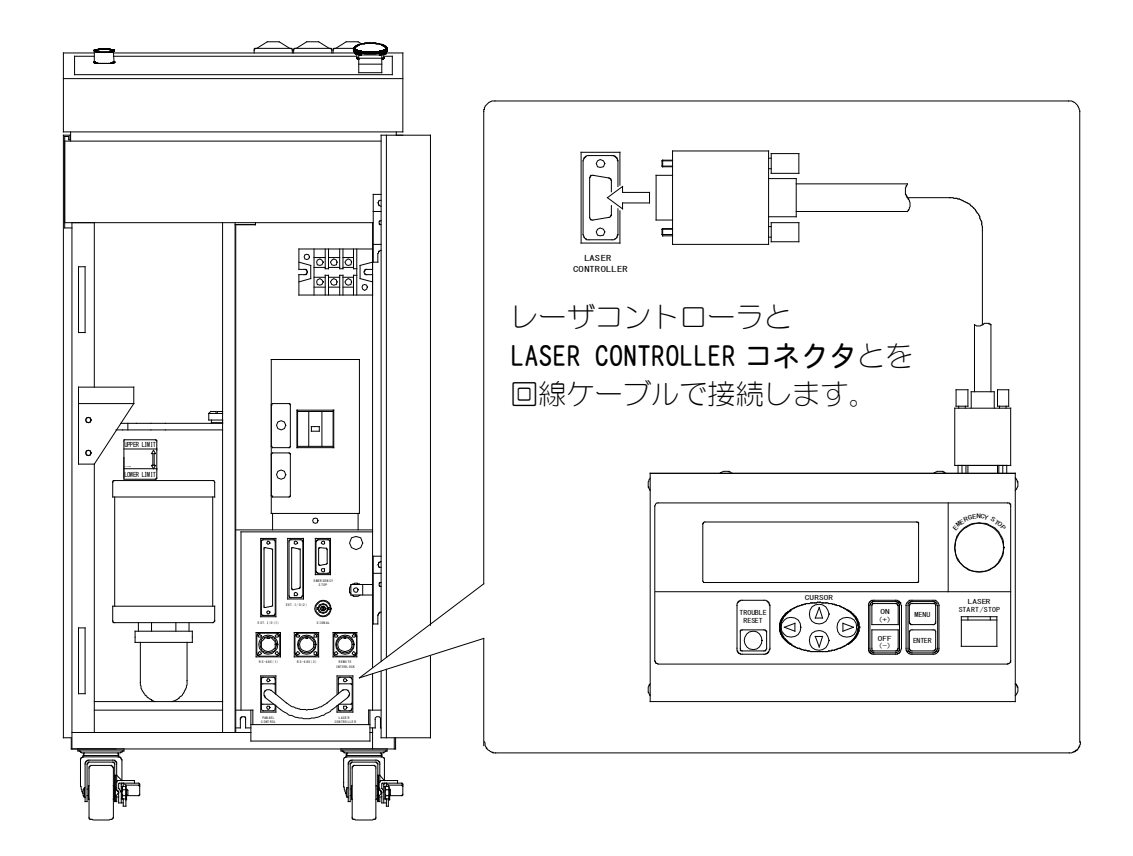

## (5) 設置条件

本製品の設置場所には周囲にスペースが必要です。下図のように壁から離した場所 に設置してください。なお、メンテナンス時には、前後左右および上方に 500mm 以 上のスペースが必要です。

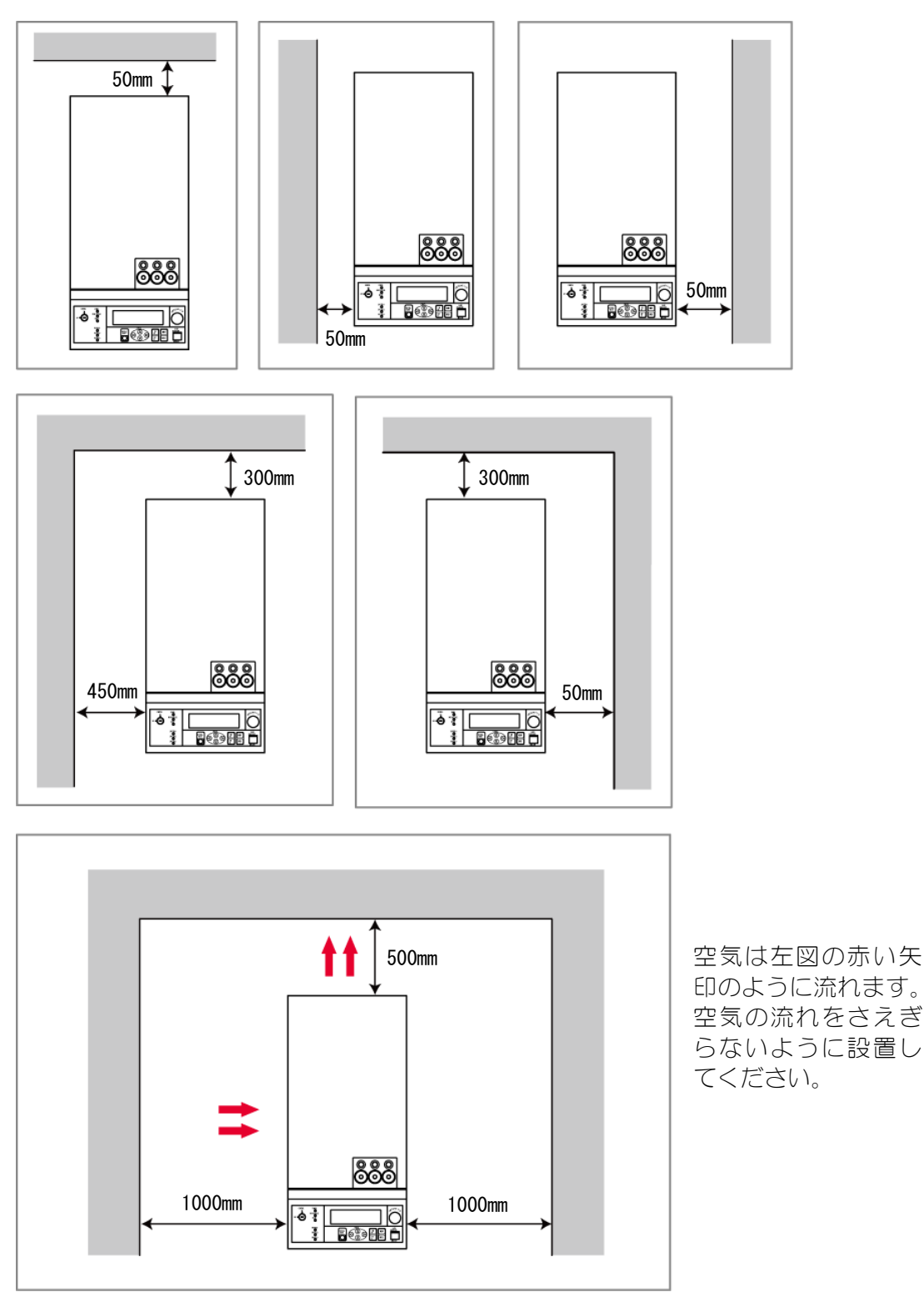

5. 入出力

# (1)EXT. I/0 コネクタ

|                | コネクタ型式       | カバー型式       | メーカ名      |
|----------------|--------------|-------------|-----------|
| EXT. I/0(1)    | HDCB-37P(05) | HDC-CTH(10) |           |
| EXT. 1/0 (2)   | HDBB-25P(05) | HDB-CTH(10) | ヒロセ電機株式会社 |
| EMERGENCY STOP | HDEB-9P(05)  | HDE-CTH(10) |           |

① EXT. I/O(1) D-Sub 37pinのピン配置

|               | $\sim$ |          |                                                                                                    |
|---------------|--------|----------|----------------------------------------------------------------------------------------------------|
| 準備完了(out)     | 1      | 20       | (in)レーザスタート                                                                                                    |
| 高電圧入(out)     | 2      | 20       | $(in) \cup - \forall \forall \forall \land \lor \forall \forall \forall \land \lor \forall \forall \forall \forall \land \lor \forall \forall \forall \forall$ |
| 異常(out)       | 3      | 21       | (in)ガイド光                                                                                                    |
| 終了(out)       | 4      | 22       | (in) 制御切场                                                                                                    |
| モニタ正常(out)    | 5      | 20       |                                                                                                    |
| モニタ異常(out)    | 6      | 24<br>25 | (in) ビー / ) 昭田 1                                                                                                    |
|               | 7      | 20       |                                                                                                    |
| 外部入力受付可能(out) | 8      | 26       | (IN)ヒーム選択 2                                                                                                    |
| ランプ投入上限(out)  | 9      | 27       | (IN)ビーム選択 3                                                                                                    |
| 出力予備1(out)    | 10     | 28       |                                                                                                    |
| 出力予備 2 (out)  | 11     | 29       | (in)条件1                                                                                                    |
| 出力 COM        | 12     | 30       | (in)条件 2                                                                                                    |
|               | 12     | 31       | (in)条件 4                                                                                                    |
|               | 11     | 32       | (in)条件 8                                                                                                    |
| いて            | 14     | 33       | (in)条件 16                                                                                                    |
|               | 15     | 34       | 入力 COM                                                                                                    |
| 外部信号電源人力      | 16     | 35       | 入力 COM                                                                                                    |
| 外部信号コモン入力     | 17     | 36       | 入力 COM                                                                                                    |
| HV-ON/OFF(in) | 18     | 37       | 入力 COM                                                                                                    |
| トラブルリセット(in)  | 19     |          |                                                                                                    |
|               |        | -        |                                                                                                    |

#### ML-2052A

② EXT. I/O(2) D-Sub 25pin のピン配置

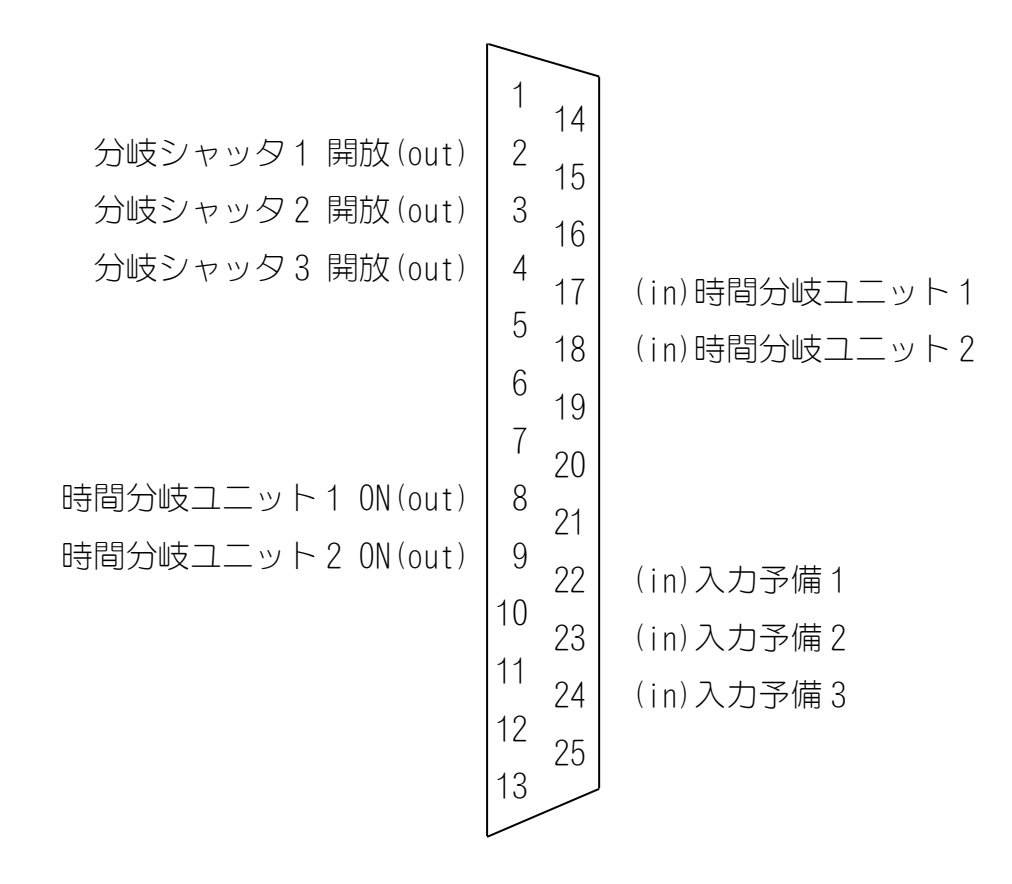

③ EMERGENCY STOP D-Sub 9pinのピン配置

## (2)外部入力信号の接続例

① 外部入力信号が接続入力の場合

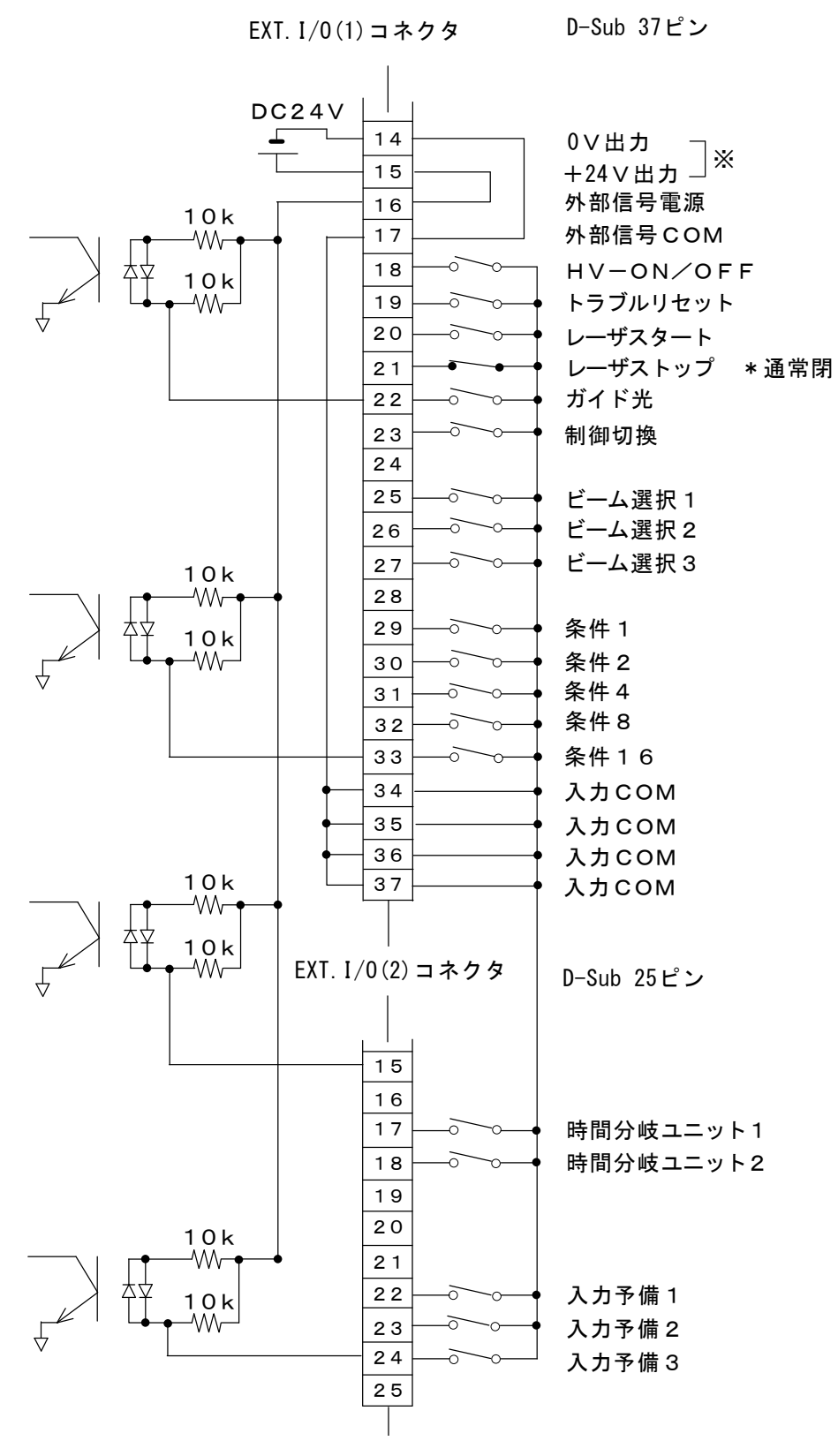

※ 外部信号電源 +24V 100mA max. この電源は、入力信号以外には、絶対に使用しないでください。

<u>5. 入出力</u>

② 外部入力信号がマイナス COM 入力の場合

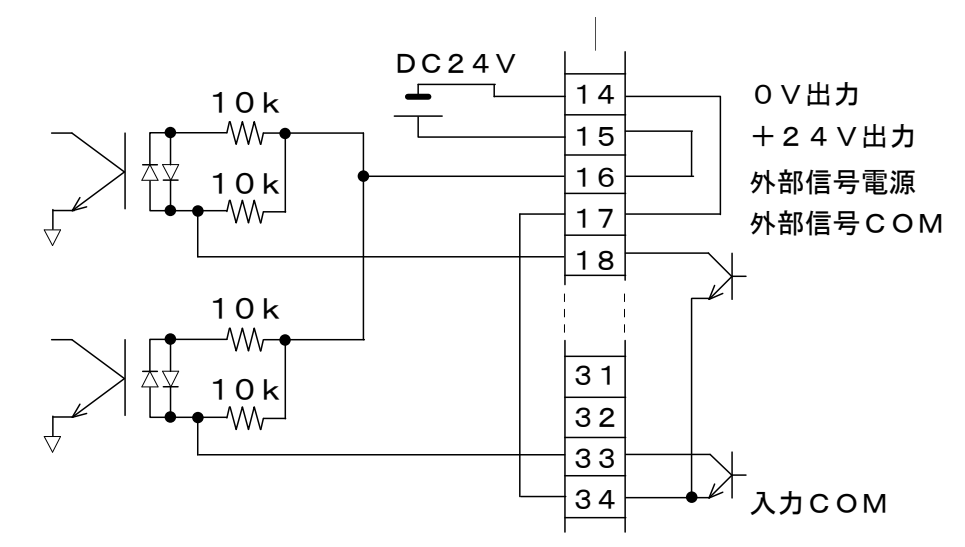

③ 外部入力信号がプラス COM 入力の場合

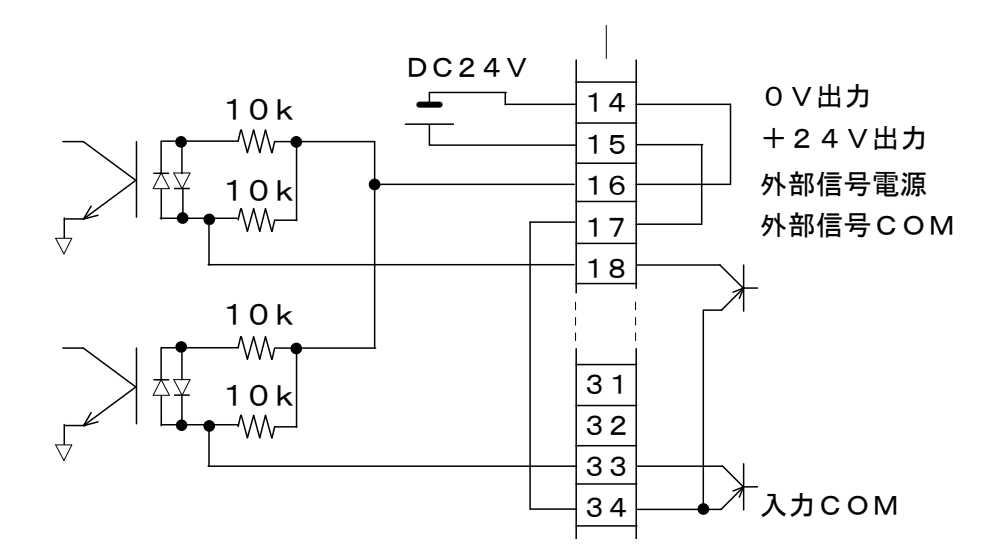

④ 外部電源供給入力の場合

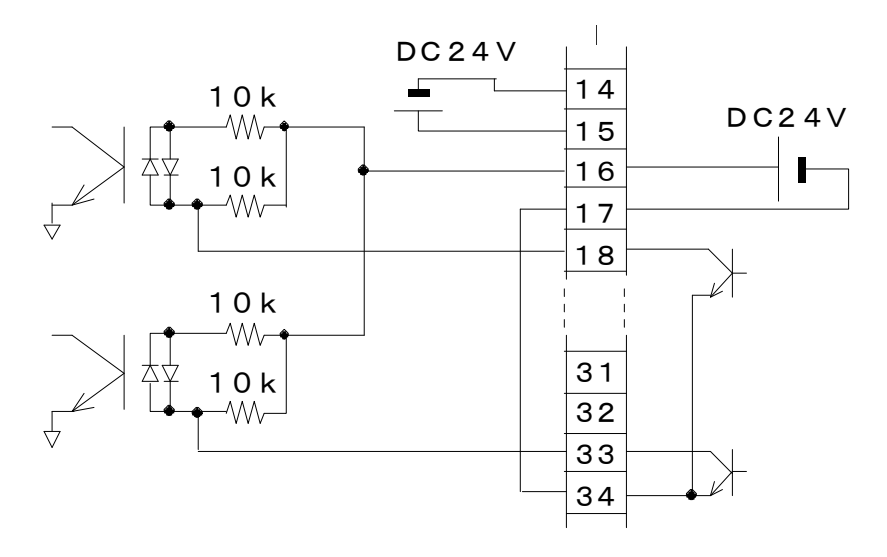

## (3) EXT. I/0(1)(2) コネクタの入力用ピンの説明

## ① EXT. 1/0(1) コネクタの入力用ピンの説明

これらのピンを使用する場合は、16番と17番ピンに電源を供給し、23番ピンと COM間を閉路してください。

| ピン番号 | 説明                                                                                                    |
|------|----------------------------------------------------------------------------------------------------|
| 14   | <b>0V 出力</b><br>外部入力信号用電源で、 <b>ML-2052A</b> 専用です。<br>他の目的では使用しないでください。                                                                                                 |
| 15   | <b>+24V 出力</b><br>外部入力信号用電源で、 <b>ML-2052A</b> 専用です。<br>他の目的では使用しないでください。                                                                                               |
| 16   | 外部信号電源入力<br>外部信号電源入力端子です。入力信号回路に合わせて14番ピン、または15番ピンを接続します。                                                                                                    |
| 17   | 外部信号コモン入力<br>外部信号コモン入力端子です。入力信号回路に合わせて 15番ピン、<br>または 14番ピンを接続します。                                                                                                    |
| 18   | HV-ON/OFF<br>COM 間を閉路すると高電圧が入り、開路すると高電圧が切れます。                                                                                                    |
| 19   | トラブルリセット<br>異常発生後、異常原因を取り除いてから COM 間を閉路すると、異常信<br>号の出力が解除されます。                                                                                                    |
| 20   | レーザスタート<br>21 番ピンが COM 間と閉路されている状態で、このピンと COM 間を閉<br>路すると、レーザ光が出力されます。<br>閉路時間は、ディップスイッチで設定した時間以上とってください。<br>繰り返し入力するときは、開路時間を 40ms 以上にし、最大定格出力<br>以内の繰り返し間隔で使用してください。 |
| 21   | <ul> <li>レーザストップ</li> <li>20番ピンでレーザ光を出力する場合は、このピンと COM 間を閉路してください。</li> <li>繰り返し出力 (P. 6-5参照) でレーザ発振中に、COM 間を開路すると、レーザ発振が止まります。</li> </ul>                             |
| 22   | ガイド光<br>COM 間を閉路している間、ガイド光を出力します。                                                                                                    |
| 23   | 制御切換<br>COM間を閉路している間、外部入力信号が有効になります。                                                                                                    |
| 24   | 未使用                                                                                                    |
| 25   | ビーム選択1<br>COM 間を閉路すると、入射ユニット1が選択され、入射ユニット1か<br>らのレーザ光の発射が可能になります。                                                                                                    |

| ピン番号 | 説明                                                                 |                                          |  |
|------|--------------------------------------------------------------------|------------------------------------------|--|
| 26   | ビーム選択 2<br>COM 間を閉路すると、入射ユニット 2 が選択され、入射ユニット 2 からのレーザ光の発射が可能になります。 |                                          |  |
| 27   | ビーム選択3<br>COM 間を閉路すると、入射ユニット3が選択され、入射ユニット3からのレーザ光の発射が可能になります。      |                                          |  |
| 28   | 未使用                                                                |                                          |  |
| 29   | 条件 1                                                               |                                          |  |
| 30   | 条件 2                                                               | <br> 条件信号1・2・4・8・16の入力の組み合わせで、「SCHEDULE」 |  |
| 31   | 条件 4                                                               | 番号が決まります。                                |  |
| 32   | 条件 8                                                               | 「SCHEDULE」番号の選択は、下表を参照ください。              |  |
| 33   | 条件 16                                                              |                                          |  |

「SCHEDULE」番号の選択

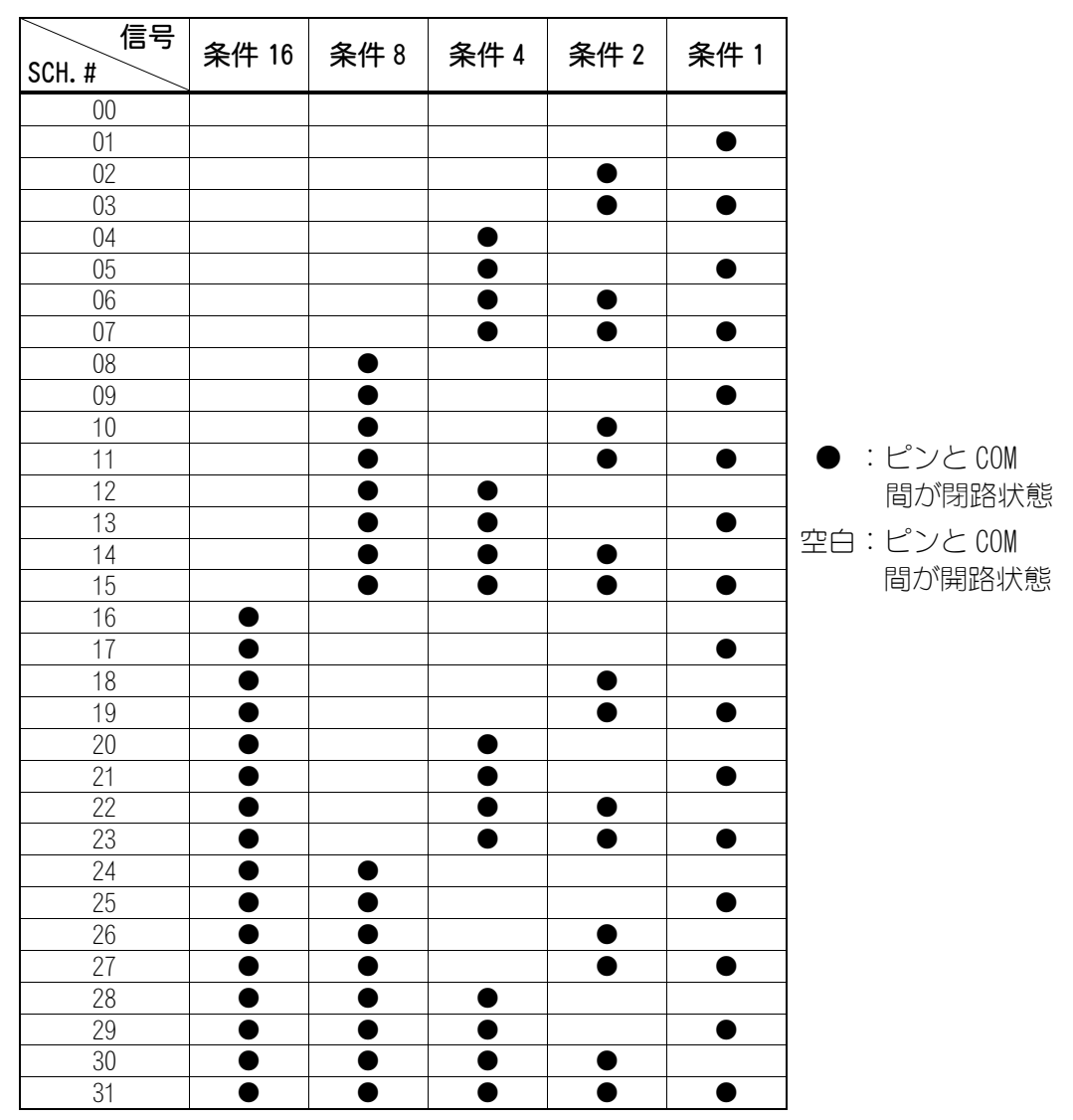

## ② EXT. 1/0(2) コネクタの入力用ピンの説明

| ピン番号 | 説明                                                                                                    |
|------|----------------------------------------------------------------------------------------------------|
| 15   | 未使用                                                                                                    |
| 16   | 未使用                                                                                                    |
| 17   | 時間分岐ユニット 1 (オプションの「分岐シャッタ独立制御」の機能<br>を使用する場合のみ有効)<br>COM 間を閉路すると時間分岐ユニット 1 が動いて、入射ユニット 1 か<br>らのレーザ光の発射が可能になります。 |
| 18   | 時間分岐ユニット 2 (オプションの「分岐シャッタ独立制御」の機能<br>を使用する場合のみ有効)<br>COM 間を閉路すると時間分岐ユニット 2 が動いて、入射ユニット 2 か<br>らのレーザ光の発射が可能になります。 |
| 19   | 未使用                                                                                                    |
| 20   | 未使用                                                                                                    |
| 21   | 未使用                                                                                                    |
| 22   | 入力予備1(未使用)                                                                                                    |
| 23   | 入力予備 2(未使用)                                                                                                    |
| 24   | 入力予備3(未使用)                                                                                                    |
| 25   | 未使用                                                                                                    |

## (4)外部出力信号の接続例

EXT. I/O(1) コネクタ

D-Sub 37ピン

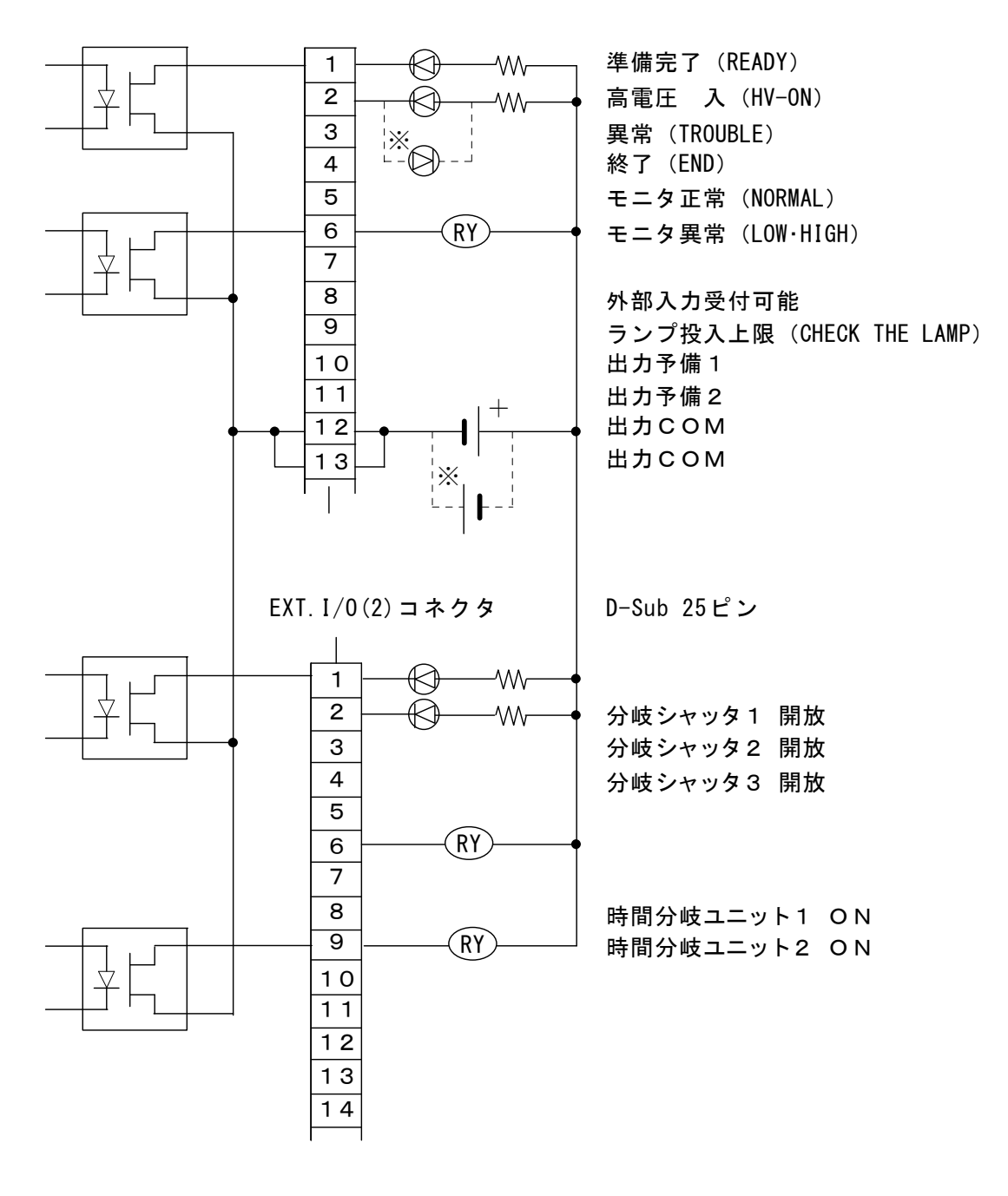

出力形式:フォト MOS リレー出力 出力定格:DC24V 20mA max

※入力電源の極性は、+・-どちらでもかまいません。

## (5) EXT. I/0(1)(2) コネクタの出力用ピンの説明

## ① EXT. I/0(1) コネクタの出力用ピン

| ピン番号 | 説明                                                                                                    |
|------|----------------------------------------------------------------------------------------------------|
| 1    | 準備完了<br>高電圧が入り、コンデンサに充電が完了すると、閉路します。                                                                    |
| 2    | <b>高電圧入</b><br>高電圧が入っている間、閉路します。                                                                        |
| 3    | 異常<br>異常が発生すると、トラブルリセットされるまで開路出力します。                                                                    |
| 4    | 終了<br>ランプフラッシュ終了後 50ms 間、閉路します。                                                                         |
| 5    | モニタ正常<br>レーザエネルギーのモニタ値が、【HIGH・LOW】で設定した範囲内に<br>あるとき、50ms 間閉路します。                                        |
| 6    | <ul> <li>モニタ異常</li> <li>レーザエネルギーのモニタ値が、[HIGH・LOW] で設定した範囲から</li> <li>外れたとき、50ms 間閉路します。</li> </ul>      |
| 7    | 未使用                                                                                                    |
| 8    | 外部入力受付可能<br>外部入力信号が受け可能な状態(23番ピンと COM 間が閉路のとき)<br>で閉路となります。<br>開路の状態では、外部入力信号が入力されても受け付けません。            |
| 9    | <ul> <li>ランプ投入上限</li> <li>ランプ投入電力が、「REFERENCE SET」 (P. 6-10 参照)で設定した値</li> <li>を超えた場合、開路します。</li> </ul> |
| 10   | 出力予備1(未使用)                                                                                              |
| 11   | 出力予備 2 (未使用)                                                                                            |

出力形式:フォト MOS リレー出力 出力定格:DC24V 20mA max

## ② EXT. 1/0(2) コネクタの出力用ピンの説明

| ピン番号 | 説明                          |
|------|-----------------------------|
| 1    | 未使用                         |
| 2    | 分岐シャッタ1開放                   |
| 2    | 分岐シャッタ1が開いているとき、閉路します。      |
| 3    | 分岐シャッタ2開放                   |
| 5    | 分岐シャッタ2が開いているとき、閉路します。      |
| 1    | 分岐シャッタ3開放                   |
| 4    | 分岐シャッタ3が開いているとき、閉路します。      |
| 5    | 未使用                         |
| 6    | 未使用                         |
| 7    | 未使用                         |
| 8    | 時間分岐ユニット 1 ON               |
|      | 時間分岐ユニット 1 が動作しているとき、閉路します。 |
| 9    | 時間分岐ユニット 2 ON               |
|      | 時間分岐ユニット 2 が動作しているとき、閉路します。 |

## <u>5. 入出力</u>

| ピン番号 | 説明  |
|------|-----|
| 10   | 未使用 |
| 11   | 未使用 |
| 12   | 未使用 |
| 13   | 未使用 |
| 14   | 未使用 |

出力形式:フォト MOS リレー出力 出力定格:DC24V 20mA max

## (6) EMERGENCY STOP コネクタ

### ① 非常停止入力

2番ピンと7番ピン間を開路すると、非常停止状態となり、本装置の電源が遮断されます。

**EXT. I/0(1) コネクタ**の 23 番ピン(制御切替)と COM 間が開路状態でも、この機能は 有効です。

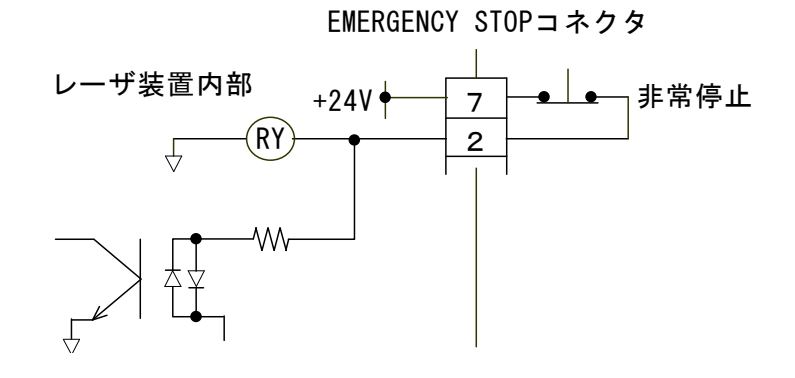

非常停止出力
 非常停止すると、開路します。

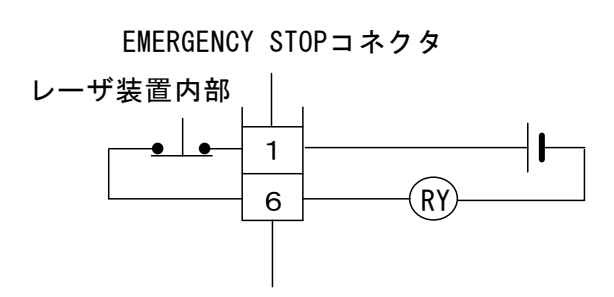
# (7) REMOTE INTERLOCK コネクタ

注意

本製品をご使用の場合、[JIS C 6802 レーザ製品の安全基準] により、REMOTE INTERLOCK コネクタの装着が義務づけられています。

このコネクタの 2 ピン間を開路すると、共振器シャッタと分岐シャッタが閉じて、 レーザ発振を停止します。

このコネクタは、主インタロック、チャンバインタロック、ドアインタロック、またはその他のインタロックに接続してください。

また、これらのインタロックは、必要に応じて複数を直列に接続してお使いください。

出荷時は、短絡用のコネクタが取り付けられています。

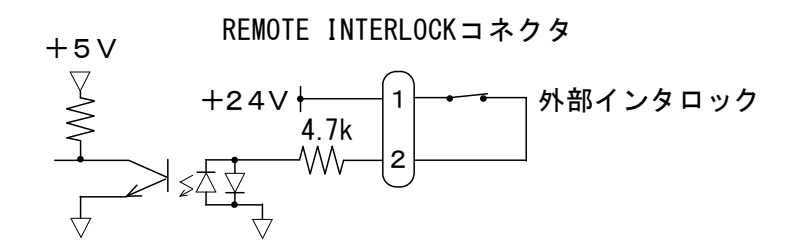

6. 画面の説明

# (1)画面の切り換え

画面表示は MENU キーを押すと、図のように切り換わります。 なお、SCHEDULE 画面の状態でレーザ光を出力すると、画面は自動的に POWER MONITOR 画面に切り換わります。

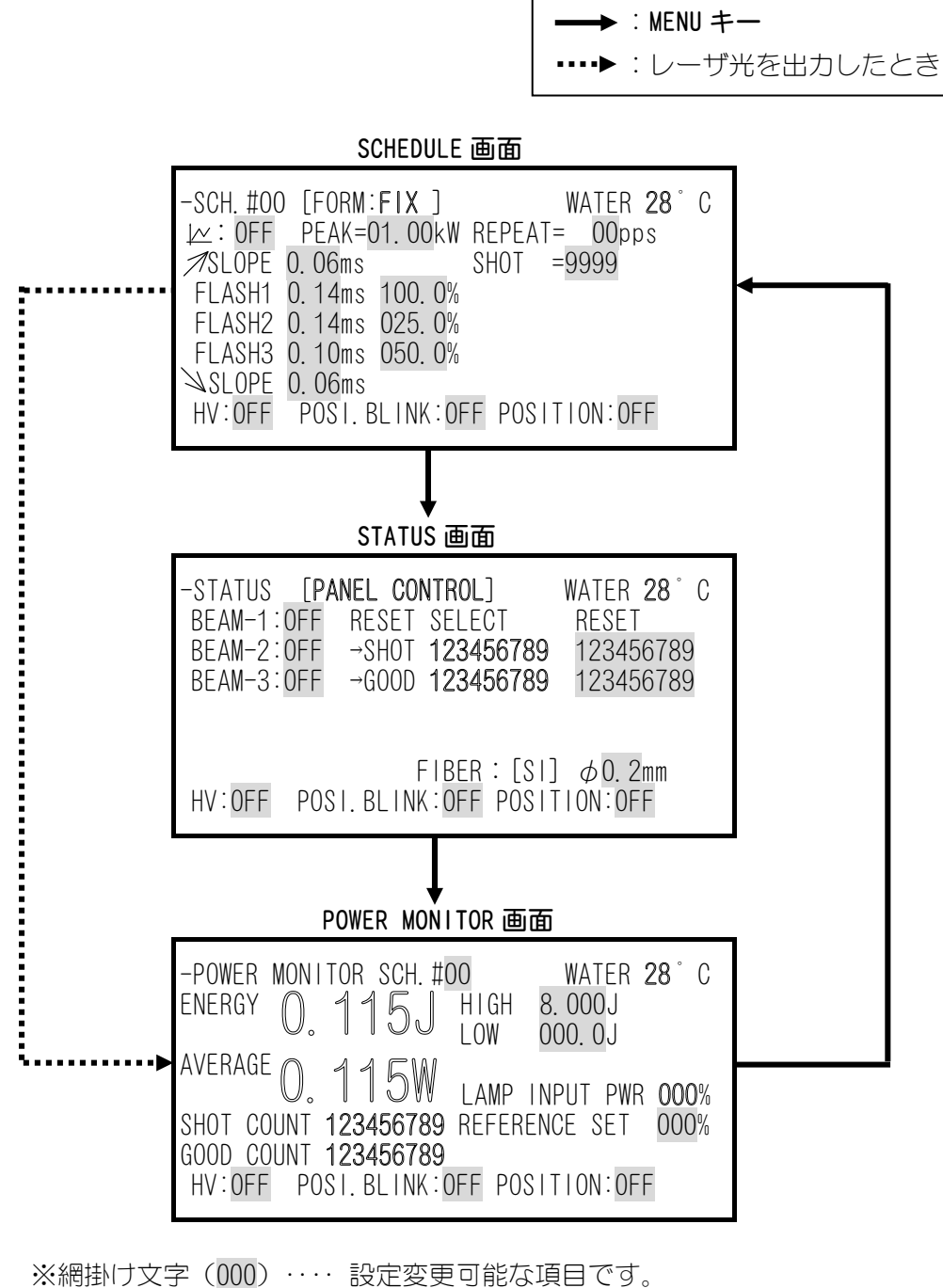

や抜き文字(000)・・・・ 画面表示だけで、操作による変更はできません。

# (2)各画面の表示内容

ここでは、P.6-1に記載された3画面の表示項目を、一覧表にしてあります。 各項目の説明については、P.6-3以降をご覧ください。

| SCHEDULE 画面の表示内容 |                        |          |          |
|------------------|------------------------|----------|----------|
| SCH. #           | スケジュール番号               | HV       | 高電圧の入/切  |
| FORM             | 波形の作成方法の切り換え           | POSI.    | ガイド半の設定  |
|                  | レーザ出力ピーク値の設定           | BLINK    |          |
| FLAN             | (FLASH1~3を100%にしたときの値) | POSITION | ガイド光の入/切 |
| REPEAT           | 1 秒間での出力回数の設定          | WATER    | 冷却水の温度   |
| ⊅SLOPE           | アップスロープ時間の設定           |          |          |
| SHOT             | 総出力回数の設定               |          |          |
| FLASH1~3 ms      | レーザ出力時間の設定             |          |          |
|                  | レーザ出力ピーク値の設定           |          |          |
|                  | (100 にすると PEAK に設定した値) |          |          |
| SL0PE ∠          | ダウンスロープ時間の設定           |          |          |

| STATUS画面の表示内容          |                  |          |          |
|------------------------|------------------|----------|----------|
| STATUS[ ]              | 制御方法             | HV       | 高電圧の入/切  |
| BEAM-1~3               | 分岐シャッタの開閉        | POSI.    | ガイド半の訫宁  |
| RESET SELECT           | カウント値のリセット       | BLINK    |          |
|                        | 「ランプ点検」や「適正エネルギー | POSITION | ガイド光の入/切 |
| PRESET での出力回数」のウィンドウが表 | WATER            | 冷却水の温度   |          |
|                        | 示されるタイミングの設定     |          |          |
| FIBER                  | 光ファイバの設定         |          |          |

| POWER MONITOR 画面の表示内容 |               |          |               |
|-----------------------|---------------|----------|---------------|
| SCH. #                | スケジュール番号      | HV       | 高電圧の入/切       |
| ENERGY                | レーザエネルギー      | POSI.    | ガイド业の恥中       |
| AVERAGE               | レーザ光の平均パワー    | BLINK    | JIT ISTUDIELE |
| SHOT COUNT            | 現在までの総出力回数    | POSITION | ガイド光の入/切      |
| GOOD COUNT            | 適正エネルギーでの出力回数 | WATER    | 冷却水の温度        |
| HIGH/LOW              | 適正エネルギー範囲の設定  |          |               |
| LAMP INPUT PWR        | ランプ電力の表示      |          |               |
| REFERENCE SET         | ランプ電力上限値の設定   |          |               |

# (3) 各画面の設定

### ① SCHEDULE画面

1 FORM: F | X画面: 定形波形を設定します。

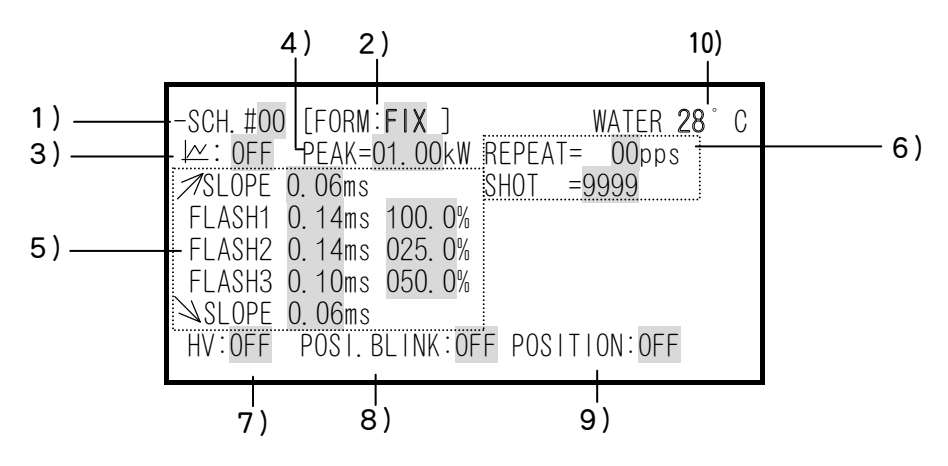

1) SCH. #

本製品では、レーザ光の出力条件のことを SCHEDULE と表示します。 SCHEDULE は、#00~#31 までの 32 種類を設定することができます。

2) FORM

FIX(定型波形設定)かFLEX(任意波形設定)の選択をON/OFFキーで設定します。 FORMの設定を切り換えると、波形の設定値は「O」にリセットされます。

3) 🗠

設定した数値が波形として表示されます(操作パネルの画面右半分)。 画面に表示された波形(基準波形)と同じ波形のレーザ光が出力されます(レー ザパワーフィードバック制御)。また、画面に表示された波形を見ながら、レー ザ出力値を入力できるので、最適な条件が簡単に設定できます。

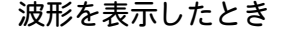

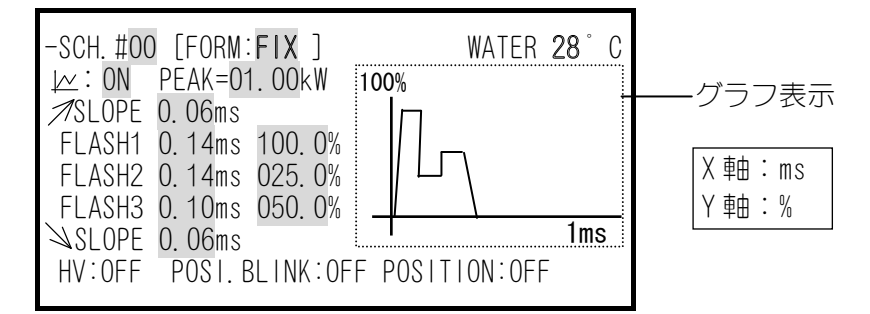

波形を表示させると、画面右側の数値は見えなくなります。数値を設定する場合は、Mを OFF にしてください。

4) PEAK

レーザ出力ピーク値を設定します。実際のレーザ出力値は、ここで設定した値を 基準値(100%)として、その割合(%)で設定します。

| (例) <u>1.00kW</u> × | <u>50.0%</u> = | <u>0.5kW</u> ) |
|---------------------|----------------|----------------|
| 最大ピーク値              | 基準値に対しての割合     | レーザ出力ピーク値      |
| 、<br>設定できる最大ピーク値は、  | 1.00kWになります。   | 2              |

5) *¬*SLOPE • FLASH1 • FLASH2 • FLASH3 • *¬*SLOPE

レーザ出力時間(フラッシュランプ点灯時 間)とレーザ出力値を設定します。 レーザ出力値には、4)「PEAK」の設定値を 100%としたときの割合(%)を設定します。 すべての項目に数値を設定すると、画面に 表示されている波形どおりのレーザが出力 されます。

スCOPE: FLASH1に、アップスロープ(レーザ出力が徐々に強くなっていく)する時間を設定します。

**¬SLOPE**は、FLASH1を設定した後に設定してください。 設定範囲は、**¬SLOPE≦FLASH1**となるようにしてください。

FLASH1 : 第1レーザの、出力時間と出力値(%)を設定します。

設定範囲 U力時間:0.0~0.50ms 出力値:0~200%

- FLASH2 : 第2レーザの、出力時間と出力値(%)を設定します。 設定範囲は第1レーザと同じです。
- FLASH3 : 第3レーザの、出力時間と出力値(%)を設定します。 設定範囲は第1レーザと同じです。
- SLOPE: 最終 FLASH に、ダウンスロープ(レーザ出力が徐々に弱くなっていく) する時間を設定します。

設定範囲は、**\SLOPE≦FLASH1, FLASH2, FLASH3** となるようにしてください。

#### お願い

■レーザ出力値の設定範囲は 0~200%ですが、「PEAK」の最大値を超える設定は できません。

PEAK の最大値が 1.0kW のとき、レーザ出力値は 0~100%になります。

■レーザ出力時間は、0.06ms≤FLASH1+FLASH2+FLASH3≤0.50ms となるように設 定してください。

- 6) REPEAT SHOT
  - REPEAT: レーザ光を1秒間内に出力させる回数を設定しま す。 設定範囲は00~30で、0設定の場合は、単発出 力となります。 単位 pps は PULSE PER SECOND の略です。
  - SHOT : レーザ光が連続して出力する回数を設定します。
     設定範囲は 0~9999 です。
     REPEAT が 0 以外の設定で、かつ SHOT が 0 設定の場合、レーザストップ
     信号が入力されるまで、レーザは出力を続けます。

### 7) HV

HIGH VOLTAGE の略です。 高電圧の入・切を設定します。 ON にすると、高電圧が入り HIGH VOLTAGE ランプが点灯します。 OFF にすると、高電圧が供給されずレーザも出力しません。

### 8) POSI.BLINK

POSITION BLINK のことです。 可視レーザ光の連続点灯・点滅を切り換えます。 ON : 点滅

0FF:連続点灯

9) POSITION

可視レーザ光の ON/OFF を切り換えます。 ON にすると出力し、OFF にすると止まります。

10) WATER

冷却水の温度です。

(1-2 FORM: FLEX画面: 任意波形を設定します。)

| 2) ——— | -SCH.#OO [FORM:FLEX] WATER <b>28</b> °C<br>-∠∠:OFF PEAK=O1.OOkW REPEAT= OOpps |      |
|--------|-------------------------------------------------------------------------------|------|
|        | ▲Point1 0.06ms 090.0% SHOT =9999                                              | ——3) |
|        | <b>Point2</b> 0.02ms 070.0%                                                   |      |
| 1) ——— | <b>- Point3</b> 0.12ms 088.0%                                                 |      |
|        | <b>Point4</b> 0.04ms 065.0%                                                   |      |
|        | ▼Point5 0.26ms 000.0%                                                         |      |
|        | HV:OFF POSI.BLINK:OFF POSITION:OFF                                            |      |
|        |                                                                               |      |

波形を表示しないとき

※ 3)の項目は、①-1 SCHEDULE (FORM: FIX) 画面と共通です。

1) Point1~Point20

任意波形を設定するために、各ポイントのレーザ出力時間と、レーザ出力値(%) を設定します。

- 設定範囲 : Point1~Point20

出力時間 : 0.06~0.50ms (0.06ms≦ 最終 Point 値 ≦0.50ms)

、出力値 : 0~200%

ただし、φ0.1mm ファイバ使用時は最大 0.2ms までしか設定できません。

※ Point1~20の表示は、「▲」「▼」にカーソル() を合わせ、CURSOR キー(上下キー)を押すと、スクロールします。

2)

∠ を ON にすると、Point で設定した数値が波形として表示されます。 画面に表示された波形(基準波形)と同じ波形のレーザ光が出力されます(レー ザパワーフィードバック制御)。

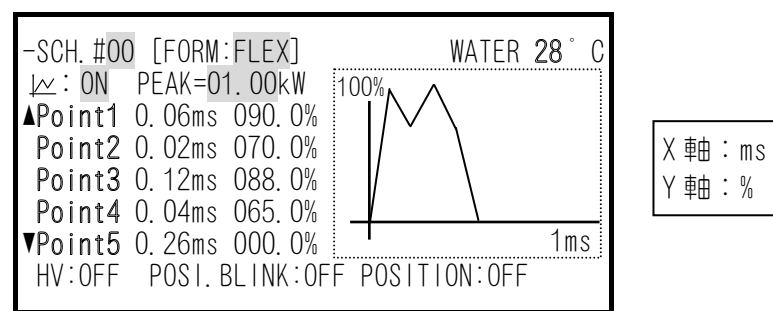

波形を表示したとき

レーザ出力時間の設定は、1つ前の Point からの時間を入力してください。

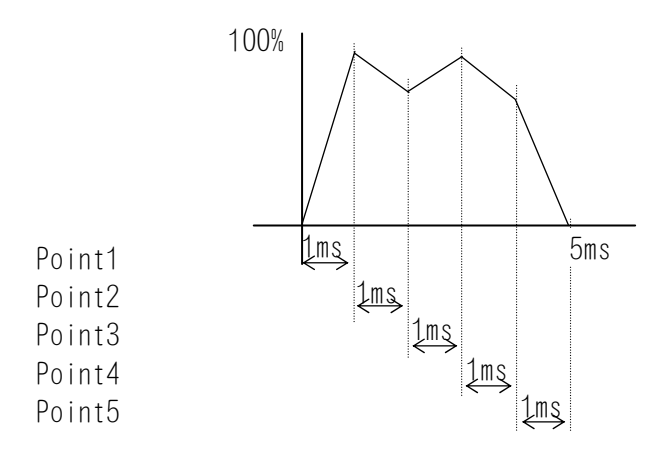

波形の立ち上がりに、オーバーシュート(設定値より高い形)が発生することが あります。その場合は、アップスロープ(**オ**SLOPE)を 0.1~1.0ms ほど長くして ください。

波形を表示させると、画面右側の数値は見えなくなります。数値を設定する場合は、
↓ を OFF にしてください。

② STATUS画面

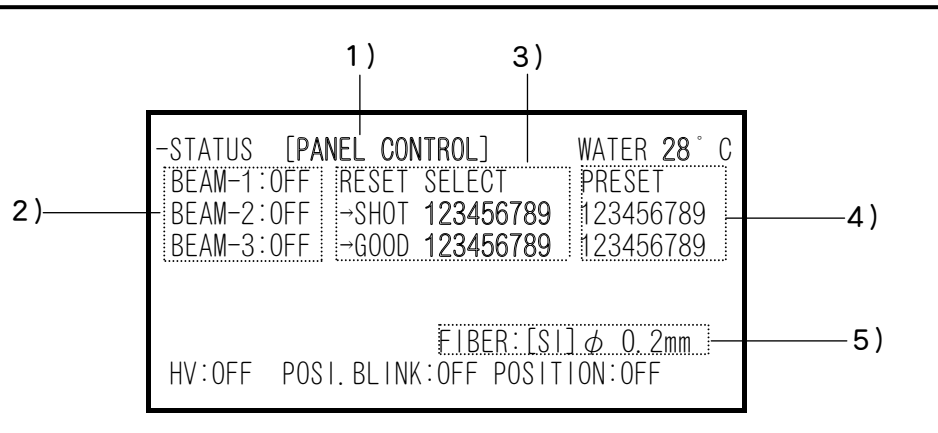

## 1) EXTERNAL CONTROL • PANEL CONTROL • RS-485 CONTROL

使われている制御方法が表示されます。

| EXTERNAL CONTROL        | EXT. I/O コネクタに接続したシーケンサなどで制御                  |
|-------------------------|-----------------------------------------------|
| (外部制御)                  | します。                                          |
| PANEL CONTROL<br>(内部制御) | 操作パネルで制御します。                                  |
| RS-485 CONTROL          | RS-485(1), RS-485(2) コネクタに接続したパソコン<br>で制御します。 |

### 2) BEAM1~3

**分岐シャッタ 1~3**の開閉を設定します。 ON にすると、分岐シャッタが開きます。 OFF にすると、分岐シャッタが閉じます。

#### 3) RESET SELECT

SHOT COUNT と GOOD COUNT の値をリセットします。 リセットしたいカウントの → の部分に、カーソル ( )を移動させ、ENTER + ーを押してください。右側の数値が 000000000 に戻ります。

4) PRESET

SHOT COUNT と GOOD COUNT の、希望出力回数を設定します。 設定した値になると、以下のメッセージが表示されます。

・SHOT COUNT が希望値に達すると

・GOOD COUNT が希望値に達すると

| !!!COUNT UP!!! WATER 28°C          | !!!COUNT UP!!! WATER 28°C          |
|------------------------------------|------------------------------------|
| CHECK THE LAMPS!! SHOT 123456789   | GOOD COUNT UP!! GOOD 123456789     |
| HV:OFF POSI.BLINK:OFF POSITION:OFF | HV:OFF POSI.BLINK:OFF POSITION:OFF |

TROUBLE RESET キーで元の画面に戻ります。

5) FIBER

光ファイバへの過大入射から、光ファイバを保護します。 使用する光ファイバのコア径を入力すると、光ファイバへの入射可能最大値が算 出され、ランプ投入電力が制限されます。

- 工場出荷時の設定値は SI: φ0.2mm です。
- 設定した光ファイバの種類、およびコア径に対し、条件設定が合わない場合、 FIBER SETTING ERROR または FIBER OVERRATE とエラー表示が出ます。条件設 定とは、SCHEDULE 画面で入力する PEAK、FLASH(レーザ出力時間・レーザ出 力値)、REPEAT のことです。
- FIBER のコア径を Ø. 2mm から Ø. 1mm に変更するときにレーザ出力時間が 0. 20ms を超えていると、コア径を Ø. 1mm と入力できません (P. 6-4 お願い参 照)。レーザ出力時間を 0. 2ms 以下にしてから、コア径を Ø. 1mm と入力して ください。

### ファイバ破損について

- ・光ファイバの端面に汚れやほこりが付いていると、エラー表示がない場合でも、 ファイバ端面を損傷するおそれがあります。
   光ファイバを使用しないときは、キャップを付けてください。
- ファイバ端面を破損した場合、接続している入射ユニットや出射ユニットのレンズが汚れている場合があります。点検をしてクリーニングを行ってください。
   なお、入射ユニットを取り外した場合は、ファイバ入射調整が必要です。

③ POWER MONITOR画面

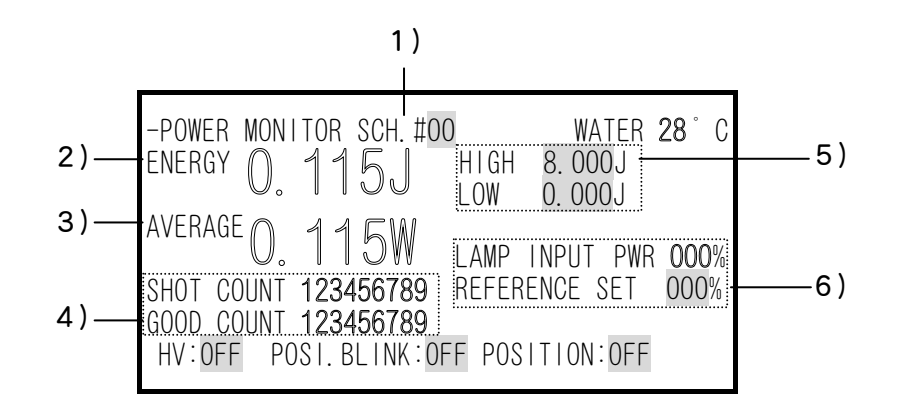

1) SCH. #

SCHEDULE 番号を設定すると、その SCHEDULE 番号で最後に出力したレーザ光のエネルギーが表示されます。 32 条件ある SCHEDULE それぞれの最終エネルギー値が記憶されています。 なお、本装置が動作すると、POWER MONITOR 画面は、現在作業している SCHEDULE 番号に、自動的に変わります。

2) ENERGY

レーザエネルギーの測定値です。 レーザ光が出力されるごとに測定、表示されます。 高速繰り返し出力の場合は、表示が間に合わないため、一定間隔ごとのエネルギ ーが表示されます。

### 3) AVERAGE

出力されたレーザ光の平均パワー(W)です。

4) SHOT COUNT . GOOD COUNT

| SHOT COUNT:レーザ光が出力された総回数です。 | SHOT COUNT 123456789 |
|-----------------------------|----------------------|
| ノノッシュノノノの父換时の日女にし<br>アイゼキい  | GOOD COUNT 123456789 |
| ま示を①に戻したいときは、STATUS 画i      | 面でリセットしてください         |

GOOD COUNT:適正カウント値です。 5)HIGH・LOW で設定した許容エネルギー範囲内のレーザ光が出力された回数です。 表示を0にしたいときは、STATUS 画面でリセットしてください。

5) HIGH • LOW

ENERGY モニタの上限値(HIGH)と下限値(LOW)を設定します。 上下限値は、加工条件の許容エネルギー範囲を設定しておき ます。 レーザ光がこの範囲から外れた場合、モニタ異常が出力されます。

#### 6) LAMP INPUT PWR • REFERENCE SET

ランプに投入されている電力と、装置のランプ固有の最大投入可能値との割合 (%)です。

また、ランプ投入電力の上限値 REFERENCE SET を設定し、この上限値以上の値に なった場合、フラッシュランプの交換時期が近づいたことを知らせる画面(下図) が表示されます。

> WATER **28**°C LAMP INPUT POWER LIMIT !!

> > CHECK THE LAMPS!!

(LAMP INPUT POWER 95%)

HV:OFF POSI.BLINK:OFF POSITION:OFF

この画面が表示されている間は、外部出力信号(EXT. 1/0(1)コネクタの9番ピン 「ランプ投入上限」)が開路出力します。

TROUBLE RESET キーを押すと、解除されます。

# (4)パスワードによる保護機能

パスワードを設定すると、管理者以外の方が設定値を変えられないようになります。

設定方法

SCHEDULE 画面、STATUS 画面、POWER MONITOR 画面のときに、TROUBLE RESET キーと カーソルキーの「ム」を同時に押すと、PASSWORD MODE 画面になります。

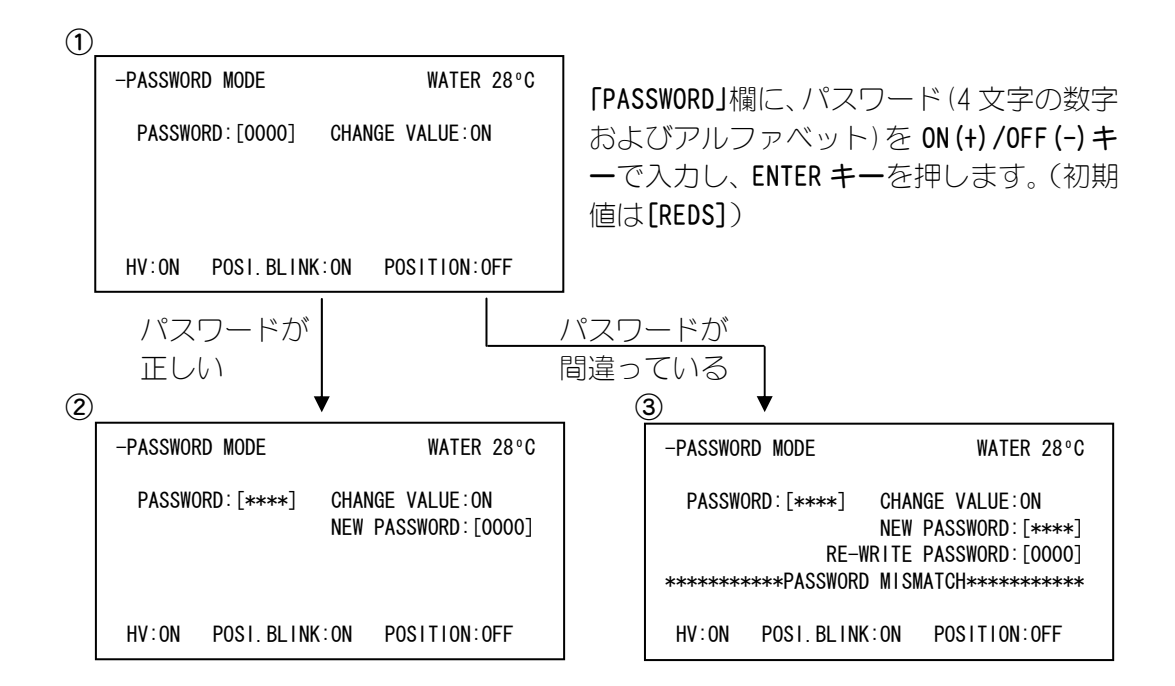

②の画面になり、「CHANGE VALUE」(書き換え可能/不可)と
 「NEW PASSWORD」(パスワードの変更)を設定することができ

パスワードが正 しい場合 「CHANGE VALUE」を OFF にすると、画面上の一部の設定値が 変更できなくなります(P.6-13 表参照)。 「NEW PASSWORD」に新しいパスワードを入力すると、画面④ になります。

[PASSWORD MISMATCH] というエラーメッセージが表示されま

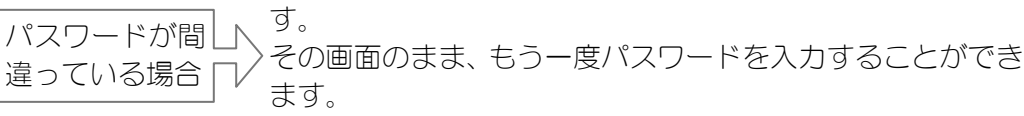

また、TROUBLE RESET キーを押すと、画面①に戻ります。

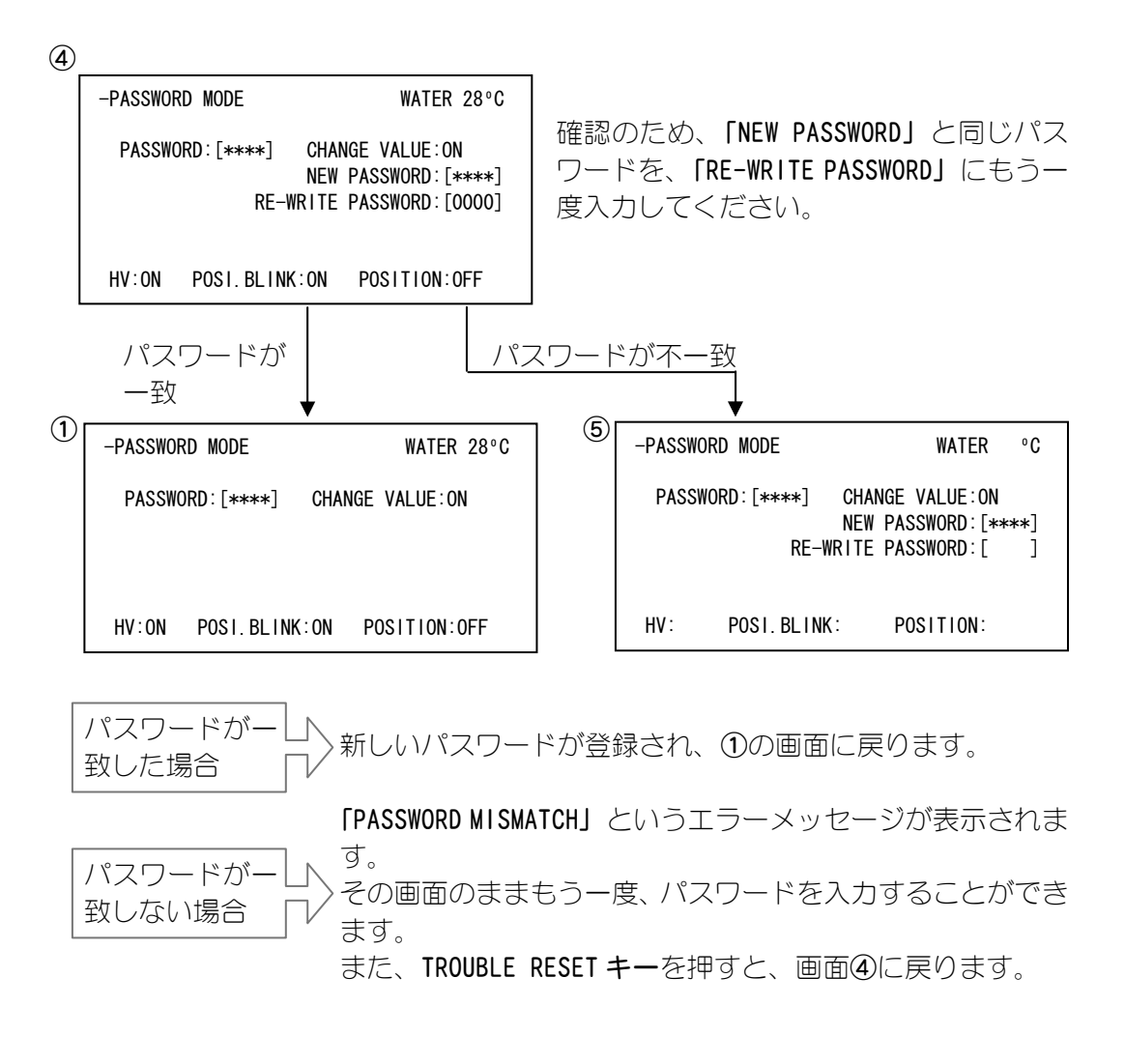

「CHANGE VALUE」を OFF にすると、書き換えができなくなる項目

| NETWORK No.<br>メンテナンスモードの FLASH TIME<br>メンテナンスモードの PEAK<br>ガイド光 (LD) の BLINK:ON/OFF<br>ガイド光 (LD) の AUTO POWER OFF :ON/OFF<br>ガイド光 (LD) の AUTO POWER OFF TIME<br>ガイド光 (LD) BLINK:ON 時の ON 時間<br>ガイド光 (LD) BLINK:ON 時の OFF 時間<br>INITIAL 画面の MEMORY SWITCH 1 | UP SLOPE TIME<br>FLASH1 TIME<br>FLASH2 TIME<br>FLASH3 TIME<br>DOWN SLOPE TIME<br>FLASH1 WATT<br>FLASH2 WATT<br>FLASH3 WATT |
|----------------------------------------------------------------------------------------------------|----------------------------------------------------------------------------------------------------|
| INITIAL 画面の MEMORY SWITCH 2<br>INITIAL 画面の MEMORY SWITCH 3                                                                                                    | Point1~20のFLASH TIME<br>Point1~20のFLASH WATT                                                                               |
| TOTAL SHOT COUNT RESET<br>GOOD SHOT COUNT RESET<br>FEED BACK MODE :LASER POWER/CURRENT<br>FIBER SIZE                                                                                                    | TOTAL SHOT COUNT RESET<br>TOTAL GOOD COUNT RESET                                                                           |
| 波形制御 FIX/FLEX<br>波形表示 ON/OFF<br>PEAK POWER<br>REPEAT<br>SHOT<br>「ENERGY」モニタの上限値(HIGH)<br>「ENERGY」モニタの下限値(LOW)<br>REFERENCE SET                                                                                                    |                                                                                                    |

# (5) レーザスタート信号と条件信号の受付時間変更

装置右側のカバーを外し、ディップスイッチ 4(SW4)の設定を変更すると、レーザス タート信号と条件信号の受付時間を同時に変更できます。

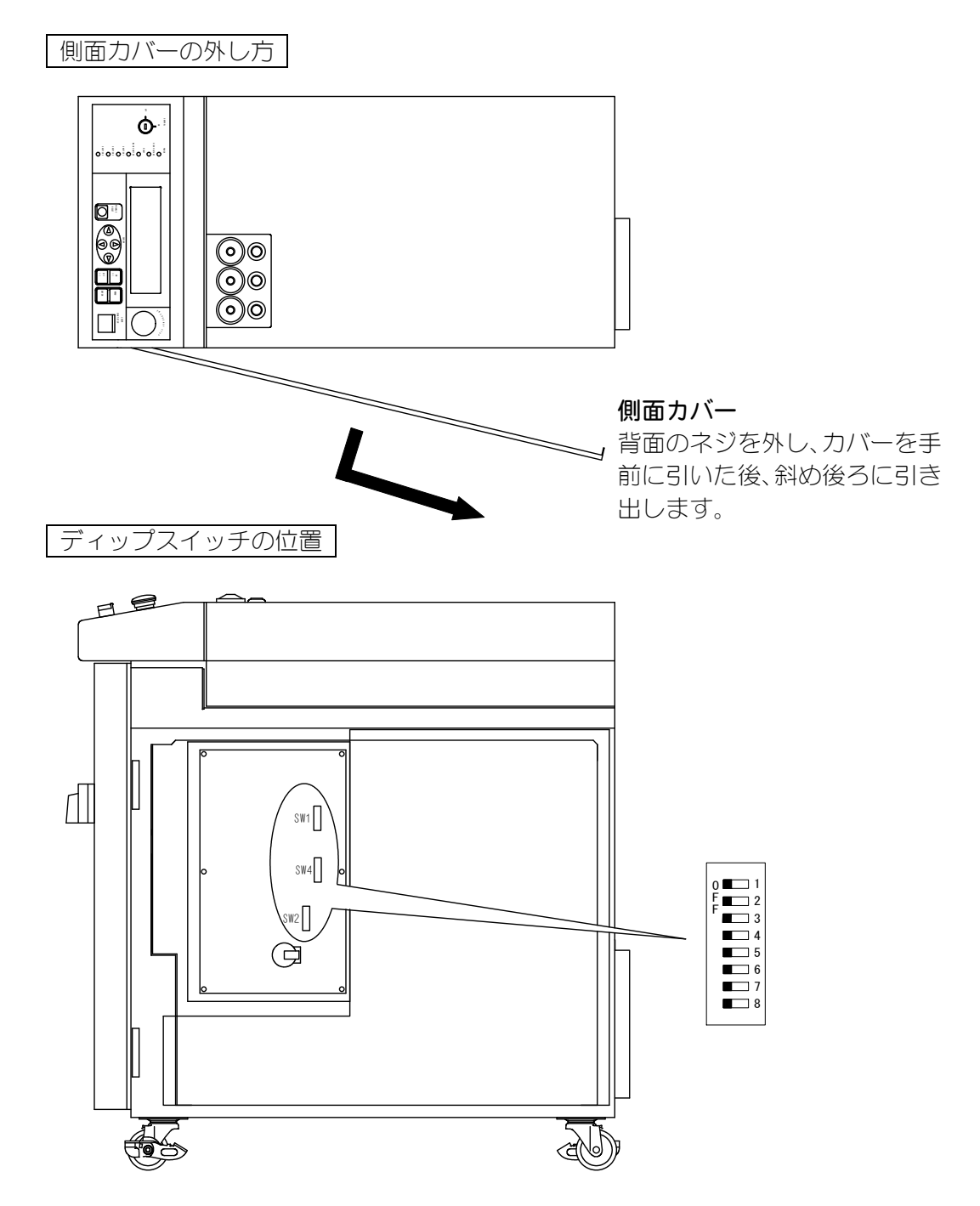

ディップスイッチ1(SW1)と2(SW2)は、P.6-16の(6)で使用します。

ディップスイッチ4(SW4)の1・2番の設定により、EXT. I/0(1) コネクタに入力される レーザスタート信号と条件信号の受付時間を変更できます。

この2つのスイッチを

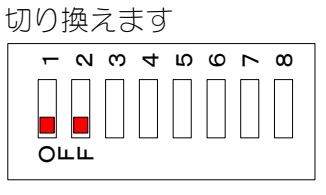

| 1番  | 2番  | 受付時間 |
|-----|-----|------|
| ON  | ON  | 1ms  |
| OFF | ON  | 4ms  |
| ON  | OFF | 8ms  |
| OFF | OFF |      |
| ON  | ON  |      |
| OFF | ON  | 16ms |
| ON  | OFF |      |
| OFF | OFF |      |

たとえば、受付時間を 4ms に設定したいときは「1 番を OFF」「2 番を ON」にします(右図参照)。

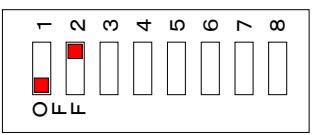

注1)工場出荷時は「16ms」に設定されています。

注2) レーザスタート信号の受付時間と条件信号の受付時間は共通です。 それぞれに異なる時間を設定することはできません。

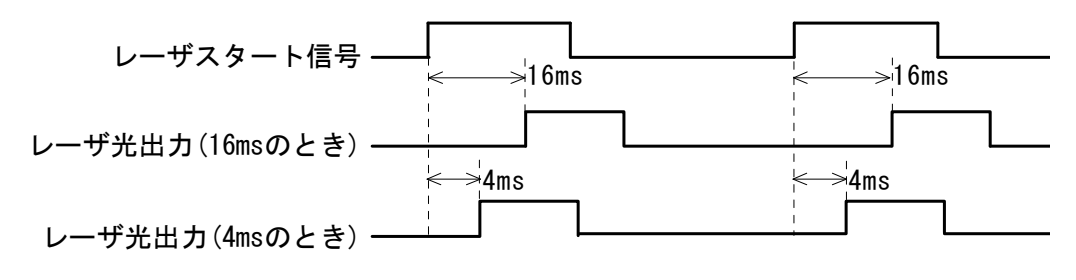

# (6) ファイバセンサつき出射ユニット使用時の設定

ファイバセンサつき出射ユニット(オプション)を使用することにより、次の3つの機能が使えるようになります。

(ディップスイッチ1(SW1)、2(SW2)の位置は、P. 6-15を参照してください。)

| ファイバ破断検出 | レーザ照射中にファイバが折れたことを検出します。                           |
|----------|----------------------------------------------------|
| ファイバ装着確認 | 出射ユニットにファイバが正しく装着されていることを<br>確認します。                |
| LED 点灯確認 | 高電圧が入っているときに、出射ユニットの HV-ON ランプ<br>が点灯していることを確認します。 |

ファイバセンサつきユニットを使用する際には、以下の設定が必要です。

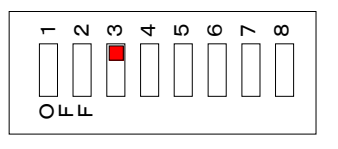

② ファイバ装着確認機能のスイッチを設定します。

 (設定の前に、①の作業が終わっていることを確認してください。)
 ディップスイッチ 2 (SW2)の 3~5 番のスイッチのうち、使用する出射ユニットの番号をすべて OFF に、それ以外のスイッチを ON にしてください。
 設定例は、下図を参照してください。
 ※ 設定する際、1~2 番スイッチにはさわらないでください。

③ LED 点灯確認機能のスイッチを設定します。

 (設定の前に、①の作業が終わっていることを確認してください。)
 ディップスイッチ 2 (SW2)の 6~8 番のスイッチのうち、使用する出射ユニットの番号をすべて OFF に、それ以外のスイッチを ON にしてください。
 設定例は、下図を参照してください。
 ※ 設定する際、1~2 番スイッチにはさわらないでください。

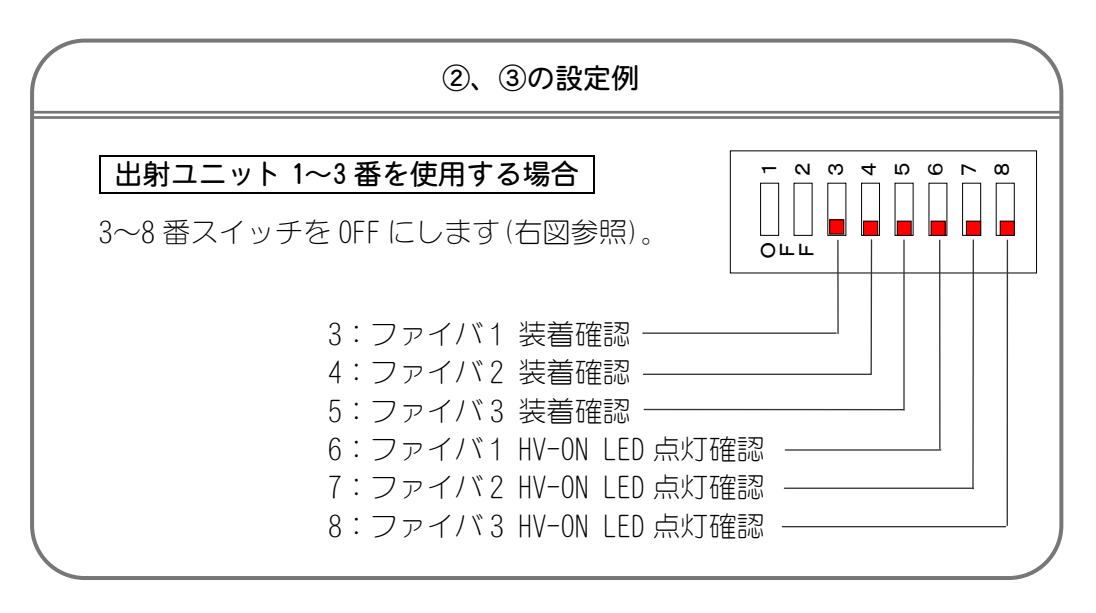

7.タイムチャー 

(1)操作パネルからの動作時(同時2分岐)

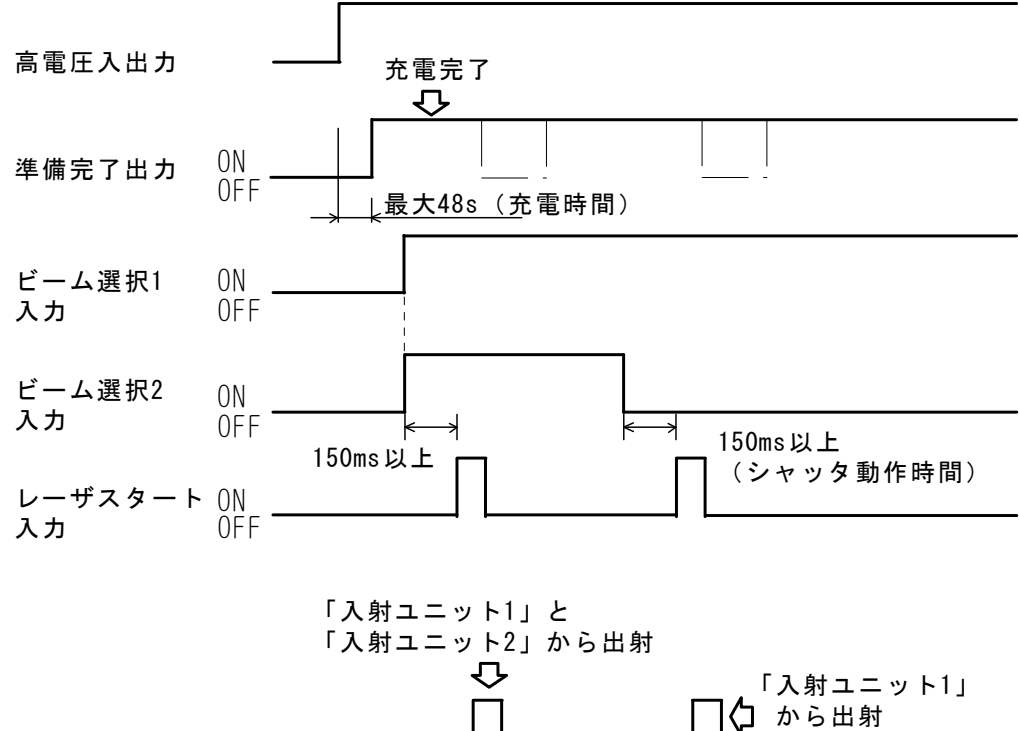

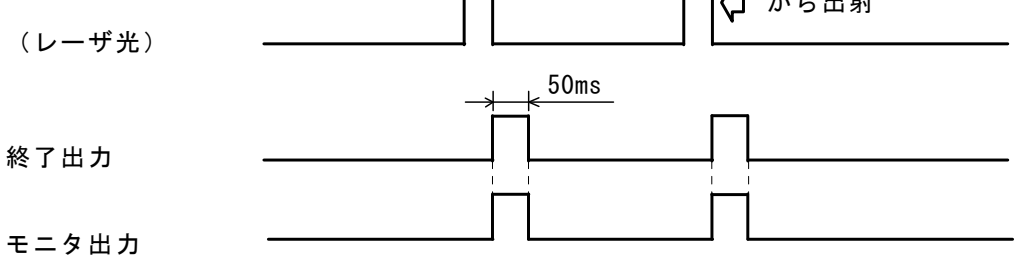

パネル面に表示している条件で作動します

# (2)外部入力信号動作時(同時2分岐)

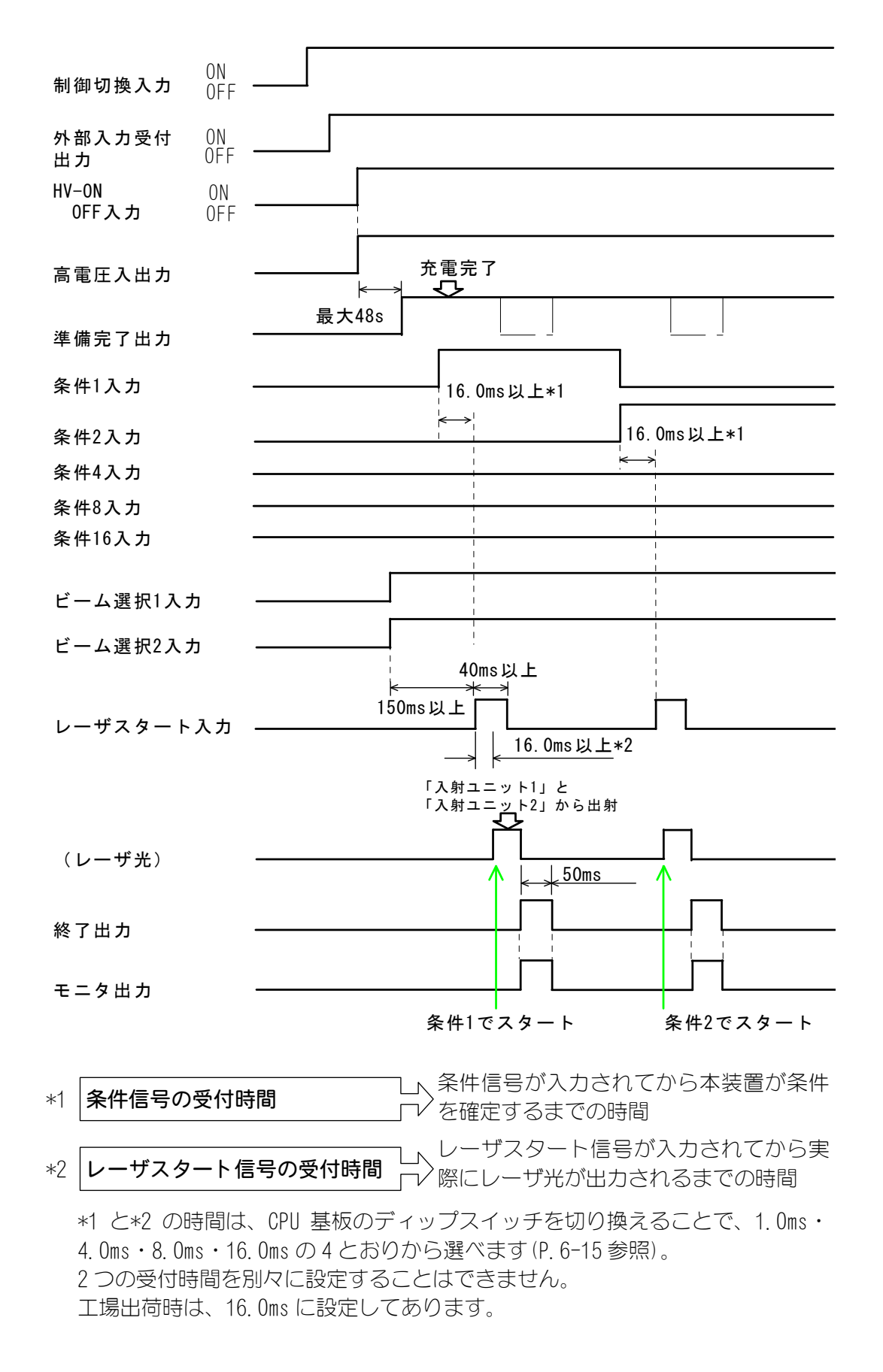

# (3)外部入力信号動作時(時間2分岐)

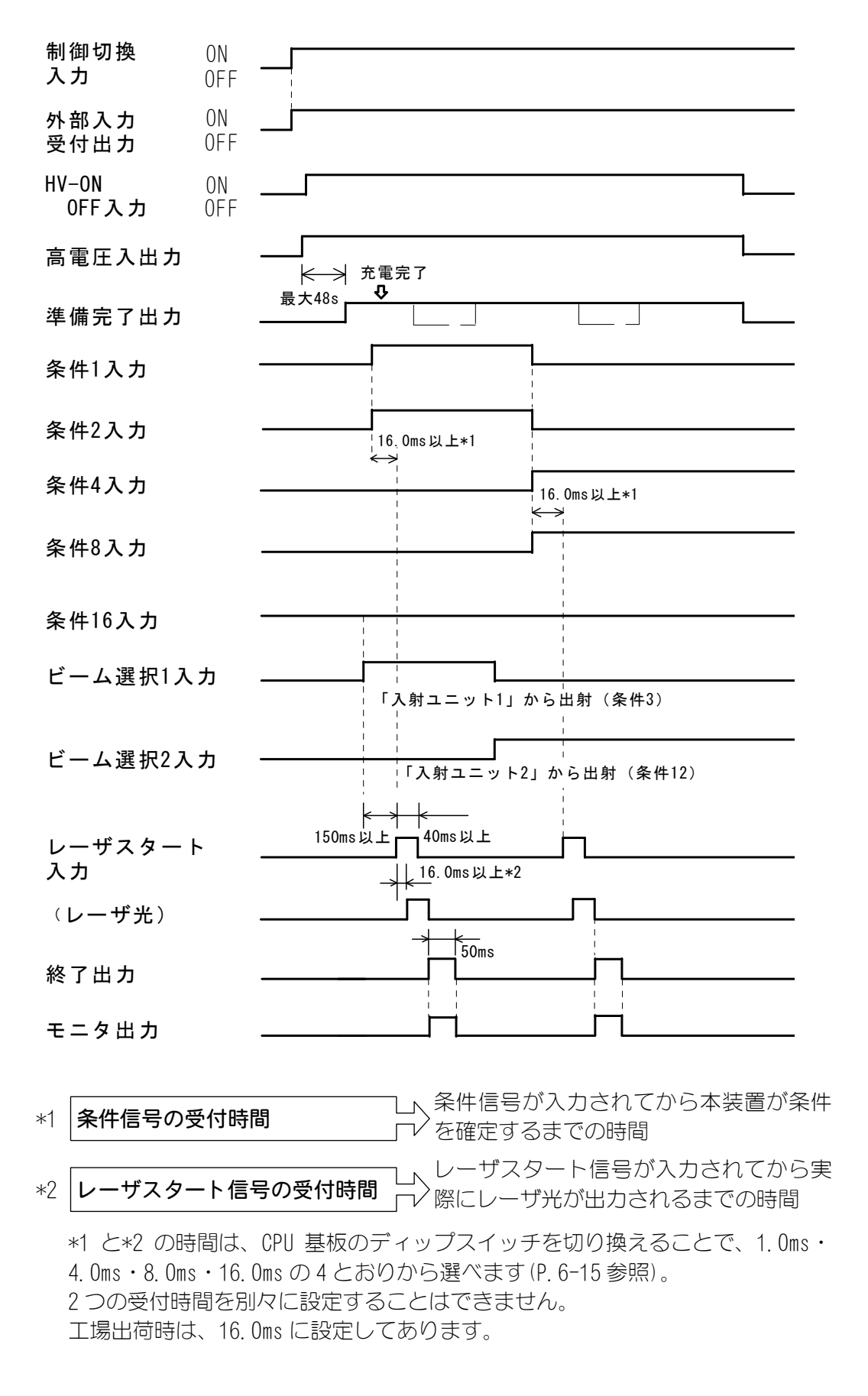

# (4)繰り返し動作時(同時2分岐)

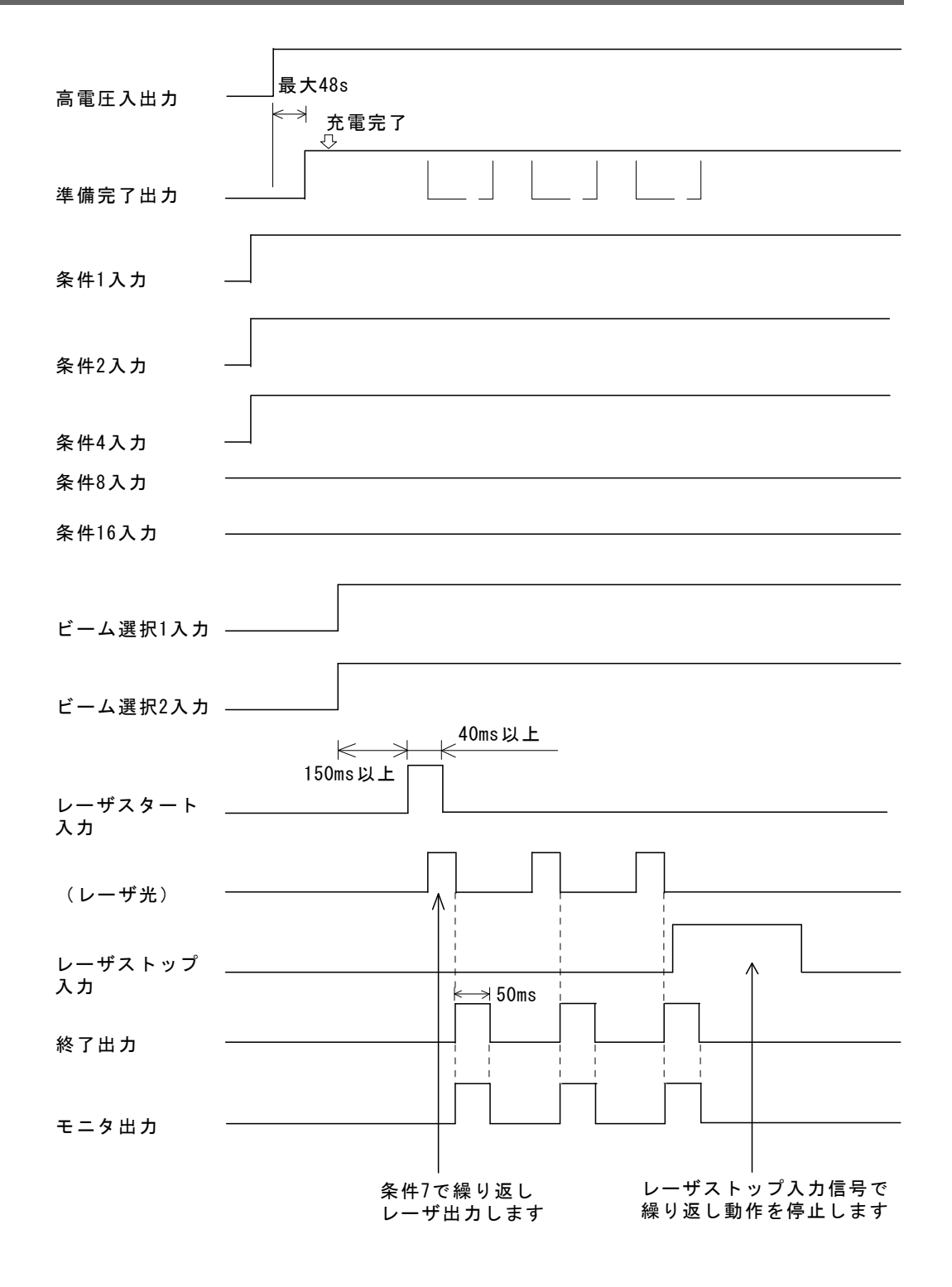

# (5)繰り返し動作時(20pps以上)

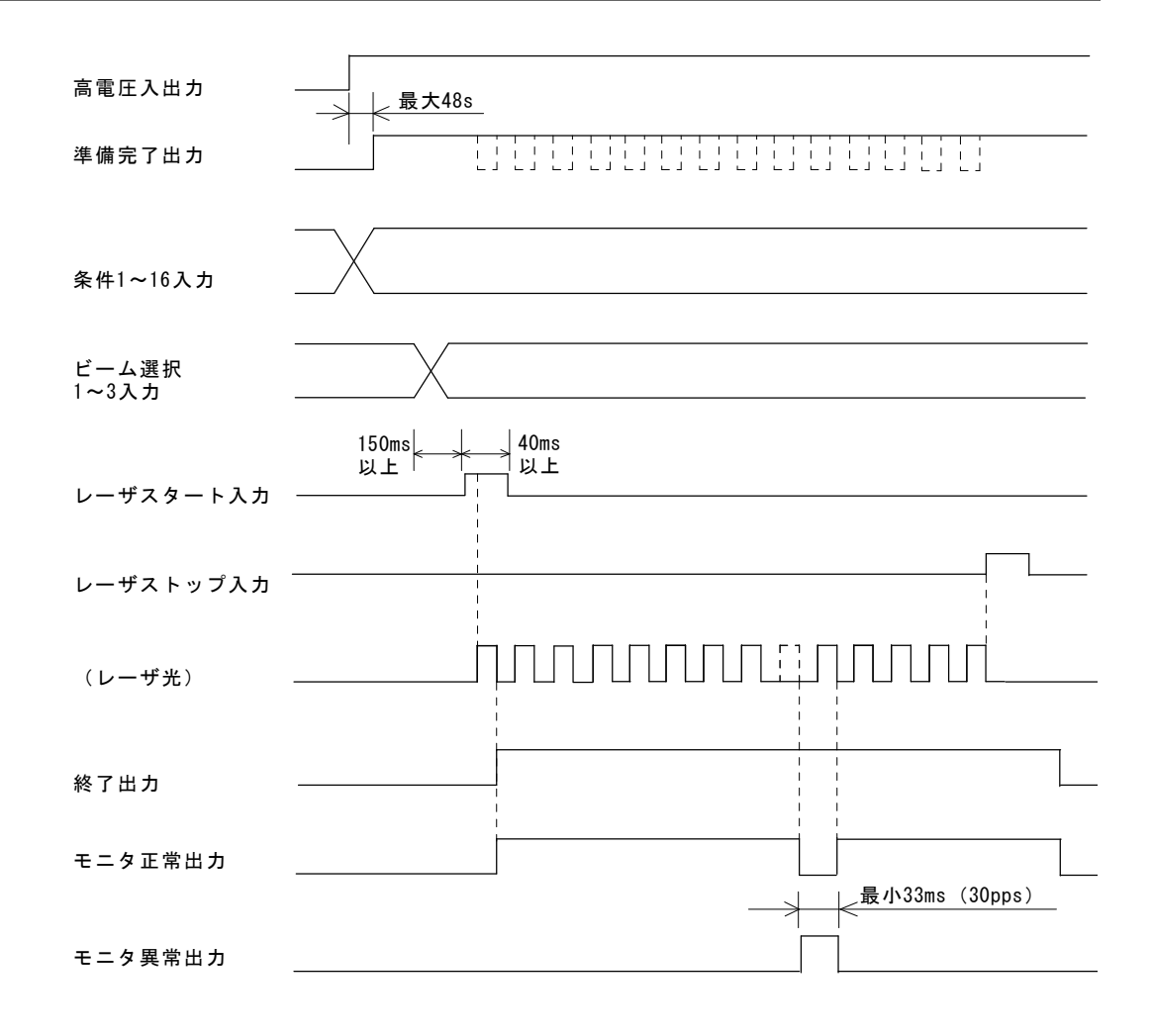

| <u> </u> | <b>T</b> |
|----------|----------|
| <u></u>  | _        |
|          |          |
|          |          |
|          |          |

## ■外部からの信号で本製品を制御する場合(※1)

レーザストップ信号の入力ピン<sup>(※2)</sup>を開路すると、レーザ光の出力が止まります。 レーザストップ信号の入力ピン<sup>(※2)</sup>を閉路すると、レーザスタートが可能となります。 ■操作パネルで本製品を制御する場合<sup>(※3)</sup> LASER START/STOP ボタンを押すとレーザ光が出力され、もう一度押すと止まります。 ※1:EXT.I/0(1) コネクタの 23 番ピンが閉路のとき ※2:EXT.I/0(1) コネクタの 21 番ピン ※3:EXT.I/0(1) コネクタの 23 番ピンが開路のとき

8. レーザ加エ

# (1)起動方法

① 電源を入れます。

POWER ランプが点灯し、操作パネルの表示が下図のようになります。

| WATER | 28°C  |           |
|-------|-------|-----------|
|       |       |           |
|       |       |           |
|       | WATER | WATER 28℃ |

このとき、次の項目が自動的にチェックされます。

- ・分岐シャッタの開閉
   ・メモリ(サムチェックおよびデータ範囲)
- ・チャージトラブル

異常がない場合は、下図のようになります。

| AUTO-START      | WATER | 28°C |
|-----------------|-------|------|
| KEY-SWITCH ON > |       |      |
|                 |       |      |
|                 |       |      |

② CONTROL キースイッチを入れます。

CONTROL キースイッチをON 側に回してください。操作パネルの画面が変わります。

| AUTO-START <wait!!></wait!!>                                 | WATER 28°C -                             | 1)             |
|--------------------------------------------------------------|------------------------------------------|----------------|
| KEY-SWITCH ON > COOLER                                       | ON >                                     |                |
| DEIONZE 9.99MΩcm<br>WATER TEMPERATURE<br>LASER POWER MONITOR | (READY) –<br>(NORMAL) –<br>(NOT READY) – | 2)<br>3)<br>4) |

### 1) [WATER]

冷却水の温度を表示します。冷却水の温度は CONTROL キースイッチを ON にす ると測定を開始します。MAIN POWER スイッチを ON にしただけでは温度表示は 変わりません。

# 2) [DEIONIZE]

冷却水の絶縁度です。

| 3.00MΩ・cm 未満 | NOT READY |
|--------------|-----------|
| 3.00MΩ・cm以上  | READY     |

3) [WATER TEMPERATURE] 冷却水の温度の状態を表示します。

> ※規定値とは、5℃または温度勾配△tの 値です。自動的に判定されます。

| 規定値未満※   | LOW    |
|----------|--------|
| 規定値~40℃※ | NORMAL |
| 41°C以上   | HIGH   |

4) [LASER POWER MONITOR]

| 「パワーモニタユニット」の |
|---------------|
| センサの状態を表示します。 |

| ウォームアップ (準備) 中 | NOT READY |
|----------------|-----------|
| ウォームアップ(準備)完了  | READY     |

③ 「DEIONIZE」 ······ READY ) になると高電圧が入り、充電が始まり [WATER TEMPERATURE] ····· NORMAL 「LASER POWER MONITOR」 ・・・ READY 」 ります。

ます。このとき、画面は次のようにな

WATER 28°C AUTO-START

KEY-SWITCH ON > COOLER ON > HV-ON >

④ 充電が完了すると、0.5 秒間「READY!!」と表示されます。

WATER 28°C AUTO-START KEY-SWITCH ON > COOLER ON > HV-ON > READY !!

このあと、SCHEDULE 画面・STATUS 画面・POWER MONITOR 画面のうち、前回終了時 に使用していた画面が表示されます。

8. レーザ加工

# (2)溶接条件の設定

企注意 溶接作業の際は、必ず YAG レーザ(1064nm)用の保護メガネをかけてください。

- ① 「HV」を OFF にして、レーザが出力されない状態にします。
- ② 画面右側に波形が表示されているときは、「ビ」を OFF にします。

③ 溶接条件を設定します。

| <ul> <li>(例)・SCHEDULE・・・・・#05 ・FLASH1・・・・・0.2ms</li> <li>・フSLOPE・・・・・0.06ms</li> <li>・レーザ出力ピーク値・・・・・0.25kW</li> <li>となるように設定する場合</li> </ul> |  |  |
|----------------------------------------------------------------------------------------------------|--|--|
| ■「MENU」キーを押して、SCHEDULE 画面にします。                                                                                                    |  |  |
| ●<br>■ SCH. #00 にカーソルを合わせて、ON/OFF キーを押し、SCH. #05 にします。<br>■                                                                                 |  |  |
| ■ PEAK=00.00kW にカーソルを合わせて、ON/OFF キーを押し、00.50kW にします。                                                                                        |  |  |
| ■ FLASH1 0. 00ms にカーソルを合わせて、ON/OFF キーを押し、0. 20ms にします。                                                                                      |  |  |
| ■ <b>オSLOPE 0.00ms</b> にカーソルを合わせて、ON/OFF キーを押し、0.06ms にします。                                                                                 |  |  |
| ■ FLASH1 0.20ms 000% にカーソルを合わせて、ON/OFF キーを押し、050%に                                                                                          |  |  |
| (上記で設定した PEAK=00. 50kW の 50%となるので、設定値は 0. 25kW となり                                                                                          |  |  |
| ょす。<br>または、 <u>PEAK を 00.25kW、FLASH1 を 100%</u> と設定しても、レーザ出カピー<br>ク値は 0.25kW になります。)                                                        |  |  |
| 注意                                                                                                    |  |  |
| レーザ出力時間は、0.20ms≦「FLASH1」+「FLASH2」+「FLASH3」≦0.50ms<br>となるように設定してください。                                                                        |  |  |

8. レーザ加工

# (3)レーザ光の出力

# 操作パネルで操作する場合

- EXT. I/O(1) コネクタの23番ピン(制御切換)を開路します。
   STATUS 画面で、制御方法が PANEL CONTROL になっていることを確認してください。
- ② ワークや出射ユニットの位置を調節して、ワークディスタンスを適切な距離にしてください。
- ③ STATUS 画面で、使用する BEAM にカーソルを移動し、ON (+) キーを押してください。 対応する SHUTTER ランプが点灯して、分岐シャッタが開きます。 同時分岐で使う場合は、使用する BEAM すべてを ON にします。
- ⑤ HV にカーソルを移動し、ON(+)キーを押して高電圧を入れます。
- ⑥ SCHEDULE 画面または POWER MONITOR 画面にして、SCH. # に条件番号を設定します。
- ⑦ 操作パネルの LASER START/STOP ボタンを押すと、レーザ光が出力されます。
   MENU キーを押して POWER MONITOR 画面にすると、レーザ出力エネルギー[J]が表示 されます。

## 外部入力信号で操作する場合

- EXT. I/O(1) コネクタの23番ピン(制御切換)を閉路します。
   STATUS 画面で、制御方法が EXTERNAL CONTROL になっていることを確認してください。
- ② ワークや出射ユニットの位置を調節して、ワークディスタンスを適切な距離にしてください。
- ③ EXT. I/O(1) コネクタの 25~27 番ピンのうち、使用する分岐シャッタに対応するピンと COM 間を閉路してください。
   対応する SHUTTER ランプが点灯して、分岐シャッタが開きます。
   同時分岐で使う場合は、使用する分岐シャッタに対応するピンすべてを ON にします。
- ④ EXT. I/O(1) コネクタの 22 番ピンと COM 間を閉路してください。 ガイド光が赤い点となって見えます。この赤い点の位置に、レーザ光が照射されます。 赤い点と加工したい点がずれている場合は、出射ユニットまたはワークを動かして調整します。
- ⑤ EXT. I/O(1) コネクタの18番ピンと COM 間を閉路して、高電圧を入れます。
- ⑥ EXT. I/0(1) コネクタの 29~33 番ピンを組み合わせて、条件番号を設定します。
- レーザ加工します。
  - 1) EXT. I/O(1) コネクタのレーザスタートを ON (閉路) にします。
  - **2)** YAG レーザ光が出力されます。
  - 3) レーザスタートを OFF (開路) にします。
     (レーザスタートは、40ms 以上 ON にしてください。)

8. レーザ加工

分岐について

本装置には、次の5種類の分岐仕様が用意されています。

| 公岐仕样  | ディップスイッチ1(SW1)設定 |     |     |
|-------|------------------|-----|-----|
|       | 6                | 7   | 8   |
| 単一    | OFF              | OFF | OFF |
| 同時2分岐 | OFF              | OFF | ON  |
| 同時3分岐 | OFF              | ON  | OFF |
| 時間2分岐 | ON               | OFF | OFF |
| 時間3分岐 | ON               | OFF | ON  |

これ以外の分岐方法では、分岐シャッタ独立制御機能を使用してください。詳しくは、<br/>
④を参照してください。

① 単一

レーザ光が1本だけ出力されます。 時間分岐ユニットは取り付けられていません。

| 分岐ミラー<br>100%<br>レーザ光 |
|-----------------------|
| ↓<br>分岐シャッタ1          |

② 同時 X 分岐

搭載された**分岐シャッタ**の数(X)まで、レーザ光を一度に出力できます。 たとえば、同時4分岐仕様で**分岐シャッタ**を全部 ON にすると、4本のレーザ光が 同時に出力されます。

同時2分岐

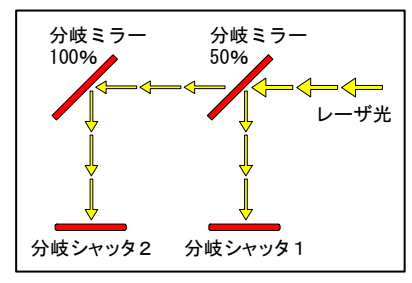

同時3分岐

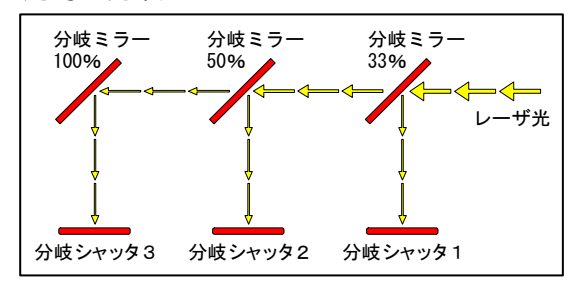

#### ③ 時間 Y 分岐

搭載された**分岐シャッタ**(Y個)の中から、任意の1つだけを選んでレーザ光を出力 できます。

この仕様では、1回に1本ずつのレーザ光しか出力できませんが、同時分岐よりも 強いレーザ出力が得られます。

たとえば、**分岐シャッタ2**だけを ON にすると、**入射ユニット2**に接続した光ファ イバに、レーザが出力されます。

2つ以上を ON にした場合、No. の一番小さい分岐シャッタが優先されます。

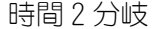

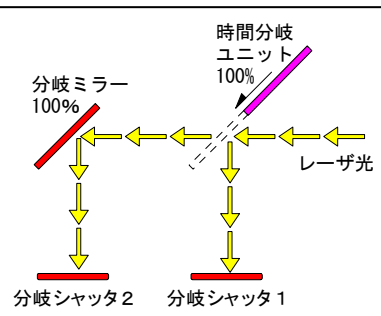

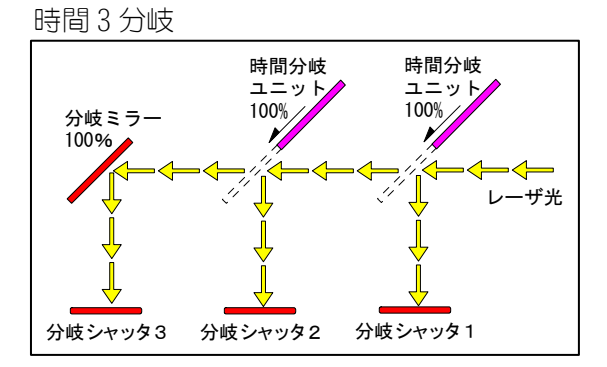

### ④ 分岐シャッタ独立制御

P.8-6の表に記載されている5種類の分岐仕様では、STATUS 画面の BEAM-1~BEAM-3 を ON にすると、分岐シャッタと時間分岐ユニットが自動的に動きます。 分岐シャッタ独立制御とは、BEAM を ON にしても時間分岐ユニットが動かないよう

にする機能です。

分岐シャッタ独立制御を使う場合は、必要な時間分岐ユニットを、EXT. I/0(2)コ ネクタの17~18番ピンで動かしてください。

## ディップスイッチの設定

分岐シャッタ独立制御に変更する場合、ディップスイッチを次のように設定します。ディップスイッチの位置は P.6-14 をご覧ください。

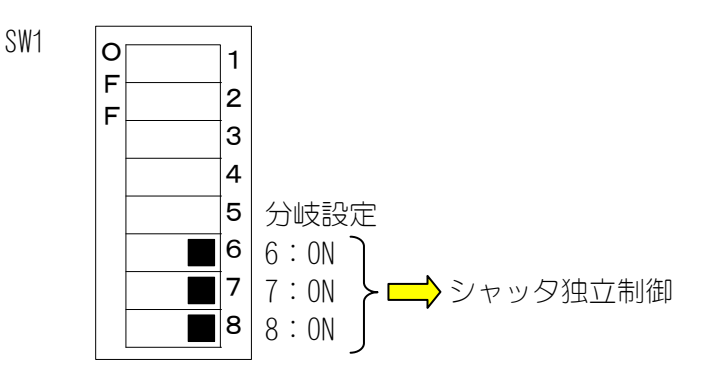

8. レーザ加工

シャッタ独立制御の場合のみ有効なディップスイッチ設定

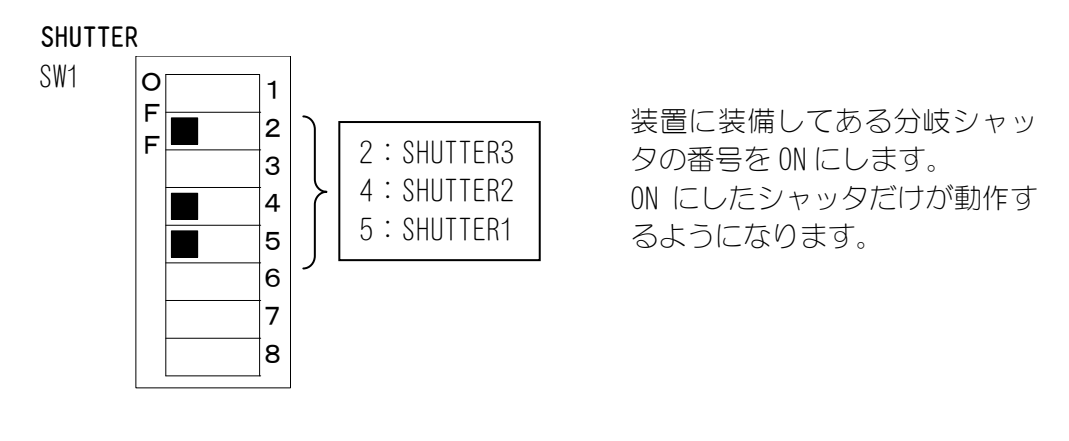

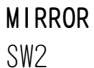

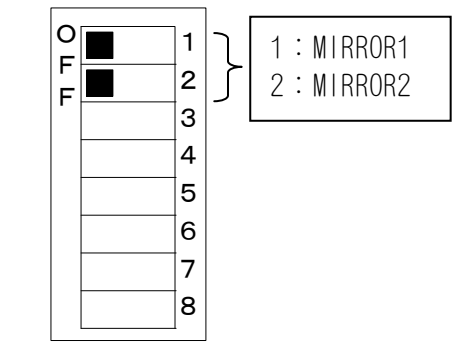

装置に装備してある時間分岐ユ ニットの番号を ON にします。 ON にした時間分岐ユニットだけ が動作するようになります。

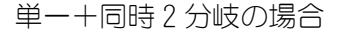

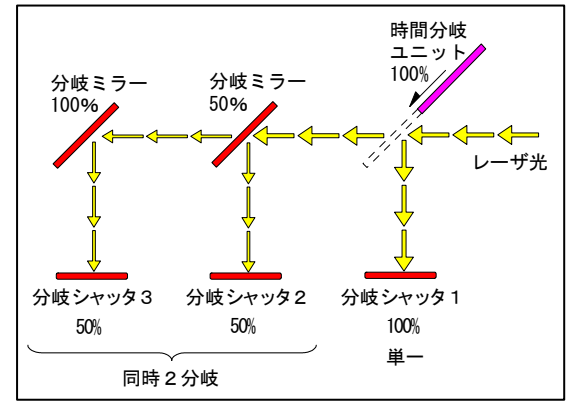

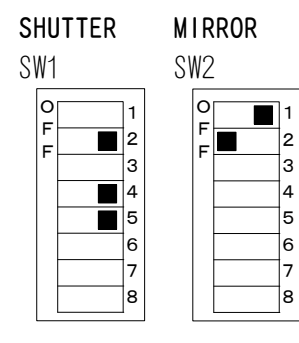

# (4)終了方法(電源を切る)

# SCHEDULE 画面

| -SCH. <u>#O</u> O [FORM: <b>FIX</b> ] | WATER <b>28</b> °C |
|---------------------------------------|--------------------|
| ₩: OFFPEAK=00.50kW                    | REPEAT=OOpps       |
| ∕∕SLOPE 0.06ms                        | SHOT =9999         |
| FLASH1 0.10ms 100.0%                  |                    |
| FLASH2 0.12ms 025.0%                  |                    |
| FLASH3 0.06ms 050.0%                  |                    |
| ≫SLOPE 0.08ms                         |                    |
| HV:OFF POSI.BLINK:O                   | FF POSITION:OFF    |

## STATUS 画面

| -status <u>[</u> PA | NEL CONTROL]       | WATER <b>28</b> °C |
|---------------------|--------------------|--------------------|
| BEAM-1:OFF          | RESET SELECT       | RESET              |
| BEAM-2:OFF          | →SHOT 123456789    | 123456789          |
| BEAM-3:OFF          | →G00D 123456789    | 123456789          |
|                     |                    |                    |
|                     |                    |                    |
|                     | FIBER : [SI        | ] $\phi$ 0. 2mm    |
| HV:OFF POS          | I. BLINK: OFF POSI | TION:OFF           |
|                     |                    |                    |

## POWER MONITOR 画面

| -power monitor sch. #c<br>energy 0.050J | DO<br>HIGH<br>LOW | WATER <b>28</b> °C<br>8.000J<br>0.000J |
|-----------------------------------------|-------------------|----------------------------------------|
| AVERAGE O. 050W                         | LAMP              | NPUT PWR <b>000</b> %                  |
| SHOT COUNT 123456789                    | REFERE            | ENCE SET 000%                          |
| GOOD COUNT 123456789                    |                   |                                        |
| HV:OFF POSI.BLINK:O                     | FF POS            | ITION: OFF                             |

- 高電圧を切ります。
   各画面の HV を 0FF にするか、EXT. 1/0 から HV を 0FF にしてください。
- ② CONTROL キースイッチを OFF にします。
- ③ MAIN POWER スイッチを OFF にして、電源を切ります。

| 注意                                           |  |  |
|----------------------------------------------|--|--|
| レーザ出力中やレーザ出力直後に、MAIN POWER スイッチを OFF にしないでくだ |  |  |
| さい。                                          |  |  |
| 冷却不足により、ランプや YAG ロッドが破損するおそれがあります。           |  |  |

8. レーザ加工

9.メンテナンス

### 注意

メンテナンスを始める前に、次の注意事項をよく読んでください。

- 作業を始めるに前に、必ず装置の電源を切ってください。 高電圧が入っていた場合は、電源を切った後5分間以上待ってから、作業をしてく ださい。
- メンテナンス中に動作確認のため電源を入れると、YAG レーザが発振可能な状態と なるので、十分ご注意ください。
- 作業者およびメンテナンス中に YAG レーザ光が当たる可能性のある方は、必ず保護 メガネを着用してください。

# (1) クーラユニット部

① エアフィルタのクリーニング

## 【準備するもの】

■+ドライバ

- 1) 側面のフィルタ押さえ金具を取り外します。
- 2) エアフィルタを取り出し、水道水で洗います。 汚れのひどいときは、中性洗剤を使用してください。

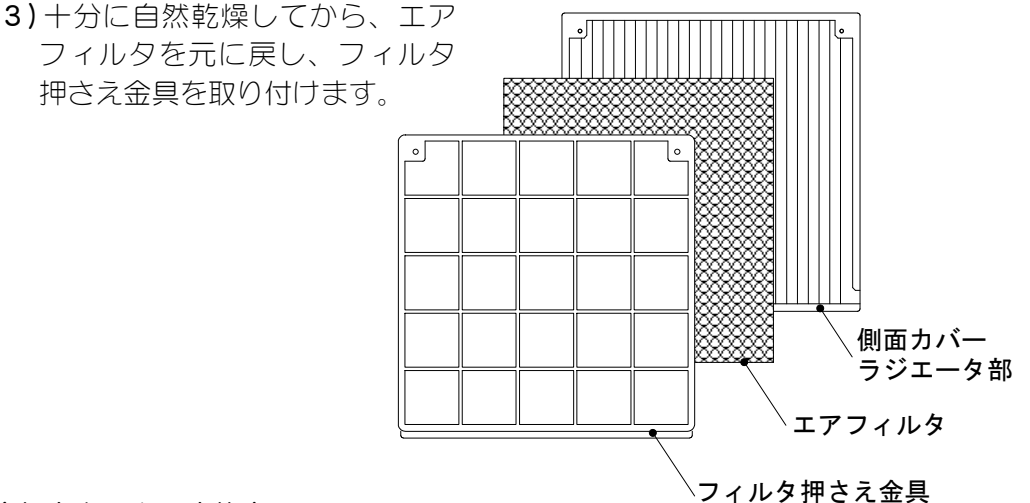

② 冷却水タンクの水抜き

次のメンテナンスを行う際は、冷却水タンクを空にしてください。

■詰替用イオン交換樹脂交換 ■イオン交換器交換 ■冷却水の交換(半年に一度) ■移動 · 運搬 ■長時間使用停止

### 【準備するもの】

■給水ポンプ ■バケツ

1)前扉を開きます。

- 冷却水タンクの蓋を開け、中の落とし蓋を 取り出します。
   (落とし蓋に汚れが付着しないよう注意し てください。)
- 3) ポンプでタンク内の水をくみ出します。
- 4) 落とし蓋をタンク内に戻し、タンクの蓋を 元どおりに取り付けます。

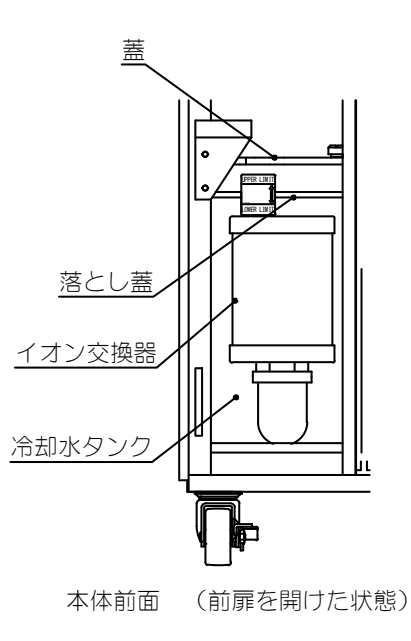

③ イオン交換樹脂詰め替え・イオン交換器の交換

### 【イオン交換器の特長】

- ■むだのないカートリッジ式 本装置のイオン交換器は、カートリッジ式を採用しています。 中身(イオン交換樹脂)を詰め替えることで、繰り返しお使いになれるので経済的です。(カートリッジの寿命は、約3年です。)
- ■高性能イオン交換樹脂を使用 イオン交換樹脂は、当社独自の成分配合により、従来品に比べ高効率・長寿 命となっています。

## お願い

- ■イオン交換樹脂の寿命は、約半年です。 寿命がくる前に、当社製の新しいイオン交換樹脂と詰め替えてください。
- ■イオン交換樹脂は、空気中に放置しておくと劣化してしまいます。 開封後はすぐにカートリッジに入れ、冷却水タンクへ戻して(浸して)ください。
- ■詰替用のイオン交換樹脂は、直射日光を避け、なるべく涼しいところで保管してください。また、性能が落ちるので、凍らせないでください。
- ■イオン交換器の取り付けには、着脱工具を使用してください。 その際、強く締めすぎると、ネジ部が壊れるのでご注意ください。
- ■落とし蓋は、繰り返しご使用できます。材質はポリエチレンフォームなの で、廃棄する際は適切に処理してください。
- ■使用済みの古いイオン交換樹脂は、プラスチック系のごみとして処理してく ださい。

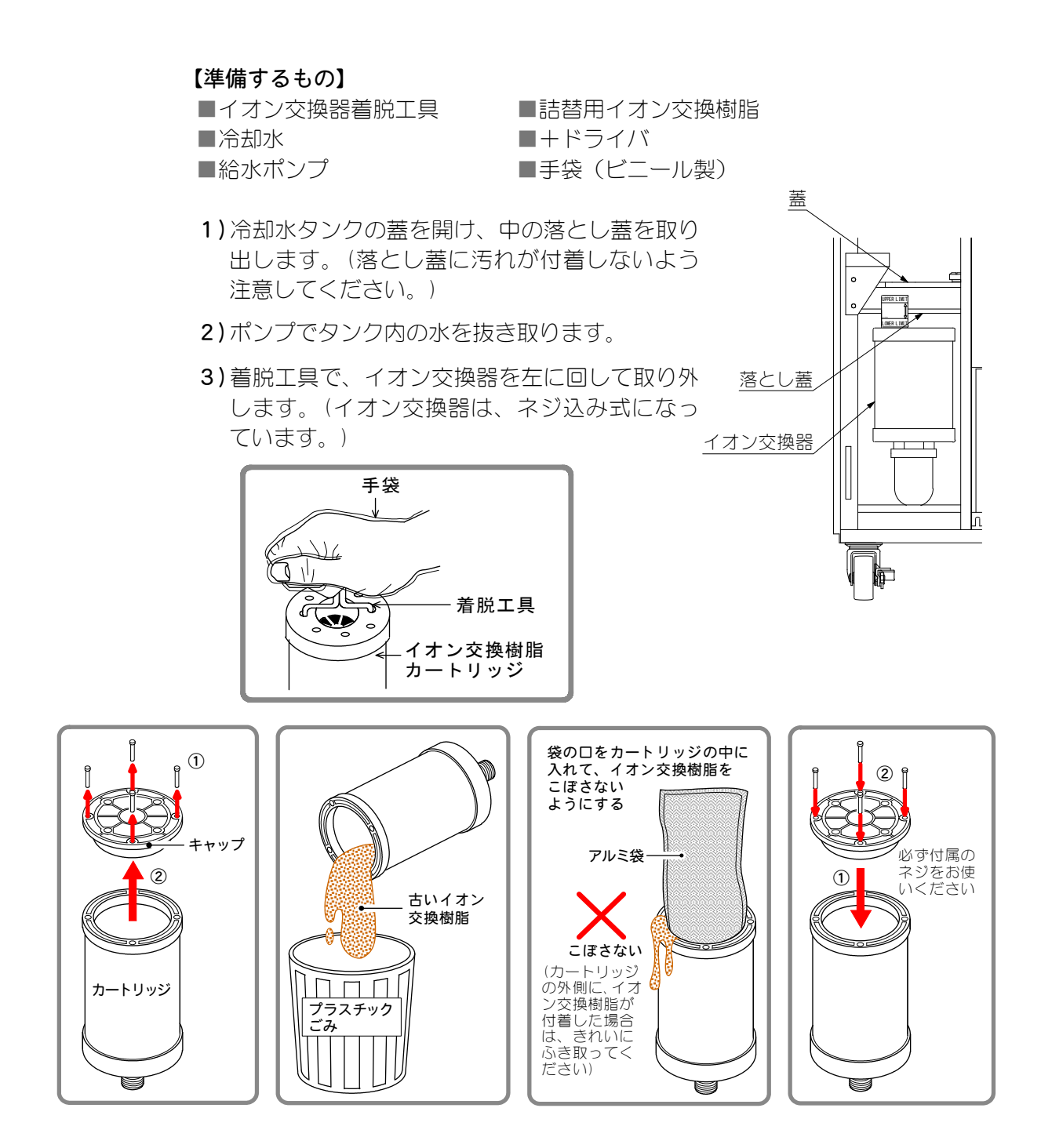

- 4) イオン交換器のキャップを外します。
   セムスネジ4本(M4、長さ16、材質SUS)を外して、キャップを上に引いてください。
- 5) 古いイオン交換樹脂を取り出します。 使用済みの古いイオン交換樹脂は、プラスチック系のごみとして処理してく ださい。
- 6) 新しいイオン交換樹脂をこぼれないようにして、カートリッジの中に入れます。
- 7) イオン交換樹脂カートリッジの、口の部分に付いたイオン交換樹脂を拭き取り、キャップを元どおり締めてネジ止めします。

- 8) イオン交換樹脂カートリッジを差し込み、着脱工具で右へ回して取り付けま す。きつく締めすぎないよう注意してください。
- 9) 冷却水を、付属の給水ポンプで水位ラベルの HIGH の下の線まで入れます。
- 10) 落とし蓋を元どおりタンク内水面に浮かせ、冷却水タンクの蓋を取り付けます。
- ④ 水フィルタのクリーニング

#### 【準備するもの】

- ■手袋(ビニール製) ■給水ポンプ
- 1) 冷却水タンクの蓋を開け、中の落とし 蓋を取り出します。(落とし蓋に汚れが 付着しないよう注意してください。)
- 2) ポンプでタンク内の水を抜き取ります。
- 3) 着脱工具で、イオン交換器を左に回し て取り外します。(イオン交換器は、ね じ込み式になっています。)
- 4) 水フィルタを手前に引いて外してくだ さい。
- 5) 水フィルタを水道水で洗い、最後にイ オン交換水または精製水ですすいでく ださい。
- 6) 水フィルタを元どおりに一番奥まで差し込みます。このときのリングが外れないように注意してください。
- 7)イオン交換器を差し込み、着脱工具で 右に回して取り付けます。
- 8) 冷却水を、付属の給水ポンプで水位ラ ベルの HIGH の下の線まで入れます。
- 第とし蓋をタンク内水面に浮かせ、冷 却水タンクの蓋を元どおりに取り付け ます。

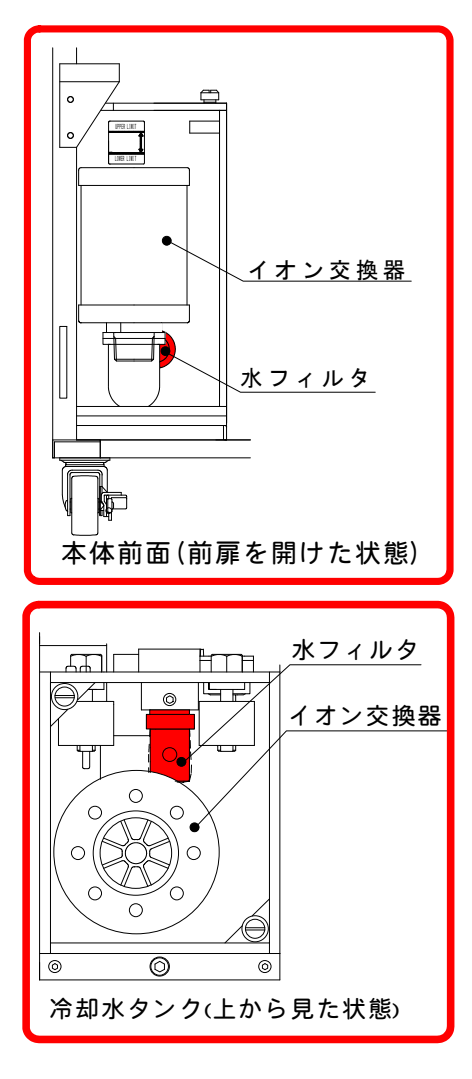

## 9-4

⑤ レーザチャンバの水抜き

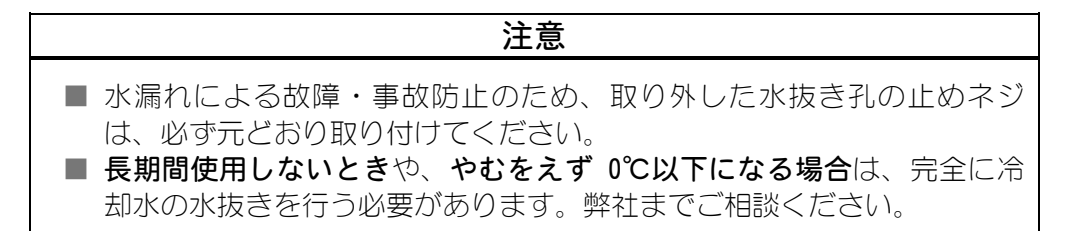

1) レーザチャンバの水抜き孔の止めネジを緩め、チャンバ内とホース内の水を タンクへ落とします。

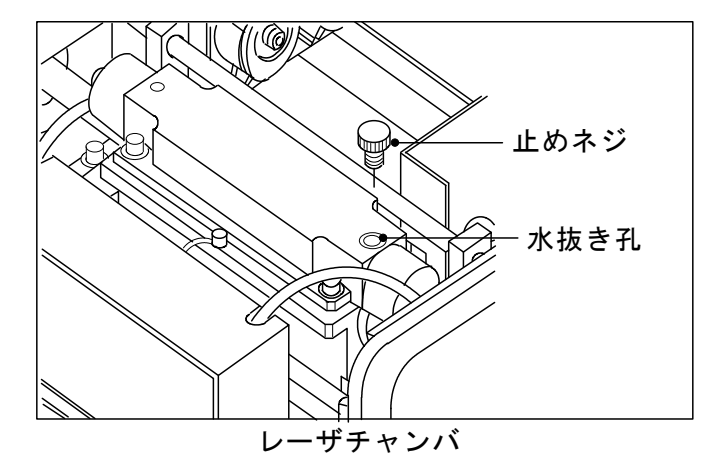

- 2) 冷却水タンクの蓋を外し、中の落とし蓋を取り出します。
- 3) 付属の給水ポンプを使用し、タンク内の水を抜きます。
- 4)イオン交換樹脂カートリッジを取り外し、カートリッジ内にたまっている水を、タンク内に落とします。このとき、外したカートリッジは、きれいな布などの上に置くようにしてください。
- 5) 給水ポンプで、カートリッジを取り外した配管部と、タンク内の水抜きをします。
- 6) 取り外したカートリッジを元に戻します。
- 7) 落とし蓋をタンク内に戻し、タンクの蓋を元どおりにします。
- 8) レーザチャンバの水抜き孔の止めネジを元どおりに取り付けます。
# (2)レーザ発振器部

## ① フラッシュランプ交換

危険

フラッシュランプの交換は、レーザ装置の電源を切って 5 分以上待ってから行ってください。

| お願い                                                                                                    |
|----------------------------------------------------------------------------------------------------|
| ランプ寿命(光量低下、ランプ割れおよび不点灯になるまで)となるフラッシュ回数は、レーザ出力条件やレーザ照射間隔により大きく異なります。フラッシュランプは、1秒間に数ショット〜数十ショットの繰り返しで連続的にフラッシュする場合に比べ、単発での使用や待機時間が長い場合には、フラッシュ回数が1/10以下となることがあります。この理由は、通常パルスレーザのランプは、点灯後に低電流を流し、すぐにフラッシュ可能な待機状態にしています。しかし、この低電流が流れる待機状態が長いと、ランプ電極の先端の劣化が早まる傾向にあるためです。また、ランプを最大出力エネルギー近くの条件でフラッシュさせて使用する場合にも、ランプ電極の劣化が早まるため、フラッシュ回数が連続照射時に比べ1/10以下となることがあります。 |
| ■取り外した上蓋・リフレクタ(反射板)・その他のパーツは、油やほこりなど<br>が付かないように、きれいな布などの上に置いてください。<br>また、リフレクタの内面は、傷が付かないよう十分注意して取り扱ってください。<br>い。傷やほこりなどは、レーザ出力の低下の原因となります。                                                                                                    |
| ■ランプ交換のとき、ランプの極性を逆に付けてしまうと寿命が短くなります。<br>取り付けの際は、必ず極性を確認してください。                                                                                                    |
| ■フラッシュランプやガラス板に直接手で触れたり、傷を付けたりしないでくだ<br>さい。破損の原因となります。                                                                                                    |
| 楕円鏡筒(反射板)内面の鏡面部分に傷やほこりが付くと、レーザ出力低下の<br>原因となります。                                                                                                    |
| ■電源を入れる前に、レーザチャンバ上蓋のボルト4本をきちんと締めてください。                                                                                                    |
| ■キースイッチを「ON」にした際、チャンバ上蓋のOリングの溝から、若干水滴<br>がしみ出ることがありますが、異常ではありません。きれいな布などで拭き取<br>ってください。                                                                                                    |
|                                                                                                    |

【準備するもの】

- ■きれいな布
- ■+ドライバ
- ■フラッシュランプ(新品)
- ■手袋(ビニール製)

■アルコール

■ボールポイントドライバ 2.5mm、4mm

- レーザ装置の電源を切ります。
   カバーを開ける場合は、電源を切ってから5分以上待ってください。
- 2)発振器カバーを取り外します。
- 3)レーザチャンバの水抜き孔の止めネジを手で回し取り外し、チャンバ内の水を抜きます。水を抜いた後、止めネジを元どおり締め付けておきます。
- 4) 電極力バーを取り外します。
- 5) フラッシュランプのリード線と上部 チャンバを取り外し、きれいな布の 上に裏返して、内部が見えるように 置きます。

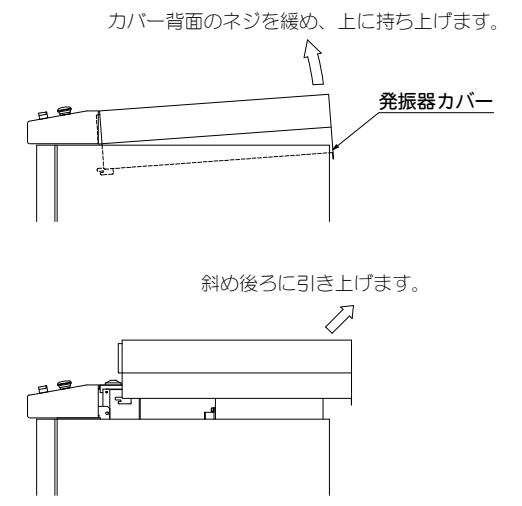

6) 下部チャンバには反射板の上にガラス板が載っています。

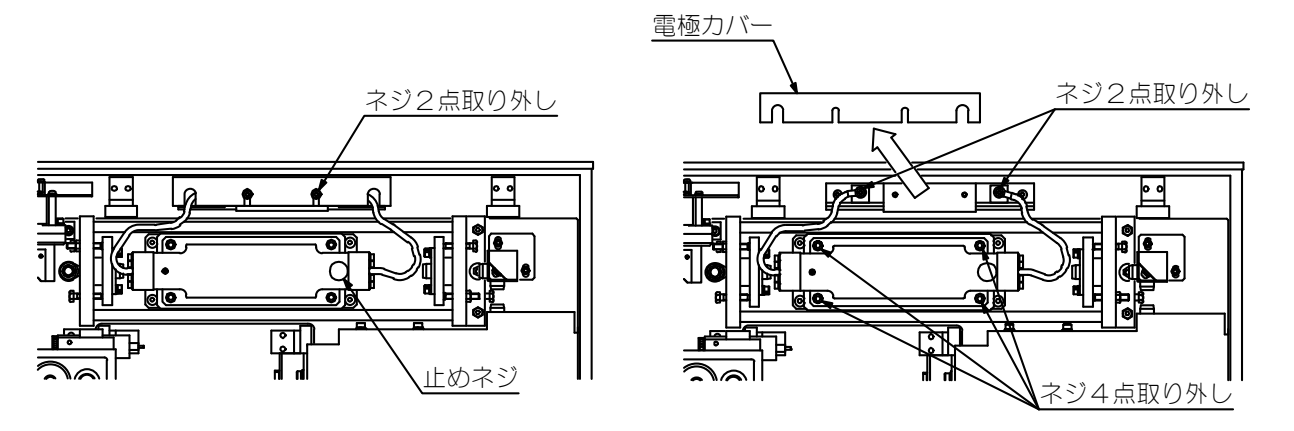

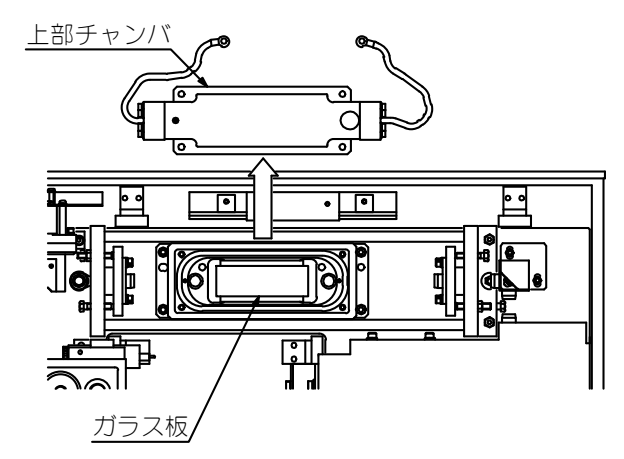

| お願い                                                          |
|--------------------------------------------------------------|
| ■フラッシュランプのガラス部分は、直接手で触れないでください。<br>また、取り付けの際はアルコールで清掃してください。 |
| ■反射板内面の鏡面部分に傷やほこりが付くと、レーザ出力の低下の原因とな<br>ります。                  |

#### ML-2052A

 フラッシュランプのリード線をまっ すぐに伸ばし、両側のランプ押さえ を取り外してリード線に沿って抜き 取ります。 フラッシュランプの両側のOリング

フラッシュランフの回側のOリンク も同様に抜き取ります。

8) フラッシュランプをゆっくり片側から引き抜きます。
 次に、リード線をまっすぐに伸ばします。このとき、リード線末端の端子で反射面を傷付けないよう注意してください。
 また、チャンバなどの金属部に当てて、フラッシュランプを破損しない

く、フラッシュランフを破損しない ように気を付けてください。

- 9)新しいフラッシュランプのリード線を まっすぐに伸ばし、上部チャンバに差 し込みます。その際、ランプの極性を 正しくセットしてください。上部チャ ンバの+印側に、赤い印が付いたリー ド線の端子がくるようにします。
- 10) Oリングを両側のリード線から通し、
   それぞれフラッシュランプにセットします。Oリングに傷がないことを確認してください。
   傷があると水漏れの原因となりますので、新品と交換してください。
- 11) 同様に、ランプ押さえも両側に取り付けます。Oリングが溝内に入るよう確認しながらボルトを締めます。
- 12) 組み上がった上部チャンバを、元ど おり下部チャンバに合わせて取り付 けます。(2 つのピンを合わせてくだ さい。)下部チャンバの反射板の上部 にガラス板が載っていることと、メ ッシュがきちんと溝に収まっている ことを確認してください(右図参照)。

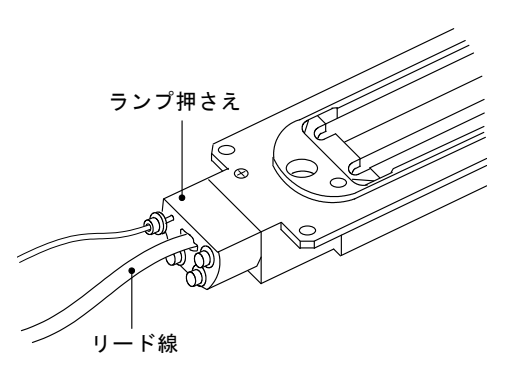

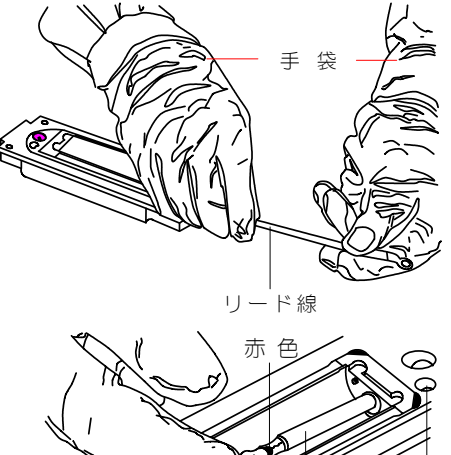

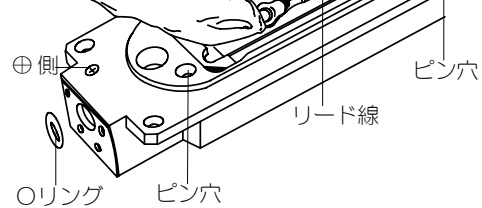

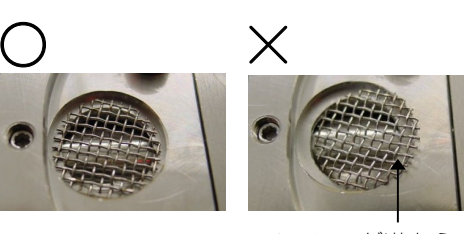

メッシュが溝から ずれている

13) フラッシュランプのリード線を端子台にネジ止めし、電極カバーを取り付けます。

14) 発振器カバーインタロックスイッチ の先端部を引き、メンテナンスモー ドにします。

次の 15) で電源を入れると警告灯が 点灯し、インタロックが解除されて いることを知らせます。

15) 上部チャンバの、水抜き孔の止めネジが締まっていることを確認した後、レーザ装置の電源を入れます。 キースイッチを ON にしてクーラを動作させ、水漏れのないことを確認します。

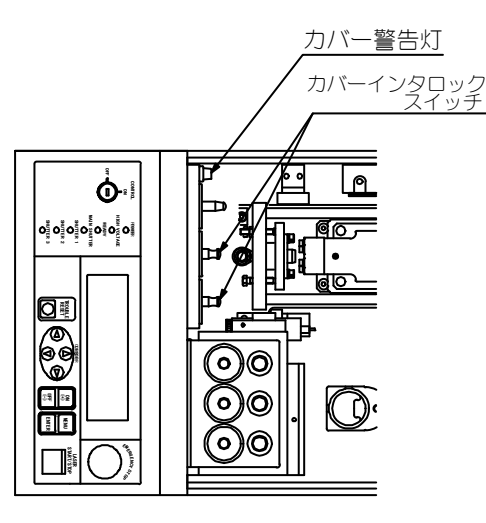

16) 装置が正常に動作することを確認した後、装置の電源を切ります。

17)発振器カバーを取り付けます。

注意 電源を入れる前に、上部チャンバを下部チャンバに取り付けているボルト4本 と、上部チャンバの水抜き孔の止めネジが締まっていることを確認してください。

### ② ファイバ入射調整

本装置は、高精度光ファイバの採用により、一度入射調整を行うと、ファイバ着脱時の再調整は不要です。ただし、以下の場合は入射調整が必要となります。

■レーザ発振調整・光軸調整を行った

■ *ϕ* 0.1mm ファイバの着脱を行った

■分岐ミラー・入射ユニット・YAG ロッド・アクリルチャンバを取り外した

入射調整の方法につきましては、弊社までお問い合わせください。

### 注意

ファイバ入射調整には、専用光ファイバを使用してください。 ほかの光ファイバで入射調整を行うと、ファイバの着脱時に入射光軸がずれ、 そのまま使用すると端面を破損することがあります。

#### ③ 出射ユニットの光学部品クリーニング

光学部品のクリーニングには、下記のメンテナンス用品を使用してください。 その他の器具は使用しないでください。

なお、入射ユニットの光学部品のメンテナンスを行う場合は、弊社までご連絡 ください。

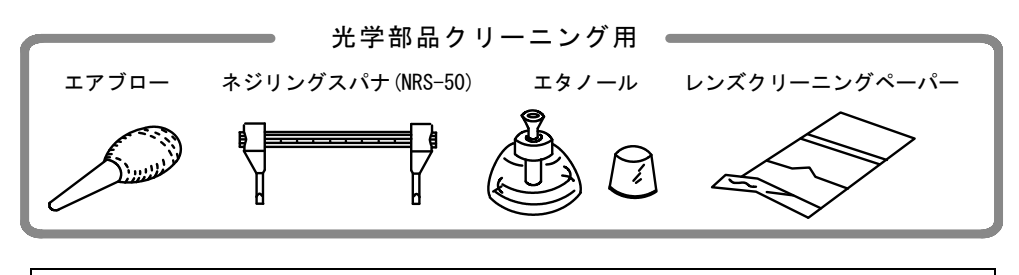

光学部品は一般機械加工部品と異なり、傷が付いたり焼けたりすると、 使用できなくなります。取り扱いには十分に注意をしてください。

注意

### 出射ユニットレンズのクリーニング (ゴミ・ほこりが付着した場合)

- 1) 光学部品の側面をつまみ、水平に持ちます。
- 2) エアブローで、ゴミ・ほこりを飛ばします。
- 3) ゴミ・ほこりがないかを確認します。

### 出射ユニットレンズのクリーニング (くもり、その他の汚れの場合)

- 1) 光学部品の側面をつまみ、水平に持ちます。
- 2) クリーニングペーパーの中央部にエタノールを1 滴落とします。
- 3) 光学部品の上に、クリーニングペーパーのエタ ノールを落とした部分を密着させます。
- 4) クリーニングペーパーの端をつまみ、ゆっくり 引っ張りながら拭き取ります。
   拭き取っている途中、クリーニングペーパーと
   光学部品との間に隙間ができたり、エタノール
   が残っていたりすると、ムラの原因になります。
- 5) くもり、ムラがないかを確認します。

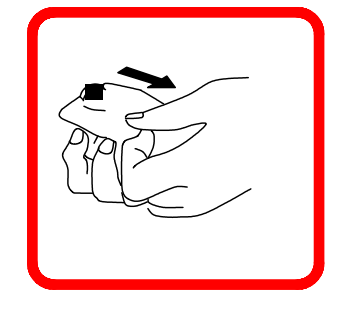

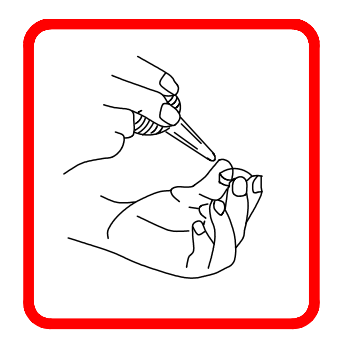

### 9-10

### ML-2052A

④ 光ファイバのクリーニング

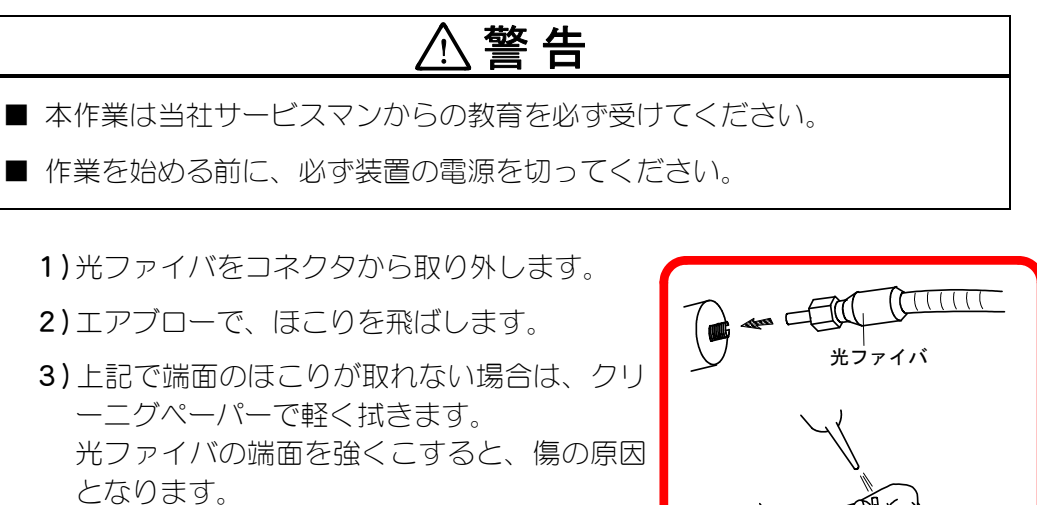

- 4) 端面のほこり、汚れがないか確認します。
- ※ 光ファイバ端面の傷、ほこり焼けの検出に は、端面チェッカー(EC-02)をご使用くださ 61.

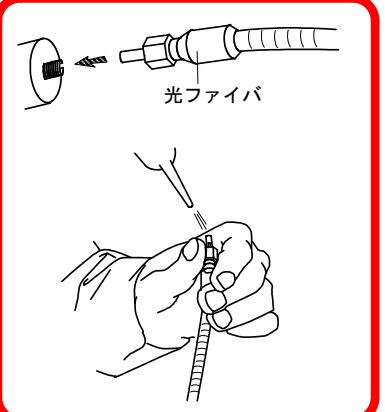

# (3)電源部

## ① バックアップ用リチウム電池の交換

バックアップ用に使用しているリチウム電池の寿命は約3年です。 期限内に下記手順で交換してください。

- **1) MAIN POWER スイッチ**を OFF にします。
- 2)5分以上待ってから、正面に向 かって左側の側面カバーを外し ます。
- 3) CPU 基板の電池を外します。
- 4)新しい電池を取り付けます。極 性に注意してください。
- 5) 取り外した側面カバーを取り付けます。

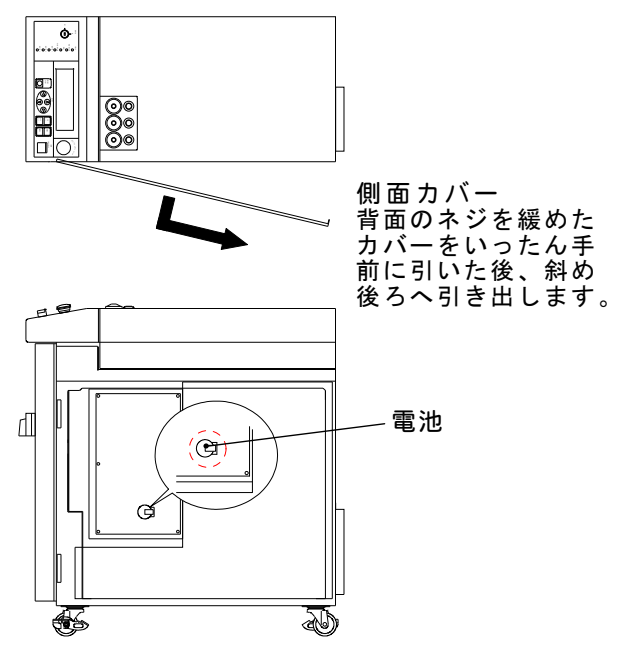

### 操作パネル制御基板の電池の交換

- 背面にある、ネジ@(2か)
   所)を緩め、発振器カバーを 取り外します。
- 2)ネジ®を取り外し、操作パネ ルを開きます。
- ネジ◎(2 か所)を外し、保 護板をスライドさせて取り外 します。

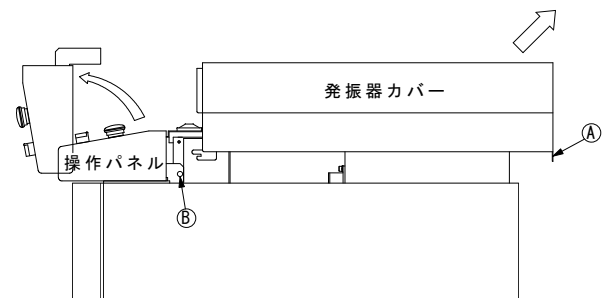

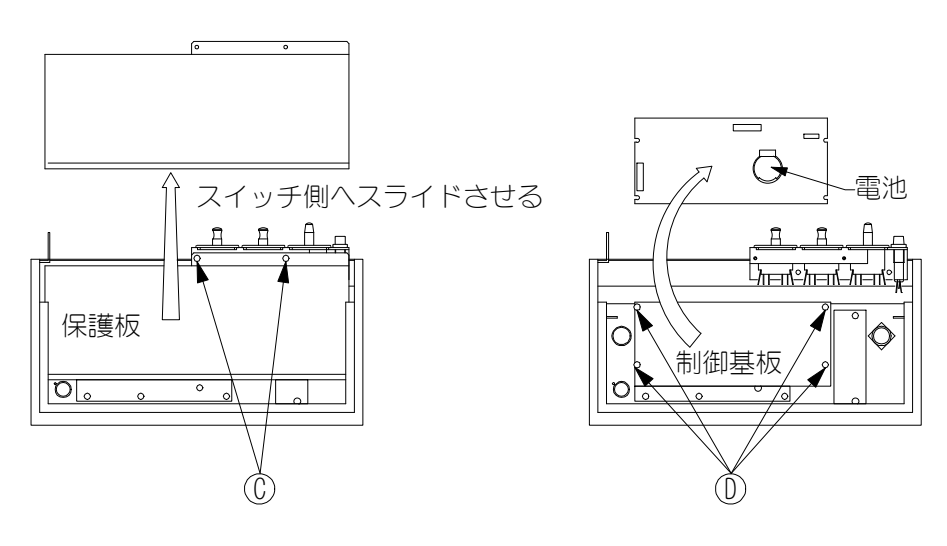

9. メンテナンス 9-12

- 4)ネジ〇(4か所)を外し、制御基板を取り外します。
  - ※ 制御基板は、下の基板とコネクタでつながっているので、まっすぐ引き 上げてください。
- 5) 基板の内側に、電池が付いているので交換します。
- 6)制御基板を取り付けます。

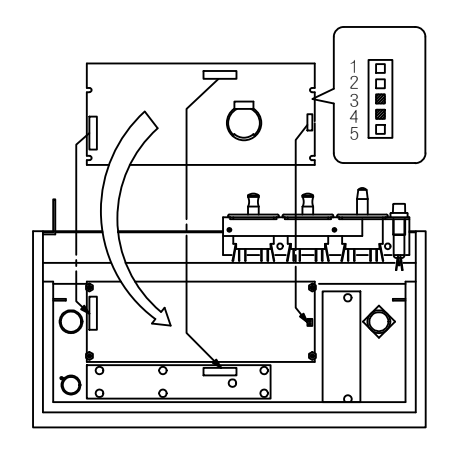

制御基板のコネクタと、下の基板 のコネクタを合わせて差し込んで ください。差し込むときに、ピン が曲がらないようにまっすぐ差し 込んでください。

### ※右側のコネクタについて

下の基板から出ている2本のピンを、制御基板側の3・4番ピン に差し込んでください。

③ エアフィルタのクリーニング

#### 【準備するもの】

■+ドライバ

- 1)本体背面にあるフィルタ押さえ金具を取り外します。
- 2) エアフィルタを取り出し、水道水で水洗いします。 汚れがひどいときは、中性洗剤を使用してください。
- 3) 十分に自然乾燥してから、エアフィルタを元に戻し、フィルタ押さえ金具を 取り付けます。

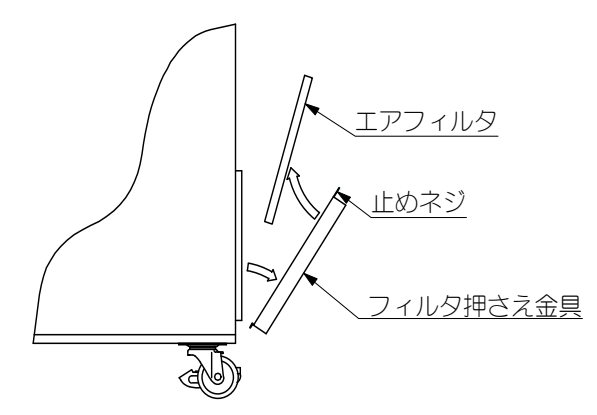

# 10.仕様

| ( | 1 | ) | 仕様    |  |
|---|---|---|-------|--|
|   |   |   | ╵┻╵╱╲ |  |

| ブロック  |                                | 仕様                       |                   |  |
|-------|--------------------------------|--------------------------|-------------------|--|
|       |                                | め01SIファイバ                | φ0 2 SI ファイバ(※1)  |  |
|       | 最大定格出力                         | 0. 2W                    | 0. 25W            |  |
|       | 最大出力エネルギー                      | 0. 1J/P                  | 0. 25J/P          |  |
|       | 最大ピークパワー                       | 11                       | <w< th=""></w<>   |  |
|       |                                | 0.06~0.20ms              | 0.06∼0.50ms       |  |
|       |                                | (0.02ms ステップ)            | (0.02ms ステップ)     |  |
|       | パルス繰り返し速度                      | 1~3                      | Opps              |  |
| 発振器   | レーザパルス安定性                      | ±1.5%rms                 | 以内(※2)            |  |
|       | パワーモニタ絶対値精度                    | ました。<br>10%以             | 内(※3)             |  |
|       | パワーモニタ繰り返し精                    | <b>唐度</b> 土15            | %rms              |  |
|       | レーザ平均出力の安定度                    | E 0. 6%/                 | C以内               |  |
|       | ※1 GI タイプのファイバ                 | は使用できません。                |                   |  |
|       | ※2 パルスのばらつきは                   | 3σで4.5%になります。            |                   |  |
|       | ※3 パワーモニタ値と実际                  | 際のレーザ発振器から得られ            | こるレーザ出力値の差を       |  |
|       | 示します。                          |                          |                   |  |
|       | 供給電源                           | 単相 AC200V, 220V, 240V +1 | 0%, -15%, 50/60Hz |  |
|       | 最大入力電流                         | 7A                       |                   |  |
|       | 最大皮相電力                         | 1. 4kVA                  |                   |  |
| 電源    | ブレーカ容景                         | 電源供給側には、高調波や             | サージ対応品で、定格電       |  |
|       | (お安様進備)                        | 流が 15A 以上の漏電遮断器          | をご使用になることを強       |  |
|       | (0)日(水牛)(())                   | くお勧めします。                 |                   |  |
|       | 接地                             | D 種(接地抵抗100Ω以下)          |                   |  |
|       | 冷却方式                           |                          |                   |  |
| クーラ   | 熱交換能力                          | 850W (731kcal/h)         |                   |  |
|       | 使用環境温度                         | 室温 5~30℃                 |                   |  |
|       | 条件設定                           | ・レーザ出力波形                 | ・パワーモニタ           |  |
|       | (32 種類設定可能)                    | ・繰り返し速度                  | ・繰り返し数            |  |
|       |                                | ・アラーム上下限値(エネ)            | レギーモニタ[J])        |  |
| 操作パネル | <b>H</b> <sup>-</sup> <b>9</b> | レーザエネルギー(J)              |                   |  |
|       |                                | 半均バワー (₩)                |                   |  |
|       | カウンタ                           | 総出力回数の表示(9桁)             |                   |  |
|       |                                | ₹判定された出力回数の表示(9桁)        |                   |  |
|       | アラーム表示                         | 液晶ディスプレイにメッセ             | ージ表示              |  |
|       | レーザコントローラ:MLE                  | E-115A(遠隔操作用)            | ·····             |  |
|       | レーザコントローラを修                    | 史用する場合には、操作パネ            | いの液晶ディスブレイの       |  |
| 別売    | 表示は消えます。                       |                          |                   |  |
|       | 操作バイル LASER STAR               | I/SIUP 人イッチも使用できる        | よくなります。<br>* 左かです |  |
|       | EMERGENCY STOP スイック            | ナこ CUNTRUL キースイッチに       | *月刈じり。            |  |

**質量:**約70kg

**外形寸法:**700(H) × 310(W) × 665(D)mm

# (2)冷却水能力

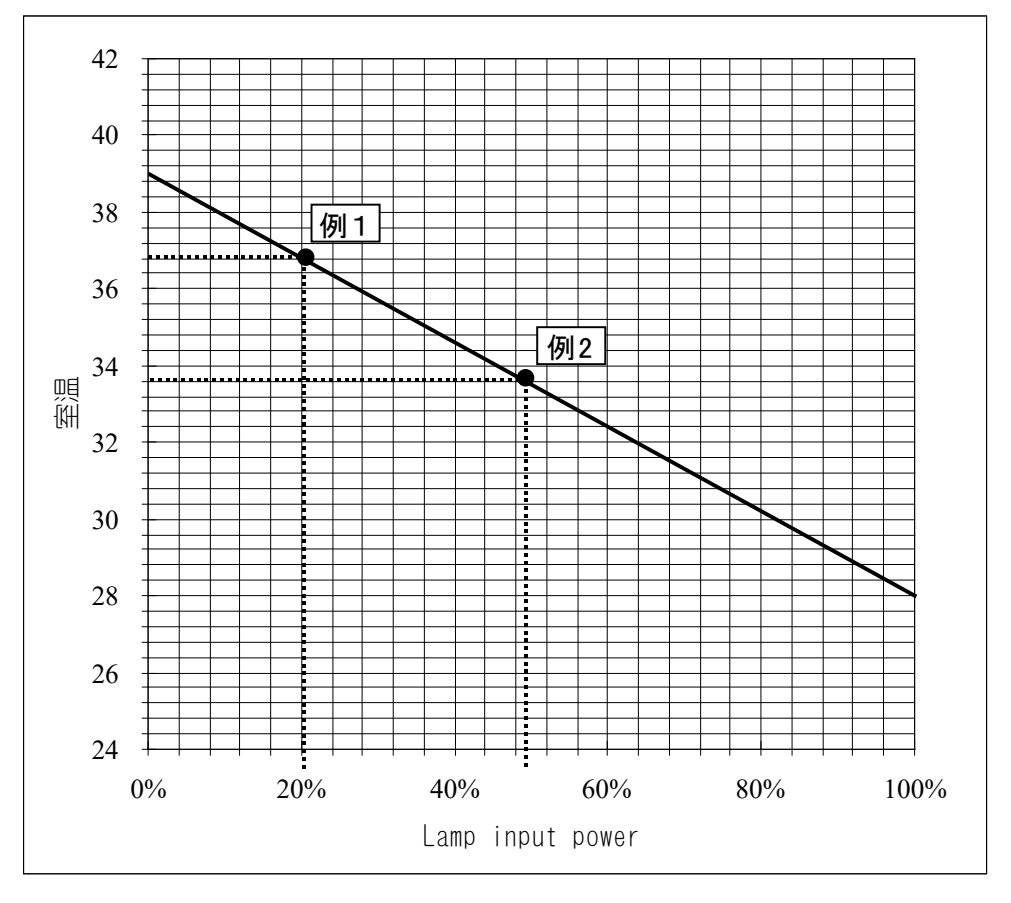

下図は、使用率の100%での冷却能力を表したグラフです。 このグラフを超える室温では使用しないでください。

使用率が100%未満では、次のようになります。

### 【例 1】

LAMP INPUT PWR が60%で、「<u>1</u>秒間出射して2秒間休止」を繰り返した場合

冷却能力のグラフで、LAMP INPUT PWR が20%のとき→室温=37℃ 室温を37℃以下にしてお使いください。

### 【例 2】

LAMP INPUT PWR が80%で、「3秒間出射して2秒間休止」を繰り返した場合

80×3/5=48%

冷却能力のグラフで、LAMP INPUT PWR が48%のとき→室温が約33.7℃ 室温を33.7℃以下にしてお使いください。

# (3)製品構成

### セット内容

本体×1台、分岐光学×1式、光ファイバ×分岐数、出射ユニット×分岐数

| 本体       | 分岐光学    | 光ファイバ  |                       | 出射ユニット |                   |
|----------|---------|--------|-----------------------|--------|-------------------|
|          | -010    |        | ST-100MT 05m          |        | F0C-L30-20050D    |
|          | (単一)    | S      | $(100 \mu\mathrm{m})$ |        | (W.D. 36mm 0.25倍) |
|          | -020    | <br>开山 | SIH-O2CA O5m          |        | F0C-L30-15050D    |
|          | (同時2分岐) |        | $(200 \mu\text{m})$   |        | (W.D. 36mm 0.33倍) |
|          | -030    |        |                       | -      | F0L-30A-7050-AB   |
|          | (同時3分岐) |        |                       |        | (W.D. 36mm 0.7倍)  |
|          | -002    |        |                       |        | F0L-30A-7070-AB   |
|          | (時間2分岐) |        |                       |        | (W.D. 56mm 1.0倍)  |
| ML-2052A | -003    |        |                       |        | F0L-30A-70100-AB  |
|          | (時間3分岐) |        |                       |        | (W.D. 86mm 1.4倍)  |
|          |         | -      |                       |        | FOL-30A-70120-AB  |
|          |         |        |                       |        | (W.D. 106mm 1.7倍) |
|          |         |        |                       |        | F0L-30A-7050-QB   |
|          |         |        |                       |        | (W.D. 36mm 0.7倍)  |
|          |         |        |                       |        | F0L-30A-7070-QB   |
|          |         |        |                       |        | (W.D. 56mm 1.0倍)  |
|          |         |        |                       |        | F0L-30A-70100-QB  |
|          |         |        |                       |        | (W.D. 86mm 1.4倍)  |
|          |         |        |                       |        | F0L-30A-70120-QB  |

注) W. D. =ワークディスタンス

(W.D. 106mm 1.7倍)

分岐光学は、本体型式に続けて示します。

# ML-2052A -010 本体型式 分岐光学

- (注) 出射ユニットの保護ガラスの形状は、型式の末尾のアルファベットで表されます。
  - AB…角形:30×76×1t QB…丸形: *φ*29.8×1t

① 分岐光学

本体内部に組み込まれます。 分岐光学系には、開閉センサつき分岐シャッタが分岐数分含まれます。

| 型式           | 分岐方法  | 仕様                      |
|--------------|-------|-------------------------|
| ML-2052A-010 | 一     | 1本のファイバに出力              |
| ML-2052A-020 | 同時2分岐 | 2本のファイバに同時に出力           |
| ML-2052A-030 | 同時3分岐 | 3本のファイバに同時に出力           |
| ML-2052A-002 | 時間2分岐 | 2本のファイバのうち、1本を任意に選択して出力 |
| ML-2052A-003 | 時間3分岐 | 3本のファイバのうち、1本を任意に選択して出力 |

(注)本体には、開閉センサつき分岐シャッタが、分岐の数だけ組み込まれています。

# ② 光ファイバ(金属保護管つき)

| 型式           | 型  | コア径           | 最小曲げ半径 | 長さ |
|--------------|----|---------------|--------|----|
| ST-100MT 05m | SI | $\phi$ 0.1mm  | 100mm  | 5m |
| SIH-02CA 05m | SI | $\phi$ O. 2mm | 100mm  | 5m |

※ 光ファイバの長さは、5m 以外に 3m・10m・15m・20m も製作いたします。 詳しくは、弊社までお問い合わせください。 ③ 出射ユニット

1) CCD カメラつきタイプ(標準)下図

・本体

| 型式            | 保護ガラス               | 照明方法 |
|---------------|---------------------|------|
| FOC-30A-1113A | 丸形 <i>ゆ</i> 29.8×1t | 落射照明 |
| FOC-30A-1114A | 角形 30×76×1t         | 落射照明 |

・レンズユニット

| 型式              | W. D. | コア径に対する倍率 |
|-----------------|-------|-----------|
| FOC-L30-150050D | 36mm  | 0. 33     |
| FOC-L30-200050D | 36mm  | 0. 25     |

※CCD カメラつき出射ユニットは、本体とレンズユニットを組み合わせたユニットです。

上の表以外の仕様もお客様のご希望により製作いたします。詳しくは、弊社までお問い合わせください。

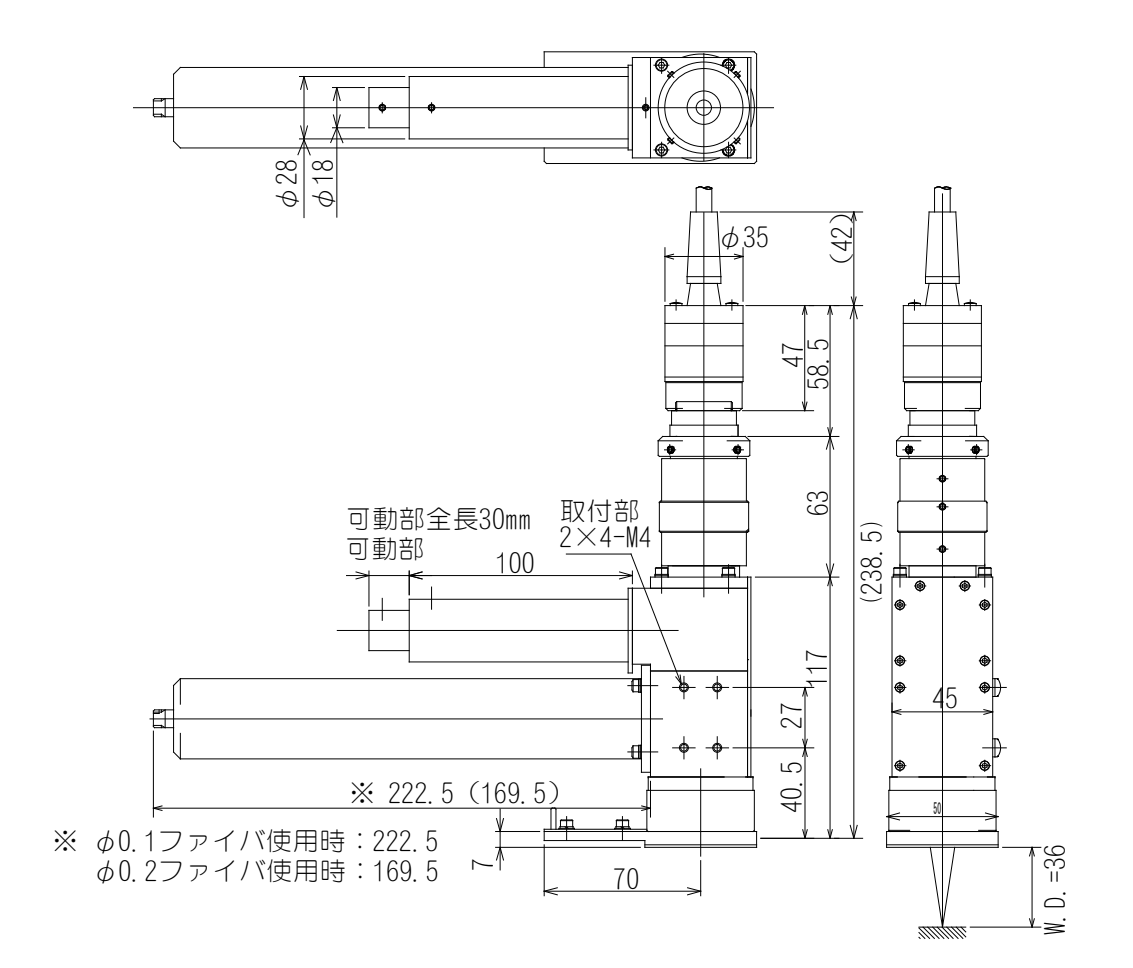

| 2)       | その他 |
|----------|-----|
| <u> </u> |     |

| 型式                                                                           | 保護ガラス                   | W. D.                         | コア径に<br>対する倍率            | 外形<br>寸法図 |
|------------------------------------------------------------------------------|-------------------------|-------------------------------|--------------------------|-----------|
| FOL-30A- 7050-AB<br>FOL-30A- 7070-AB<br>FOL-30A-70100-AB<br>FOL-30A-70120-AB | 角 形<br>30×76×1t         | 36mm<br>56mm<br>86mm<br>106mm | 0.7<br>1.0<br>1.4<br>1.7 | 🖾 a       |
| FOL-30A- 7050-QB<br>FOL-30A- 7070-QB<br>FOL-30A-70100-QB<br>FOL-30A-70120-QB | 丸 形<br><i>ϕ</i> 29.8×1t | 36mm<br>56mm<br>86mm<br>106mm | 0.7<br>1.0<br>1.4<br>1.7 | 🗵 b       |

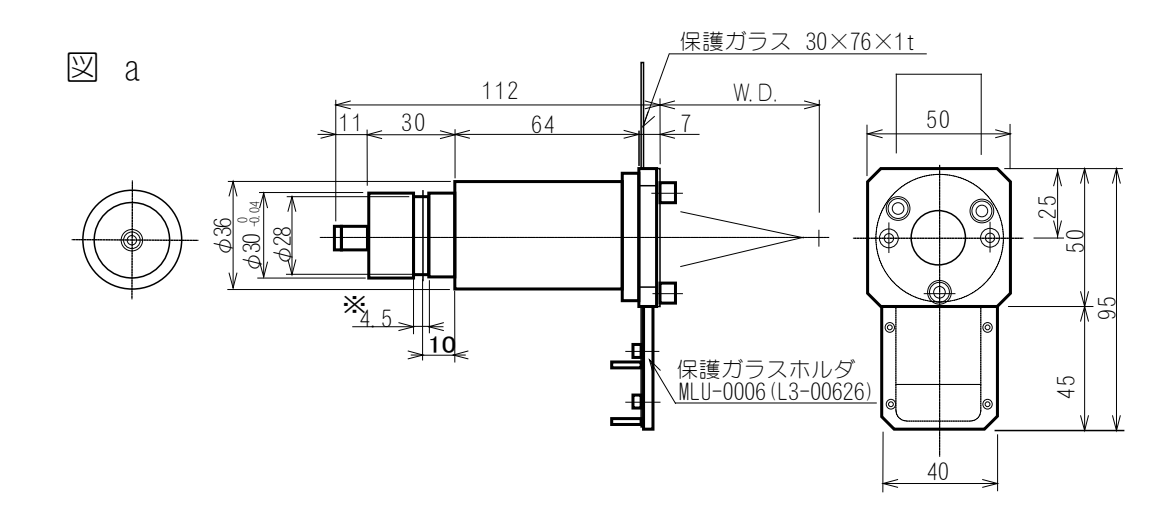

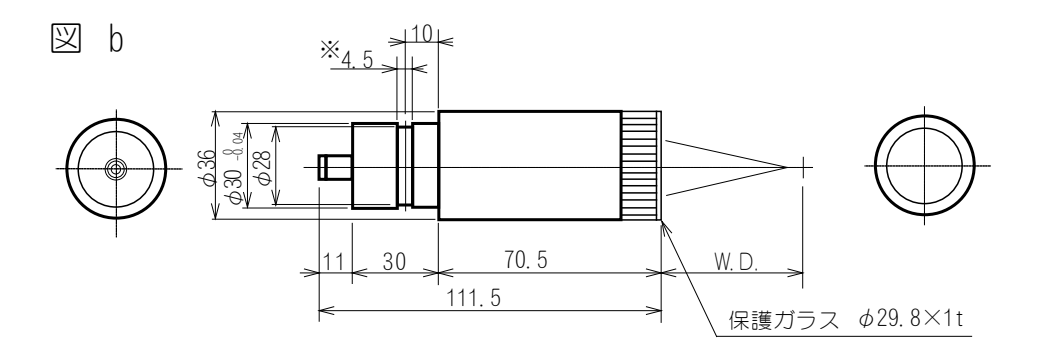

(注) W. D. (ワークディスタンス)とは、保護ガラスホルダからワークまでの距離のことです。

上記の出射ユニットは、 φ30 部分を割締め金具などで保持するか、または※印の 4.5mm 幅の溝の部分を押して、ネジで保持してください。 また、出射ユニット消耗品には、購入時に1枚付属しています。汚れた場合は、別

途お求めください。

| 保護ガラス型式              |  |
|----------------------|--|
| 角形:30×76×1t          |  |
| 丸形: <i>ϕ</i> 29.8×1t |  |

10. 仕様

# (4)付属品

梱包品がすべて揃っていることを確認してください。 ⇒ 付属品の型式は、予告なく変更する場合があります。変更される部品によっては、 取付ネジの形状が変わり、必要な工具が異なることがあります。最新の部品情報に ついては、お近くの営業所にお問い合わせください。

| 品名            | 型式                               | 数量 |
|---------------|----------------------------------|----|
| フラッシュランプ      | MLD-0902                         | 1  |
| ガラス板          | 26. 2×80×2t                      | 1  |
| 詰替用イオン交換樹脂    | MLF-0020                         | 1  |
| イオン交換樹脂着脱工具   | MLF-0005 (A4-00557)              | 1  |
| 冷却水(精製水、20ℓ)  | MLU-0604-00                      | 1  |
| YAG レーザ用保護メガネ | CE YL-717S                       | 1  |
| ボールドライバ       | 2. 5 mm • 3 mm (BSL) • 4 mm (BS) | 各1 |
| 給水ポンプ         | TP-0002                          | 1  |
| サニメント手袋       | エンボスL                            | 2  |
|               | PL-00374-001                     | 2  |
|               | PL-00474-001                     | 2  |
|               | P-0211                           | 2  |
| 銘板            | P-0212                           | 2  |
|               | P-0213                           | 2  |
|               | P-00377-001                      | 2  |
|               | P-1213                           | 1  |
| データ表          | —                                | 1  |
| 取扱説明書         | M0671                            | 1  |
| 電源ケーブル        | A-03651-002                      | 1  |

# (5)別売品

## ファイバスコープ型式 (FOS-04)

※ 本装置では、下図の の部分を使用しません。 ファイバスコープをお使いの際には、この部分を外してください。 (ネジ止めになっています。)

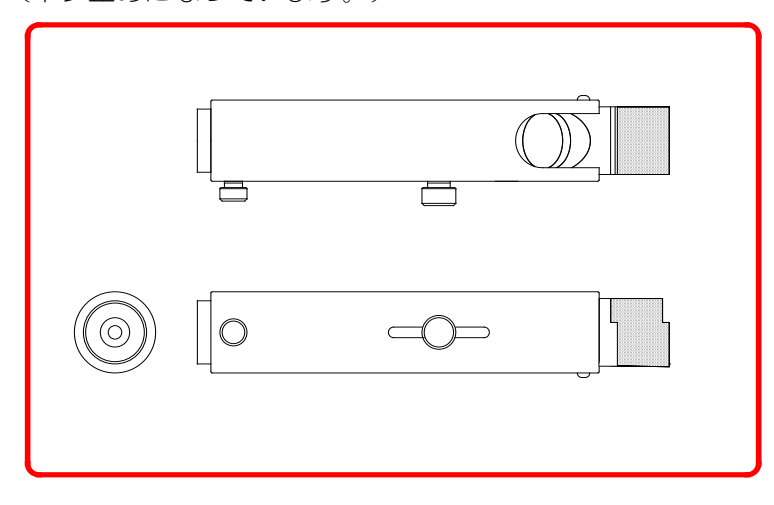

劣化や破損などで交換が必要となりましたら、別途お買い求めください。 保守部品の型式は、予告なく変更する場合があります。最新の部品情報については、 お近くの営業所にお問い合わせください。

| 注意                                                                   |
|----------------------------------------------------------------------|
| ■ 保守部品については、弊社純正の部品をご使用ください。                                         |
| ■ 非純正部品または非純正部品のご使用に起因する不具合への対応については、<br>保守契約期間または保証期間内であっても有償となります。 |

| 品名                     | 型式          |
|------------------------|-------------|
| フラッシュランプ               | MLD-0902    |
| ガラス板                   | 26.2×80×2t  |
| 話替用イオン交換樹脂             | MLF-0020    |
| イオン交換樹脂カートリッジ(詰替用1袋つき) | MLF-0024    |
| 落とし蓋                   | Z-01835-001 |
| 冷却水(精製水、20ℓ)           | MLU-0604-00 |
| リチウム電池                 | CR 2450     |

# 11. 外部通信機能

# 1) 概要

本装置は、外部に接続したパソコンから条件を設定したり、モニタデータや各種ス テータスを読み出したりすることができます。

# (2)データ転送

① 方式

RS-485 準拠、非同期式、全二重

② 転送速度

9600, 19200, 38400bps

③ データ形式

| スタートビット | 1        |
|---------|----------|
| データビット  | 8または7    |
| ストップビット | 2または1    |
| パリティビット | 偶数/奇数/なし |

転送速度とデータ形式は、操作パネルの INITIAL 画面のメモリスイッチ「SW2」 で設定します。

画面には、下図の

で囲まれた部分が表示されます。

|                   |         | ON   | OFF  |
|-------------------|---------|------|------|
| $\longrightarrow$ | データビット  | 7bit | 8bit |
| $\longrightarrow$ | パリティの有無 | なし   | あり   |
| $\longrightarrow$ | パリティモード | 奇数   | 偶数   |
| $\longrightarrow$ | ストップビット | 1    | 2    |

| SW2-12345678 |     | 通信) | 速度     |
|--------------|-----|-----|--------|
| ON           | 5   | 6   | ボーレート  |
| OFF          | 0FF | 0FF | 9600   |
|              | OFF | ON  | 19200  |
|              | ON  | 0FF | 38400  |
|              | ON  | ON  | (9600) |

④ キャラクターコード ASCII

ON

#### ⑤ 通信条件の設定

CONTROL キースイッチが OFF の状態で、MENU キーを押したまま、MAIN POWER ス イッチを ON にします。MAIN POWER スイッチを ON にした後も、MENU キーは押し たままにしておきます。

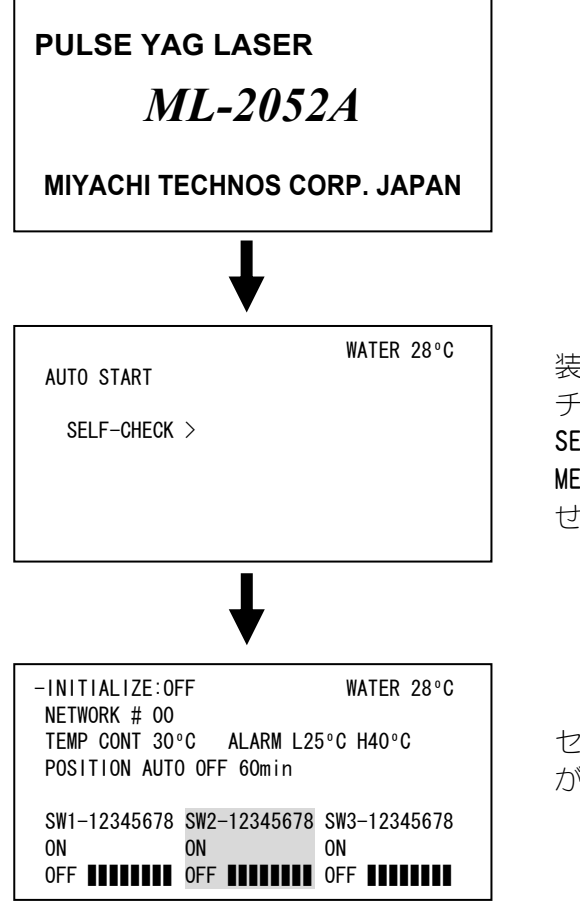

装置の型式が表示された後、セルフ チェックが始まります。画面に SELF-CHECK という文字が出たら、 MENU キーを押し続ける必要はありま せん。

セルフチェック終了後、INITIAL 画面 が表示されます。

**INITIAL 画面**の SW2-1, 2, 3, 4, 5, 6 の組み合わせにより、通信条件の設定をすることができます。

#### 設定例) 38400bps 通信速度 ストップビット 1bit SW2-12345678 パリティモード 偶数 ON パリティの有無 なし 0FF データビット 7bit 6 : OFF ----- 4 : ON

# (3)構成

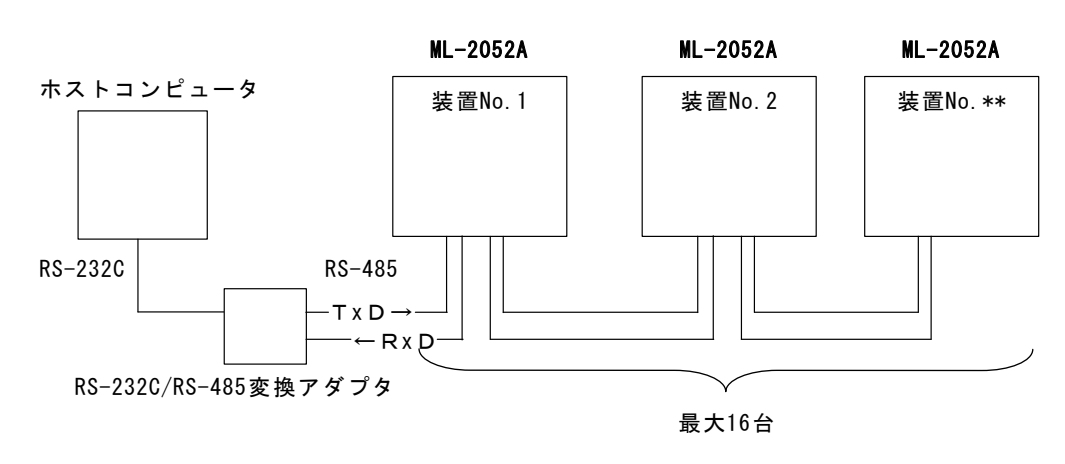

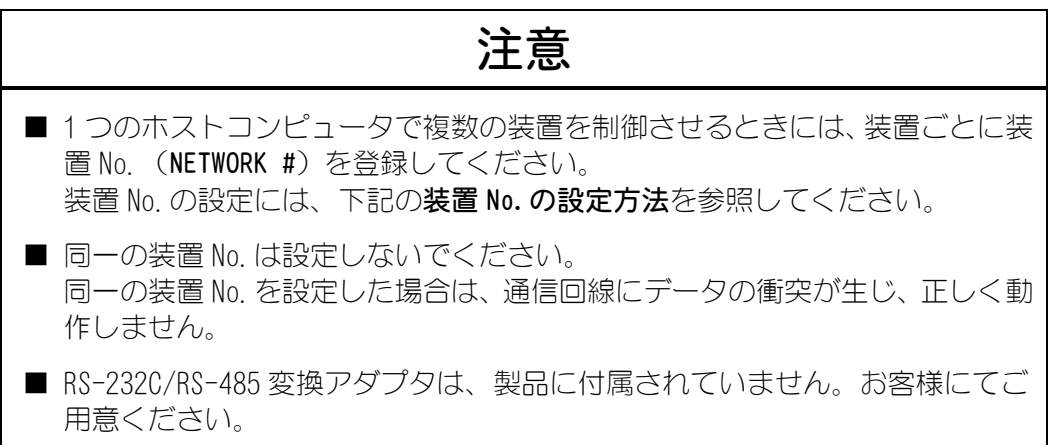

### 装置 No. の設定方法

INITIAL 画面を表示させます。

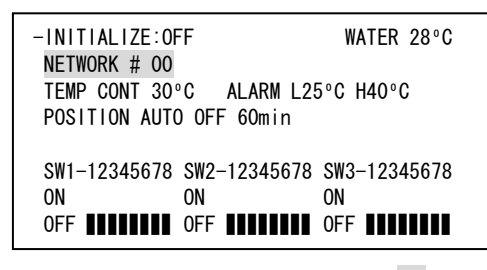

INITIAL 画面の NETWORK # 00 ( 部分) にカーソルを合わせ、装置 No. を登録してください。 設定範囲は # 00~15 です。

[ 接続例 ]

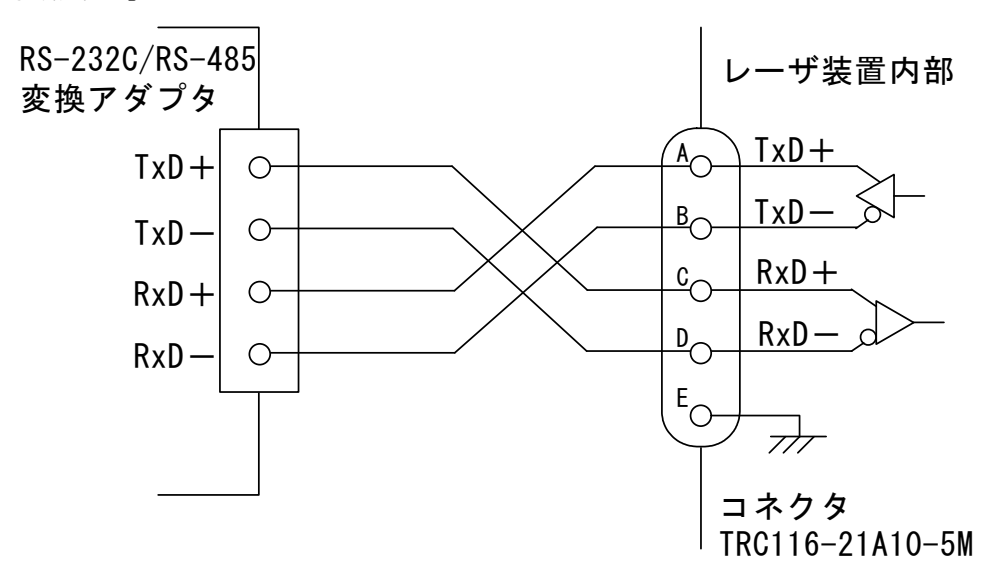

※ 信号線の(+).(-)の表記は逆の場合がありますので、通信できない場合に は、(+).(-)の接続を入れ換えてみてください。

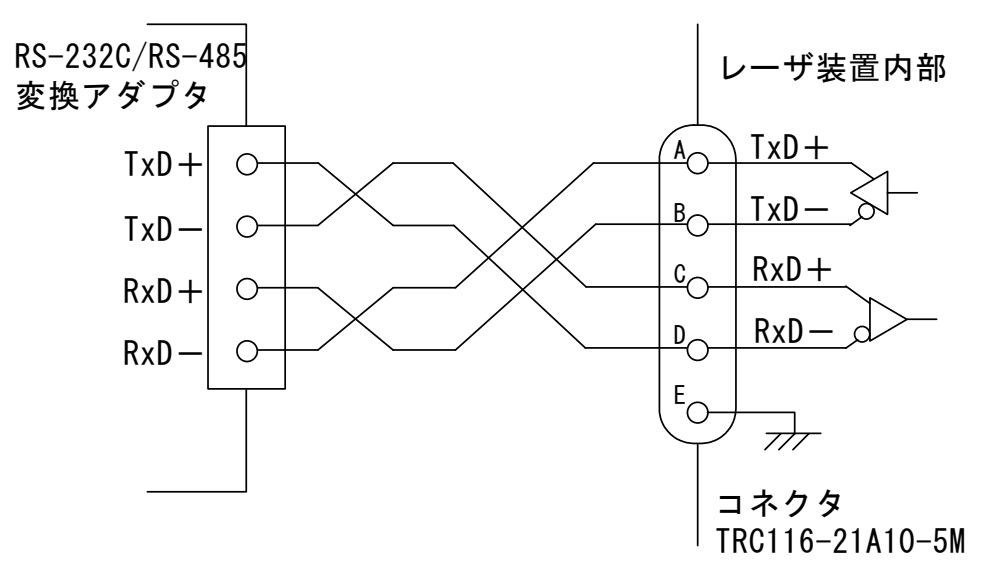

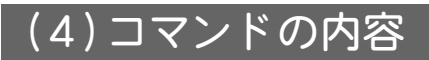

① データの設定(コード:W)

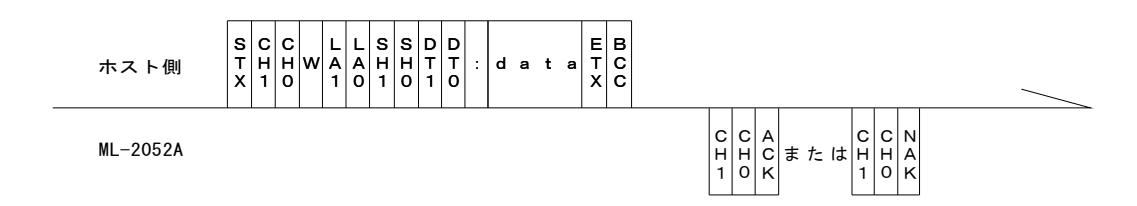

| CH1 · CHO   | 装置 No. (CH1=10 の桁、CH0=1 の桁)                                                                                                    |
|-------------|----------------------------------------------------------------------------------------------------|
| LA1 · LAO   | 設定値の分類 No. (LA1=10 の桁、LA0=1 の桁)<br>■ 99 クーラ関係の設定値(条件 No. "SH1、SH0"は、00 にして<br>おきます)<br>■ 84 SCHEDULE 設定値 FIX、FLEX 共通<br>■ 85 SCHEDULE 設定値 FIX 専用<br>■ 86 SCHEDULE 設定値 FLEX 専用 TIME 01~10<br>■ 87 SCHEDULE 設定値 FLEX 専用 TIME 11~20<br>■ 88 SCHEDULE 設定値 FLEX 専用 WATT 01~10<br>■ 89 SCHEDULE 設定値 FLEX 専用 WATT 11~20 |
| SH1 · SHO   | 条件 No. (SH1=10 の桁、SH0=1 の桁)<br>データ範囲は 00~31 で、変更したい条件 No. を入れます。<br>ロロ(スペース)の場合は、現在使用中の条件 No. とします。                                                                                                    |
| DT1 · DTO   | <ul> <li>データ No. (DT1=10の桁、DT0=1の桁)</li> <li>・データ No. は、(5)設定値、モニタ値の内容を参照してください。</li> <li>・データ No. を [99] とした場合、一括書き込みとします。</li> <li>data: (データ No. 1), (データ No. 2), (データ No. 3),, (最終デ<br/>ータ No.)</li> <li>各データ間に [,]を入れます。ただし、モニタ値(WATER、SHOT<br/>COUNT、GOOD COUNT、ENERGY)は除きます。</li> </ul>                   |
| ACK または NAK | 設定データが設定範囲内のときは [ACK]、範囲外のときは [NAK] を<br>返します。外部通信制御の場合のみ有効です。<br>ほかの制御方法の場合は [NAK] を返します。                                                                                                    |

11. 外部通信機能

② データの読み出し(コード:R)

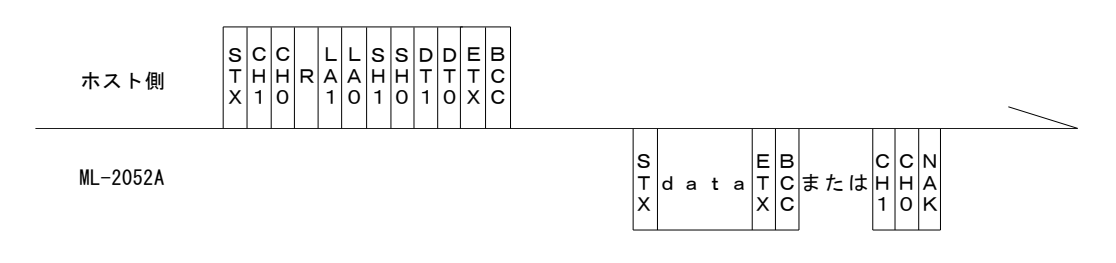

| CH1 · CHO   | 装置 No. (CH1=10 の桁、CH0=1 の桁)                                                                                                    |
|-------------|----------------------------------------------------------------------------------------------------|
| LA1 · LAO   | 設定値の分類 No. (LA1=10 の桁、LA0=1 の桁)<br>■ 99 クーラ関係の設定値(条件 No. "SH1、SHO"は、00 にして<br>おきます)<br>■ 84 SCHEDULE 設定値 FIX、FLEX 共通<br>■ 85 SCHEDULE 設定値 FLEX 専用<br>■ 86 SCHEDULE 設定値 FLEX 専用 TIME 01~10<br>■ 87 SCHEDULE 設定値 FLEX 専用 TIME 11~20<br>■ 88 SCHEDULE 設定値 FLEX 専用 WATT 01~10<br>■ 89 SCHEDULE 設定値 FLEX 専用 WATT 11~20<br>■ 95 レーザパワーモニタ SHOT COUNT、GOOD COUNT、AVERAGE |
| SH1 · SHO   | 条件 No. (SH1=10 の桁、SH0=1 の桁)<br>データ範囲は 00~31 で、読み出したい条件 No. を入れます。<br>ロロ(スペース)の場合は、現在使用中の条件 No. とします。                                                                                                    |
| DT1 · DTO   | データ No. (DT1=10 の桁、DT0=1 の桁)<br>・データ No. は、 <b>(5) 設定値、モニタ値の内容</b> を参照してください。<br>・データ No. を [99] とした場合、一括読み出しとします。<br>data:(データ No. 1),(データ No. 2),(データ No. 3),,(最終デ<br>ータ No.)<br>各データ間に [,] を入れます。                                                                                                    |
| ACK または NAK | 分類 No. や条件 No. 、またはデータ No. が範囲外の場合は、[NAK] を<br>返します。                                                                                                    |

③ ステータス、制御方法、条件 No.の設定(コード:WS)

ホスト側

 S
 C
 C
 S
 S
 c
 s
 s
 s
 s
 s
 s
 s
 s
 s
 s
 s
 s
 s
 s
 s
 s
 s
 s
 s
 s
 s
 s
 s
 s
 s
 s
 s
 s
 s
 s
 s
 s
 s
 s
 s
 s
 s
 s
 s
 s
 s
 s
 s
 s
 s
 s
 s
 s
 s
 s
 s
 s
 s
 s
 s
 s
 s
 s
 s
 s
 s
 s
 s
 s
 s
 s
 s
 s
 s
 s
 s
 s
 s
 s
 s
 s
 s
 s
 s
 s
 s
 s
 s
 s
 s
 s
 s
 s
 s
 s
 s
 s
 s
 s
 s
 s
 s
 s
 s
 s
 s

ML-2052A

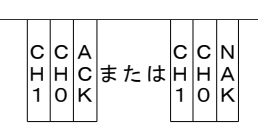

| CH1 · CHO                                                                                                    | 装置 No. (Ch                                                                                                    | l1=10の            | 桁、CHO=1の桁)                                                                |                |
|----------------------------------------------------------------------------------------------------|----------------------------------------------------------------------------------------------------|-------------------|---------------------------------------------------------------------------|----------------|
| <u> </u>                                                                                                    | 条件 No. (SH1=10 の桁、SH0=1 の桁)<br>データ筋囲は 00~31 で 変更したい冬件 No を 2 わます                                                                                                    |                   |                                                                           |                |
| 0111 0110                                                                                                    | ロロ(スペース)の場合は、現在使用中の条件 No. とします。                                                                                                    |                   |                                                                           |                |
| cnt                                                                                                    | 制御方法<br>外部制御およびメンテナンスモードに設定することはできません。<br>(ロ:現状維持<br>0:内部制御(操作パネル)<br>1:外部制御(ただし、条件入力は操作パネルから行います)<br>2:外部通信制御<br>3:メンテナンス<br>4:(欠番)<br>5:外部制御(ただし、条件入力は外部通信から行います) |                   |                                                                           |                |
|                                                                                                    | 操作パネルの<br>メンテナンスモード                                                                                                    | EXT. I/0の<br>制御切替 | 外部通信からの制御方法                                                               | 設定される制御方法      |
|                                                                                                    | OFF                                                                                                    | OFF               | 0:内部制御                                                                    | 0:内部制御         |
|                                                                                                    | OFF                                                                                                    | OFF               | 1:外部制御(操作パネル)                                                             | 設定できない(現状維持)   |
|                                                                                                    | OFF                                                                                                    | OFF               | 2:外部通信制御                                                                  | 2:外部通信制御       |
|                                                                                                    | OFF                                                                                                    | 0FF               | 3:メンテナンス                                                                  | 設定できない(現状維持)   |
|                                                                                                    | OFF                                                                                                    | OFF               | 5:外部制御(外部通信)                                                              | 設定できない(現状維持)   |
|                                                                                                    | OFF                                                                                                    | ON                | 0:内部制御                                                                    | 1:外部制御(操作パネル)  |
|                                                                                                    | OFF                                                                                                    | ON                | 2:外部通信制御                                                                  | 5:外部制御(外部通信)   |
|                                                                                                    | OFF                                                                                                    | ON                | 0、2以外                                                                     | 0、2以外は無視(現状維持) |
|                                                                                                    | ON                                                                                                    | 無視                | 無視                                                                        | 3:メンテナンス       |
| <ul> <li>※制御方法を変更する場合、ほかの項目はすべて口にしてくだま</li> <li>【1:外部制御(操作パネル)】状態のとき</li> <li>*2:外部通信制御を受信すると、5:外部制御(外部通信)にまります。</li> <li>*EXT. I/0の制御切替を OFF すると、0:内部制御に変わります</li> <li>【5:外部制御(外部通信)】状態のとき</li> <li>*0:内部制御を受信すると、1:外部制御(操作パネル)に変ます。</li> <li>*EXT. I/0の制御切替を OFF すると、2:外部通信制御に変わります。</li> <li>*EXT. I/0の制御切替を OFF すると、0:内部制御になります。</li> </ul> |                                                                                                    |                   | すべて口にしてください<br>制御(外部通信)に変わ<br>の部制御に変わります。<br>のは操作パネル)に変わり<br>の通信制御に変わります。 |                |

11. 外部通信機能

| s1        | HV(O:OFF 1:ON 口:現状維持)                                        |
|-----------|--------------------------------------------------------------|
| s2        | LD(O:OFF 1:ON 口:現状維持)                                        |
| s3        | 未使用(口に固定)                                                    |
| s4        | 分岐シャッタ1(0:OFF 1:ON ロ:現状維持)                                   |
| s5        | 分岐シャッタ2(0:OFF 1:ON ロ:現状維持)                                   |
| s6        | 分岐シャッタ3(0:OFF 1:ON ロ:現状維持)                                   |
| s7        | 未使用(口に固定)                                                    |
| s8        | 未使用(口に固定)                                                    |
| s9        | 未使用(口に固定)                                                    |
| mon       | レーザパワーモニタ値 自動送信(0:0FF 1:0N 口:現状維持)                           |
| ACKまたはNAK | 外部通信制御の場合のみ有効です。変更できない設定が1つでもあっ<br>た場合、すべて無効にして [NAK] を返します。 |

| CH1・CH0   装置 No. (CH1=10 の桁、CH0=1 の桁) |
|---------------------------------------|
|---------------------------------------|

# ④ 分岐ミラーの設定(コード:WM)

ホスト側

S C C mmmmm E B T H H W M X 1 0 1 2 3 4 5 X C

ML-2052A

C C A C C N H H C または H H A 1 0 K 1 0 K

| CH1 · CHO   | 装置 No. (CH1=10 の桁、CH0=1 の桁)                                  |
|-------------|--------------------------------------------------------------|
| m1          | 分岐ミラー1(0:0FF 1:0N ロ:現状維持)                                    |
| m2          | 分岐ミラー2(0:OFF 1:ON ロ:現状維持)                                    |
| m3          | 未使用(口に固定)                                                    |
| m4          | 未使用(口に固定)                                                    |
| m5          | 未使用(口に固定)                                                    |
| ACK または NAK | 外部通信制御の場合のみ有効です。変更できない設定が1つでもあっ<br>た場合、すべて無効にして [NAK] を返します。 |

⑤ ステータスの読み出し(コード:RS)

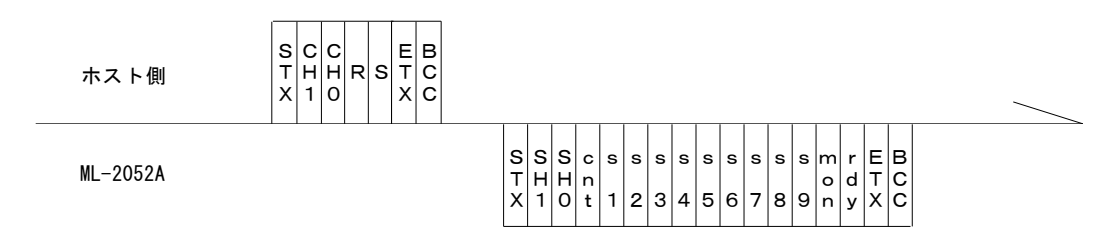

| CH1 · CHO | 装置 No. (CH1=10 の桁、CH0=1 の桁)                                                                                                    |  |  |
|-----------|----------------------------------------------------------------------------------------------------|--|--|
| SH1 · SHO | 条件 No. (SH1=10の桁、SH0=1の桁)                                                                                                    |  |  |
| cnt       | <ul> <li>制御方法</li> <li>外部制御およびメンテナンスモードに設定することはできません。</li> <li>(ロ:現状維持</li> <li>0:内部制御(操作パネル)</li> <li>1:外部制御(ただし、条件入力は操作パネルから行います)</li> <li>2:外部通信制御</li> <li>3:メンテナンス</li> <li>4:(欠番)</li> <li>5:外部制御(ただし、条件入力は外部通信から行います)</li> </ul> |  |  |
| s1        | HV (0:0FF 1:0N)                                                                                                    |  |  |
| s2        | LD (0:0FF 1:0N)                                                                                                    |  |  |
| s3        | 共振器シャッタ(0に固定)                                                                                                    |  |  |
| s4        | 分岐シャッタ1(O:OFF 1:ON)                                                                                                    |  |  |
| s5        | 分岐シャッタ2(O:OFF 1:ON)                                                                                                    |  |  |
| s6        | 分岐シャッタ3(O:OFF 1:ON)                                                                                                    |  |  |
| s7        | 未使用(0に固定)                                                                                                    |  |  |
| s8        | 未使用(0に固定)                                                                                                    |  |  |
| s9        | 未使用(0に固定)                                                                                                    |  |  |
| mon       | レーザパワーモニタ値 自動送信*(0:0FF 1:0N)<br>*フラッシュするごとに、「00 レーザパワーモニタ値 ENERGY、波形<br>データ数など」を送ってきます。                                                                                                    |  |  |
| rdy       | KEAUY 状態(U・レーサスタート个リ 1:レーサスタートリ)                                                                                                    |  |  |

11. 外部通信機能

### ⑥ 分岐ミラーのステータスの読み出し(コード:RM)

ホスト側

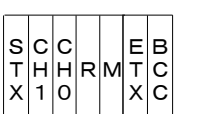

ML-2052A

S m m m m m E B T X 1 2 3 4 5 X C

| CH1 · CHO | 装置 No. (CH1=10 の桁、CH0=1 の桁) |
|-----------|-----------------------------|
| m1        | 分岐ミラー1(O:OFF 1:ON)          |
| m2        | 分岐ミラー2(0:OFF 1:ON)          |
| m3        | 分岐ミラー3(0:OFF 1:ON)          |
| m4        | 未使用(0に固定)                   |
| m5        | 未使用(0に固定)                   |

### ⑦ レーザスタートコマンド (コード:\$0)

ホスト側

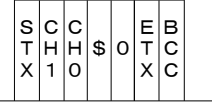

ML-2052A

C C A H H C または C C N 1 0 K

| CH1 · CHO   | 装置 No. (CH1=10 の桁、CH0=1 の桁)                   |
|-------------|-----------------------------------------------|
|             | レーザスタートができるときは [ACK]、できないときは [NAK] を返<br>します。 |
|             | レーザスタートができないときの要因                             |
| ACK または NAK | 1) 異常発生                                       |
|             | 2) HV-OFF                                     |
|             | 3) 設定電圧まで充電できていないとき                           |
|             | 4)外部通信制御になっていないとき                             |

⑧ レーザストップトコマンド (コード:\$9)

ホスト側

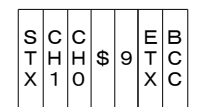

ML-2052A

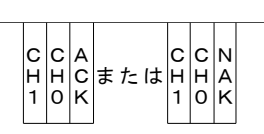

| CH1 · CHO   | 装置 No. (CH1=10 の桁、CHO=1 の桁)                  |
|-------------|----------------------------------------------|
| ACK または NAK | 外部通信制御の場合のみ有効です。<br>ほかの制御方法の場合は [NAK] を返します。 |

⑨ トラブルリセットコマンド (コード:CO)

| ホスト側     | S C C<br>T H H C O T C<br>X 1 O X C |                                   |
|----------|-------------------------------------|-----------------------------------|
| ML-2052A |                                     | C C A<br>H H C または H H A<br>1 0 K |

| CH1 · CHO   | 装置 No. (CH1=10 の桁、CH0=1 の桁)                  |
|-------------|----------------------------------------------|
| ACK または NAK | 外部通信制御の場合のみ有効です。<br>ほかの制御方法の場合は [NAK] を返します。 |

コマンド受信後、異常信号出力が止まります。

10 トータルカウントリセットコマンド (コード:C1)

| ホスト側     | S C C C I E B C I X C |                                                 |  |
|----------|-----------------------|-------------------------------------------------|--|
| ML-2052A |                       | C C A<br>H H C<br>1 0 K<br>エ た は H H A<br>1 0 K |  |

| CH1 · CHO   | 装置 No. (CH1=10 の桁、CH0=1 の桁) |
|-------------|-----------------------------|
| ACK または NAK | 外部通信制御の場合のみ有効です。            |
|             | ほかの制御方法の場合は [NAK] を返します。    |

コマンド受信後、SHOT COUNT が0 にリセットされます。

#### 11. 外部通信機能

① GOOD カウントリセットコマンド (コード:C2)

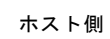

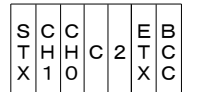

ML-2052A

| C C A C C<br>H H C または H H<br>1 0 K 1 0 |  |  |
|-----------------------------------------|--|--|
|-----------------------------------------|--|--|

| CH1 · CHO   | 装置 No. (CH1=10の桁、CH0=1の桁)                    |
|-------------|----------------------------------------------|
| ACK または NAK | 外部通信制御の場合のみ有効です。<br>ほかの制御方法の場合は [NAK] を返します。 |

コマンド受信後、GOOD COUNT が0 にリセットされます。

## 12 トラブル読み出し(コード:RT)

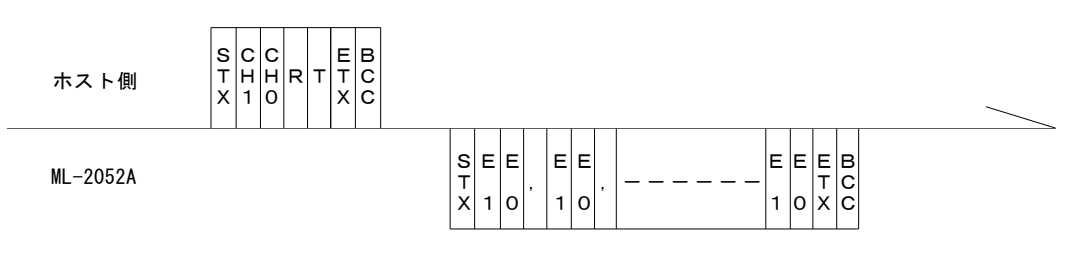

| CH1 · CHO | 装置 No. (CH1=10の桁、CH0=1の桁)                                                   |
|-----------|-----------------------------------------------------------------------------|
| E1 • E0   | 異常 No. (E1=10 の桁、E0=1 の桁)<br>すべての異常 No. を送信します。正常時は、異常 No. を [00] としま<br>す。 |

# (5)設定値、モニタ値の内容

注)※はモニタ値のため、読み出しのみで設定はできません。

| 99 | クーラ関係の設定値(条件 No. | "SH1、SHO"は、 | 00 にしておきます) |
|----|------------------|-------------|-------------|
|    |                  |             |             |

| データ<br>No.  | 項目        | データ範囲                             |
|-------------|-----------|-----------------------------------|
| <b>※</b> 01 | 冷却水温度     | 000 - 999 (×1°C)                  |
| 02          | 制御温度      | 00 - 99 (×1°C)                    |
| 03          | 冷却水高温アラーム | 00 - 99 (×1℃)                     |
| 04          | 冷却水低温アラーム | 00 - 99 (×1°C)                    |
| ₩05         | 冷却水抵抗值    | $000 - 999 (\times 0.01 M\Omega)$ |

■ 84 SCHEDULE 設定値 FIX、FLEX 共通

| データ<br>No. | 項目                                                   | データ範囲                 |
|------------|------------------------------------------------------|-----------------------|
| 01         | SCHEDULE 画面の FORM<br>波形設定方法の選択 0:FIX 1:FLEX          | 0 - 1                 |
| 02         | SCHEDULE 画面の座<br>グラフ表示の入/切 0:0FF 1:0N                | 0 - 1                 |
| 03         | SCHEDULE 画面の PEAK<br>レーザ出カピーク値の設定                    | 0000 - 0100 (×0.01kW) |
| 04         | SCHEDULE 画面の REPEAT<br>1 秒間での出力回数の設定                 | 000 - 030             |
| 05         | SCHEDULE 画面の SHOT<br>総出力回数の設定                        | 0000 - 9999           |
| 06         | <b>POWER MONITOR</b> 画面の <b>HIGH</b><br>レーザエネルギー上限設定 | 0000 - 9999 (×0.001J) |
| 07         | <b>POWER MONITOR</b> 画面の LOW<br>レーザエネルギー下限設定         | 0000 - 9999 (×0.001J) |
| 08         | 予約項目<br>0 固定で送信してください                                | _                     |
| 09         | POWER MONITOR 画面の REFERENCE SET<br>ランプ電力上限値の設定       | 000 - 100 (×1%)       |

| ■ 85 SCHEDULE | 設定値 FIX 専用 |
|---------------|------------|
|---------------|------------|

| データ<br>No. | 項目                        | データ範囲               |
|------------|---------------------------|---------------------|
| 01         | SCHEDULE 画面のオ SLOPE TIME  | 000 - 100 (×0.01ms) |
| 02         | SCHEDULE 画面の FLASH 1 TIME | 000 - 100 (×0.01ms) |
| 03         | SCHEDULE 画面の FLASH 2 TIME | 000 - 100 (×0.01ms) |
| 04         | SCHEDULE 画面の FLASH 3 TIME | 000 - 100 (×0.01ms) |
| 05         | SCHEDULE 画面の SLOPE TIME   | 000 - 100 (×0.01ms) |
| 06         | 未使用                       | 0000 に固定            |
| 07         | SCHEDULE 画面の FLASH 1 WATT | 0000 - 2000 (×0.1%) |
| 08         | SCHEDULE 画面の FLASH 2 WATT | 0000 - 2000 (×0.1%) |
| 09         | SCHEDULE 画面の FLASH 3 WATT | 0000 - 2000 (×0.1%) |
| 10         | 未使用                       | 0000 に固定            |

| データ No. | 項目                        | データ範囲                               |
|---------|---------------------------|-------------------------------------|
| 01      | SCHEDULE画面のPoint 1 TIME   | 000 - 100 (×0.01ms)                 |
| 02      | SCHEDULE画面のPoint 2 TIME   | $000 - 100 (\times 0.01 \text{ms})$ |
| 03      | SCHEDULE 画面の Point 3 TIME | $000 - 100 (\times 0.01 \text{ms})$ |
| 04      | SCHEDULE 画面の Point 4 TIME | $000 - 100 (\times 0.01 \text{ms})$ |
| 05      | SCHEDULE画面のPoint 5 TIME   | 000 - 100 (×0.01ms)                 |
| 06      | SCHEDULE画面のPoint 6 TIME   | 000 - 100 (×0.01ms)                 |
| 07      | SCHEDULE画面のPoint 7 TIME   | $000 - 100 (\times 0.01 \text{ms})$ |
| 08      | SCHEDULE画面のPoint 8 TIME   | 000 - 100 (×0.01ms)                 |
| 09      | SCHEDULE 画面の Point 9 TIME | 000 - 100 (×0.01ms)                 |
| 10      | SCHEDULE 画面の Point10 TIME | 000 - 100 (×0.01ms)                 |

■ 86 SCHEDULE 設定値 FLEX 専用 TIME 01~10

■ 87 SCHEDULE 設定値 FLEX 専用 TIME 11~20

| データ No. | 項目                        | データ範囲                               |
|---------|---------------------------|-------------------------------------|
| 01      | SCHEDULE画面のPoint11 TIME   | 000 - 100 (×0.01ms)                 |
| 02      | SCHEDULE画面のPoint12 TIME   | 000 - 100 (×0.01ms)                 |
| 03      | SCHEDULE画面のPoint13 TIME   | 000 - 100 (×0.01ms)                 |
| 04      | SCHEDULE画面のPoint14 TIME   | 000 - 100 (×0.01ms)                 |
| 05      | SCHEDULE画面のPoint15 TIME   | $000 - 100 (\times 0.01 \text{ms})$ |
| 06      | SCHEDULE画面のPoint16 TIME   | 000 - 100 (×0.01ms)                 |
| 07      | SCHEDULE画面のPoint17 TIME   | 000 - 100 (×0.01ms)                 |
| 08      | SCHEDULE画面のPoint18 TIME   | 000 - 100 (×0.01ms)                 |
| 09      | SCHEDULE 画面の Point19 TIME | 000 - 100 (×0.01ms)                 |
| 10      | SCHEDULE画面のPoint20 TIME   | 000 - 100 (×0.01ms)                 |

| データ No. | 項目                        | データ範囲               |
|---------|---------------------------|---------------------|
| 01      | SCHEDULE 画面の Point 1 WATT | 0000 - 2000 (×0.1%) |
| 02      | SCHEDULE 画面の Point 2 WATT | 0000 - 2000 (×0.1%) |
| 03      | SCHEDULE 画面の Point 3 WATT | 0000 - 2000 (×0.1%) |
| 04      | SCHEDULE 画面の Point 4 WATT | 0000 - 2000 (×0.1%) |
| 05      | SCHEDULE 画面の Point 5 WATT | 0000 - 2000 (×0.1%) |
| 06      | SCHEDULE 画面の Point 6 WATT | 0000 - 2000 (×0.1%) |
| 07      | SCHEDULE 画面の Point 7 WATT | 0000 - 2000 (×0.1%) |
| 08      | SCHEDULE 画面の Point 8 WATT | 0000 - 2000 (×0.1%) |
| 09      | SCHEDULE 画面の Point 9 WATT | 0000 - 2000 (×0.1%) |
| 10      | SCHEDULE 画面の Point10 WATT | 0000 - 2000 (×0.1%) |

# ■ 88 SCHEDULE 設定値 FLEX 専用 WATT 01~10

■ 89 SCHEDULE 設定値 FLEX 専用 WATT 11~20

| データ No. | 項目                        | データ範囲               |
|---------|---------------------------|---------------------|
| 01      | SCHEDULE 画面の Point11 WATT | 0000 - 2000 (×0.1%) |
| 02      | SCHEDULE 画面の Point12 WATT | 0000 - 2000 (×0.1%) |
| 03      | SCHEDULE 画面の Point13 WATT | 0000 - 2000 (×0.1%) |
| 04      | SCHEDULE 画面の Point14 WATT | 0000 - 2000 (×0.1%) |
| 05      | SCHEDULE 画面の Point15 WATT | 0000 - 2000 (×0.1%) |
| 06      | SCHEDULE 画面の Point16 WATT | 0000 - 2000 (×0.1%) |
| 07      | SCHEDULE 画面の Point17 WATT | 0000 - 2000 (×0.1%) |
| 08      | SCHEDULE 画面の Point18 WATT | 0000 - 2000 (×0.1%) |
| 09      | SCHEDULE 画面の Point19 WATT | 0000 - 2000 (×0.1%) |
| 10      | SCHEDULE 画面の Point20 WATT | 0000 - 2000 (×0.1%) |

| データ No.     | 項目                                            | データ範囲                 |
|-------------|-----------------------------------------------|-----------------------|
| <b>※</b> 01 | POWER MONITOR 画面の SHOT COUNT<br>現在までの総出力回数    | 00000000 - 999999999  |
| <b>※</b> 02 | POWER MONITOR 画面の GOOD COUNT<br>適正エネルギーでの出力回数 | 00000000 - 999999999  |
| <b>※</b> 03 | POWER MONITOR 画面の AVERAGE<br>レーザ光の平均パワー       | 0000 - 9999 (×0.001W) |

■ 95 レーザパワーモニタ SHOT COUNT、GOOD COUNT、AVERAGE

■ 00 レーザパワーモニタ ENERGY、波形データ数など

| データ No.     | 項目                                             | データ範囲                 |
|-------------|------------------------------------------------|-----------------------|
| ₩01         | レーザパワーモニタデータの条件 No.                            | 00 - 31               |
| <b>※</b> 02 | POWER MONITOR 画面の LAMP INPUT PWR<br>ランプ電力      | 000 - 999 (×1%)       |
| <b>※</b> 03 | POWER MONITOR 画面の ENERGY<br>レーザエネルギー           | 0000 - 9999 (×0.001J) |
| <b>※</b> 04 | レーザパワーモニタの波形データの数<br>分類 No. 00~22 で送られてくるデータの数 | 000 - 108             |
| <b>※</b> 05 | レーザ出力時のパルス幅                                    | 000 - 100 (×0.01ms)   |

# (6)異常内容一覧

| 番号 | 内容              | 番号 | 内容                  |
|----|-----------------|----|---------------------|
| 00 | 正常              | 32 | 光ファイバ未接続            |
| 01 | 側面力バー・背面力バー開    | 33 | エミッションランプ異常(出射ユニット) |
| 02 | 上面カバー・ランプ交換カバー開 | 34 | エミッションランプ異常(操作パネル)  |
| 03 | 非常停止            | 35 | 電池電圧低下              |
| 04 | 水位不足            | 36 |                     |
| 05 |                 | 37 |                     |
| 06 |                 | 38 | ファイバ1 断線            |
| 07 |                 | 39 | ファイバ2断線             |
| 08 | 放電抵抗温度異常        | 40 | ファイバ3断線             |
| 09 |                 | 41 |                     |
| 10 | 冷却水温度過大         | 42 |                     |
| 11 | 冷却水温度過小         | 43 |                     |
| 12 | 流量不足            | 44 | インタロック作動            |
| 13 | 冷却水絶縁度異常        | 45 | 充電未完了               |
| 14 | 予備放電異常          | 46 | パワーモニタユニット温度異常      |
| 15 | 充電異常            | 47 | 使用率オーバー             |
| 16 | コンデンサバンク異常      | 48 | 光ファイバ許容値超過          |
| 17 |                 | 49 | 設定条件範囲外             |
| 18 |                 | 50 | 設定条件範囲外(ランプ投入電力)    |
| 19 | 分岐シャッタ1 異常      | 51 | 光ファイバ許容値超過          |
| 20 | 分岐シャッタ2異常       | 52 | メモリ異常               |
| 21 | 分岐シャッタ3異常       | 53 | パワーフィードバックシステム異常    |
| 22 |                 | 54 | 冷却水絶縁度注意            |
| 23 |                 | 55 |                     |
| 24 |                 | 56 | レーザパワー上限異常          |
| 25 |                 | 57 | レーザパワー下限異常          |
| 26 |                 | 58 |                     |
| 27 |                 | 59 | 分岐ミラー1 異常           |
| 28 |                 | 60 | 分岐ミラー2 異常           |
| 29 | 放電ユニット温度異常      | 61 |                     |
| 30 | 放電ユニット過電力異常     | 62 |                     |
| 31 | 分岐部カバー開         | 63 |                     |

# (7)INITIAL 画面

① INITIAL 画面の出し方

**CONTROL キースイッチ**を OFF にして、**MENU キー**を押したまま MAIN POWER スイッ チを ON にします。

SELF CHECK が終了すると、INITIAL 画面になります。

(CONTROL キースイッチが OFF になっていないと、INITIAL 画面にはならないの でご注意ください。)

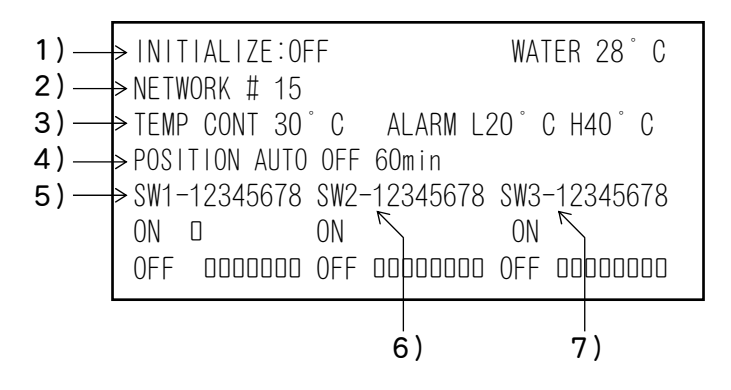

CONTROL キースイッチを ON にすると、AUTO START が始まり、メイン画面になります。

※ メイン画面が表示された後で、CONTROL キースイッチを OFF にしても、INITIAL 画面にはなりません。 AUTO START の途中でエラーが発生して、正常に立ち上がらなかった場合は、 CONTROL キースイッチを OFF にすると INITIAL 画面が表示されます。

### ② 画面の説明

1) INITIALIZE

リチウム電池の交換、プログラム書き換え、CPU 基板の交換などの後は、設定 値が変わったり消えたりする場合があります。 INITIALIZE を ON にして、設定値を初期化してください。

2) NETWORK #

外部通信機能を使用する場合、装置 No. を設定します。

### 3) TEMP CONT □°C ALARM L□°C H□°C

冷却水温度が5℃未満の場合、E11 LOW TEMPERATURE OF COOLANT のエラーが発生します。

『5℃以上、Lの設定値未満』かつ『温度上昇が 0.3℃以下/分』であれば使用 できます。

電源を入れてから 30 分経っても使用可能にならない場合は、E11 LOW TEMPERATURE OF COOLANTのエラーになります。

Hの設定値を超えると、E10 HIGH TEMPERATURE OF COOLANT のエラーが発生します。

#### 4) POSI AUTO OFF

ガイド光用レーザダイオードが自動消灯するまでの時間を設定します。 01~98minまで、1分単位で設定できます。 00に設定すると、ガイド光が出なくなります。 99に設定すると、自動消灯しません。

5) SW1-1  $\sim$  SW1-8

このスイッチの ON/OFF により、機能を切り替えます。 スイッチの設定を変更した場合は、必ず電源を一度切ってください。

| SW1-1 | ON にすると、AUTO START で HV-ON しなくなります。<br>HV-OFF のままメイン画面が表示されます。              |  |  |
|-------|-----------------------------------------------------------------------------|--|--|
| SW1-2 | ON にすると、内部制御時でも、EXT. I/O コネクタに接続したシー<br>ケンサなどから、レーザスタート/ストップをすることができま<br>す。 |  |  |
| SW1-3 |                                                                             |  |  |
| SW1-4 |                                                                             |  |  |
| SW1-5 | 使用しません                                                                      |  |  |
| SW1-6 | 使用しよせん。                                                                     |  |  |
| SW1-7 |                                                                             |  |  |
| SW1-8 |                                                                             |  |  |

6) SW2-1  $\sim$  SW2-8

外部通信のデータ形式と転送速度を設定します。 スイッチの設定を変更した場合は、必ず電源を一度切ってください。

| SW2-1          | データビットの長さを設定します。<br>OFF・・・・・8bit / ON・・・・・7bit |       |        |  |
|----------------|------------------------------------------------|-------|--------|--|
| SW2-2          | パリティの有無を設定します。<br>OFF・・・・・あり / ON・・・・・なし       |       |        |  |
| SW2-3          | パリティのモードを設定します。<br>OFF・・・・・-偶数 / ON・・・・・奇数     |       |        |  |
| SW2-4          | ストップビットの設定をします。<br>OFF・・・・・2 / ON・・・・・1        |       |        |  |
|                | 通信速度を設定します。                                    |       |        |  |
| SW2-5<br>SW2-6 | SW2-5                                          | SW2-6 | bps    |  |
|                | OFF                                            | OFF   | 9600   |  |
|                | OFF                                            | ON    | 19200  |  |
|                | ON                                             | OFF   | 38400  |  |
|                | ON                                             | ON    | (9600) |  |
| SW2-7          | 使用しません。                                        |       |        |  |
| SW2-8          | 使用しません。                                        |       |        |  |

7) SW3-1  $\sim$  SW3-8

使用しません。
#### (指定状態にできないとき、または外部通信制御でないと (書込みデータが設定範囲外のとき、または外部通信制御 または外部通信制御でないと トラブル (条件No.またはデータNo. が範囲外のとき) (HV-OFFのとき、設定電圧に達していないとき、 発生時、または外部通信制御でないとき) moc (指定状態にできないとき、 ш⊢× (外部)通信制御でないとき) (外部通信制御でないとき) (外部通信制御でないとき) (外部通信制御でないとき) r d > Eoc mос 本装置の応答 Z∢y ഗ ດ ⊔⊢≻ でないとま) UIC 00 S С Ш JIŧÛ 7 fυ S $\overline{}$ Ш Z∢⊻ $\triangleleft$ Z∢⊻ ഗ Ø Z < Z∢⊻ $\triangleleft$ Z∢⊻ Z∢⊻ . . . Ŋ UIC または DIC JIC UIC DIC DIC DIC DIC S UI, JI-4 0 0 0 JI-S υI· JI. JΙ )I, JI M S ш⊢× または または または $\sim$ Ε LC. または または または または または С moc ഗ Ш 4 ~ ш⊢× S <del>،</del> Ε Ш M $\bigcirc \Box +$ E data ∢∪⊻ < O ≥ ωI Ε 0 ζΟΣ С ЧОУ C < O > < O > < O > < O > Ш )IC IJТ JIC ŊΤ $\overline{}$ Σ Σ JI JIC Σ )I-0HX νIV JI-**の**ト×のト× UI-JI-UI-JI-JIωн× moc noc ш⊢× ш⊢× Eoc t Ø S Ø d a t ÷ moc 文の構成(ホスト側→本装置) moc ШΗ ш⊢× S M $\times$ Ŋ S N E 4 $\overline{}$ Ε $\Box \vdash \neg$ $\Box \vdash \neg$ S m ωIΟ NIO 0 ⊆ + Ε NBOC νIωI-NIC шОС moc moo шОС moc moc шОС Ε ш⊢× ШΗХ ш⊢× ШΗХ J∢C ωIτ Ε $\overline{}$ ш⊢× шн× ш⊢> ш⊢× \_ < ₹ \_∢ ¬ ഗ Σ ഗ $\geq$ 0 ດ 0 $\overline{}$ $\sim$ $\vdash$ ſ $\geq$ ≥ ſ O ſĹ $\geq$ ſ θ 6 O $\bigcirc$ DIC OIO UIC DIC OIC OIC DIC DIO UIC OIC DIC UIC JI-UI, JI-UI 7 ' I C )I, )I, υI· )I-JI-JI. JI. ωн× ッー× ທ⊢> ミーン シーン ∩⊢× シーン ∩⊢> ∩⊢> シーメ 分岐ミラーのステータスの読 み出し SHOT COUNTULE N L D V N UOD COUNTULE N L U V V V トラブルリセットコマンド レーザスタートコマンド レーザストップコマンド ステータス・制御方法・ 条件No.の設定 ステータス・制御方法・ 条件No.の読み出し トラブルの読み出し データの読み出し 分岐ミラーの設定 囚窃 データの設定 ど 一 日 SN MM ß RM \$0 \$6 2 œ 8 5 ВI $\geq$

外部通信機能

11-21

11.

・制御コード(16 進コード)

BCC(ブロックチェックコード)... STX を除いた ETX までの 1byte 氷平偶数/ パリテ-ETX: 03H STX : 02H NAK : 15H ACK : 06H

E1 二異常 No. 10 の桁 CH1=装置 No. 10 の桁 SH1=条件 No. 10 の桁 DT1=データ No. 10 の桁

E0=異常 No. 1 の桁(すべての異常 No. を送信します。正常時は E1=0、E0=0) DT0=データ No.1の桁 SH0 二条件 No. 1 の桁 CH0= 装置 No. 1 の桁

· ステータス (0:0FF 1:0N)

ont=制御方法(0:内部制御 1:外部制御 2:外部通信制御 3:メンテナンスモード)

s9二末使用 S8二末使用 rdy=FEADY 状態(\*読み出し時のみ。レーザスタートができるときに ON となります。) 33=未使用 34=分岐シャッタ1 35=分岐シャッタ2 86=分岐シャッタ3 37=未使用 mon=レーザパワーモニタ値 自動送信 s1=HV s2=LD

■1011-0 ノバノ C-ノ信 日前175日 「101-11991」1753(11902)2017)。0 ノイノ 172 ■11=分岐ミラー1 =12=分岐ミラー2 =13=米使用 =14=米使用 =12=米使用

8)外部通信-

皆表

## (9) プリントアウト機能

プリンタ (BL-58RS II: 三栄電機(株) オプション)を RS-485 で接続することにより、 各スケジュールの溶接条件およびモニタ画面の測定値をプリントアウトすることが できます。

### 使用方法

操作パネルの各画面(CONTROL キースイッチは ON 状態)で TROUBLE RESET キーと▼ キーを押すと、次のような画面(PRINTOUT MODE 画面)になります。

-PRINTOUT MODE WATER 28°C SCH. #00 1: SCHEDULE 2: POWER MONITOR

HV:ON POSI.BLINK:ON POSITION:OFF

- ① 各スケジュールの溶接条件の設定値をプリントアウトします。
  - SCH. #00 にカーソルを合わせ、プリントアウトしたい条件 No. を入力し、ENTER キーを押します。
  - 1: SCHEDULE にカーソルを合わせ、ENTER キーを押します。

例)[FORM:FIX]

| [SCHEDULE]<br>-SCH. #00 [FORM:FIX]                                                                                    |  |  |  |  |  |  |  |  |  |  |  |
|----------------------------------------------------------------------------------------------------|--|--|--|--|--|--|--|--|--|--|--|
| PEAK POWER = 01.00kW                                                                                                  |  |  |  |  |  |  |  |  |  |  |  |
| U-SLOPE = 0.04ms<br>FLASH 1 = 0.10ms 040.0%<br>FLASH 2 = 0.16ms 080.0%<br>FLASH 3 = 0.06ms 020.0%<br>D-SLOPE = 0.02ms |  |  |  |  |  |  |  |  |  |  |  |
| REPEAT = 001pps<br>SHOT = 0430                                                                                        |  |  |  |  |  |  |  |  |  |  |  |
|                                                                                                    |  |  |  |  |  |  |  |  |  |  |  |

例) [FORM:FLEX]

| [SCHEDULE]<br>-SCH. #01 [FORM:FLEX]                                                                                                    |
|----------------------------------------------------------------------------------------------------|
| PEAK POWER = 01.00kW                                                                                                    |
| Point1 = 0.06ms 090.0%<br>Point2 = 0.02ms 070.0%<br>Point3 = 0.12ms 088.0%<br>Point4 = 0.04ms 065.0%<br>Point5 = 0.26ms 000.0%<br>Point6 = 0.00ms 000.0%<br>Point7 = 0.00ms 000.0%<br>Point8 = 0.00ms 000.0%<br>Point9 = 0.00ms 000.0%<br>Point10 = 0.00ms 000.0%<br>Point12 = 0.00ms 000.0%<br>Point12 = 0.00ms 000.0%<br>Point13 = 0.00ms 000.0%<br>Point14 = 0.00ms 000.0%<br>Point15 = 0.00ms 000.0%<br>Point15 = 0.00ms 000.0%<br>Point16 = 0.00ms 000.0%<br>Point18 = 0.00ms 000.0%<br>Point18 = 0.00ms 000.0%<br>Point19 = 0.00ms 000.0%<br>Point19 = 0.00ms 000.0%<br>Point20 = 0.00ms 000.0% |
| REPEAT = 001pps<br>SHOT = 1120                                                                                                    |
| 100%<br>1ms                                                                                                    |

- モニタ測定値をプリントアウトします。
  - プリントアウトしたい溶接条件で、一度レーザを照射します。
  - 2: POWER MONITOR にカーソルを合わせ、ENTER キーを押します。
  - 注)プリントアウトされるモニタ測定値および出力波形は、①でレーザが照射されたときのデータについてだけです。そのため、ほかの条件のデータをプリントアウトしたいときには、①に戻らなければなりません。したがって、 SCH. #00を変更して、連続してほかの条件をプリントアウトすることはできません。

例) [FORM:FLEX]

例) [FORM:FIX]

| [POWER MONI]<br>-SCH. #00 | TOR]      | [POWER MONI]<br>-SCH. #01 | TOR]      |  |  |  |  |
|---------------------------|-----------|---------------------------|-----------|--|--|--|--|
| ENERGY                    | 0.065 J   | ENERGY                    | 0.115 J   |  |  |  |  |
| AVERAGE                   | 0.065 W   | AVERAGE                   | 0.115 W   |  |  |  |  |
| HIGH = 8.000              | l)        | HIGH = 8.000              | )         |  |  |  |  |
| LOW = 0.000               | J         | LOW = 0.000               | J         |  |  |  |  |
| LAMP INPUT P              | WR 000%   | LAMP INPUT PWR 000%       |           |  |  |  |  |
| REFERENCE SE              | T 120%    | REFERENCE SET 120%        |           |  |  |  |  |
| SHOT COUNT=               | 000000708 | SHOT COUNT=               | 000000713 |  |  |  |  |
| GOOD COUNT=               | 000000241 | GOOD COUNT=               | 000000246 |  |  |  |  |
|                           |           |                           |           |  |  |  |  |
|                           |           |                           |           |  |  |  |  |

12. 外観図

(1)本体外観図

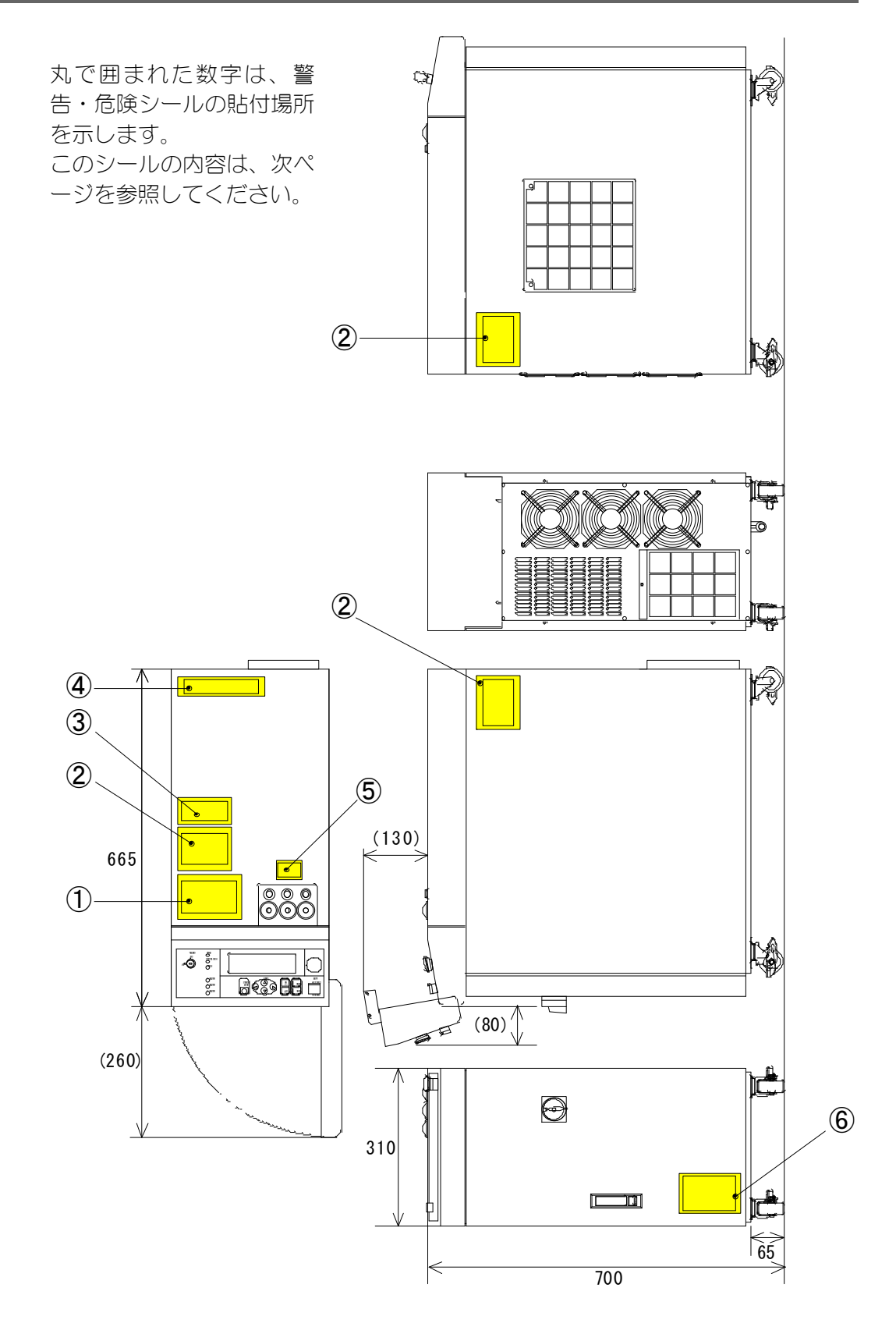

#### ML-2052A

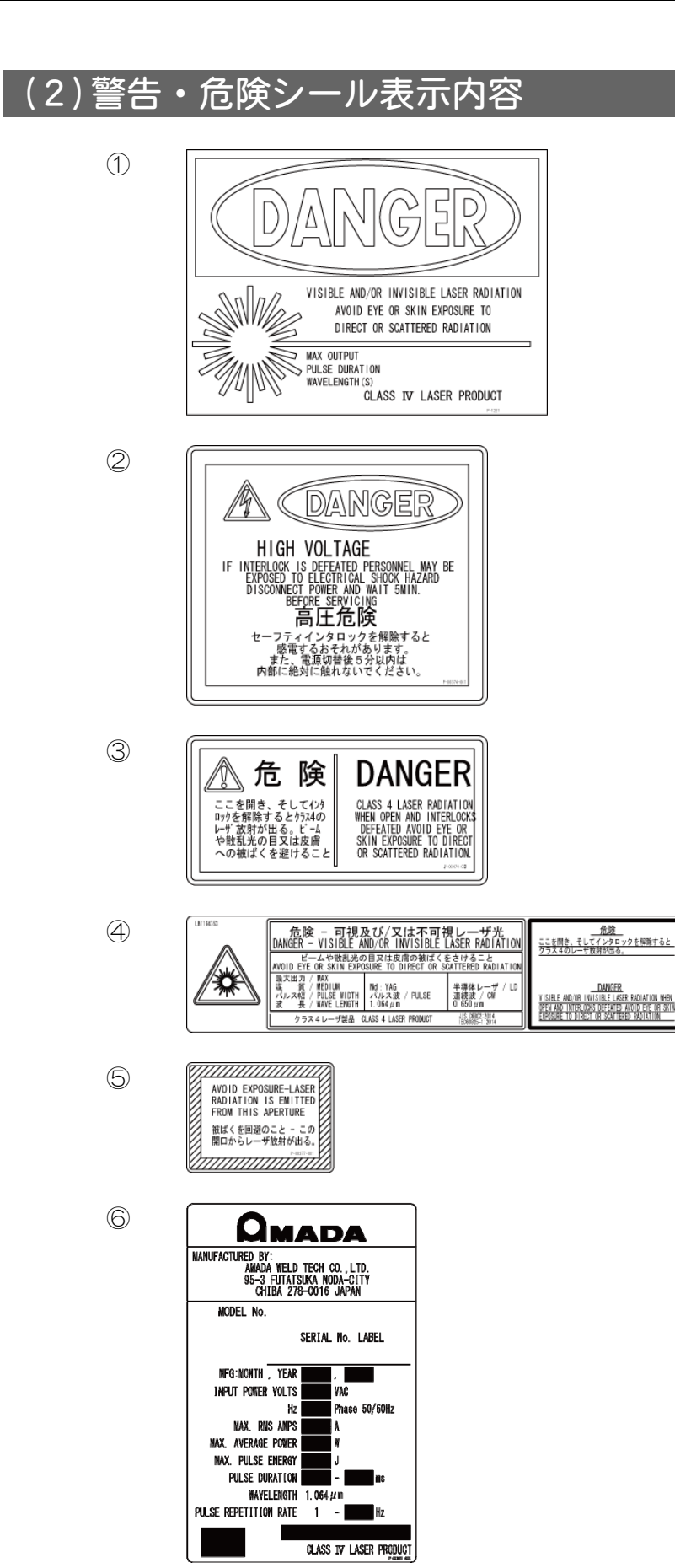

12. 外観図

## (3)レーザコントローラ(別売)

ケーブル(3m)つき

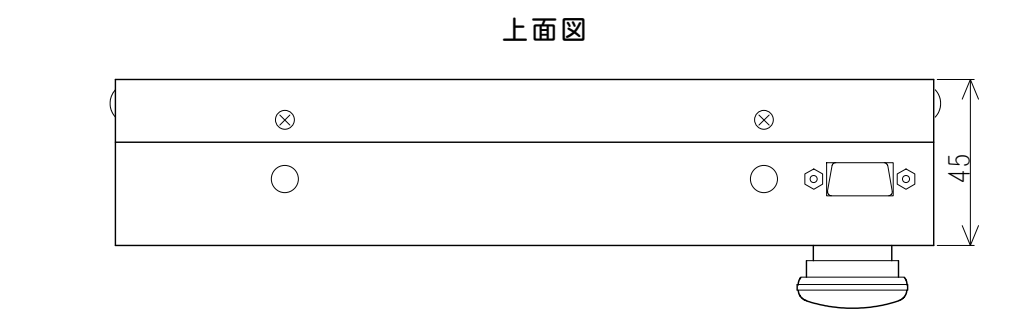

側面図

前面図

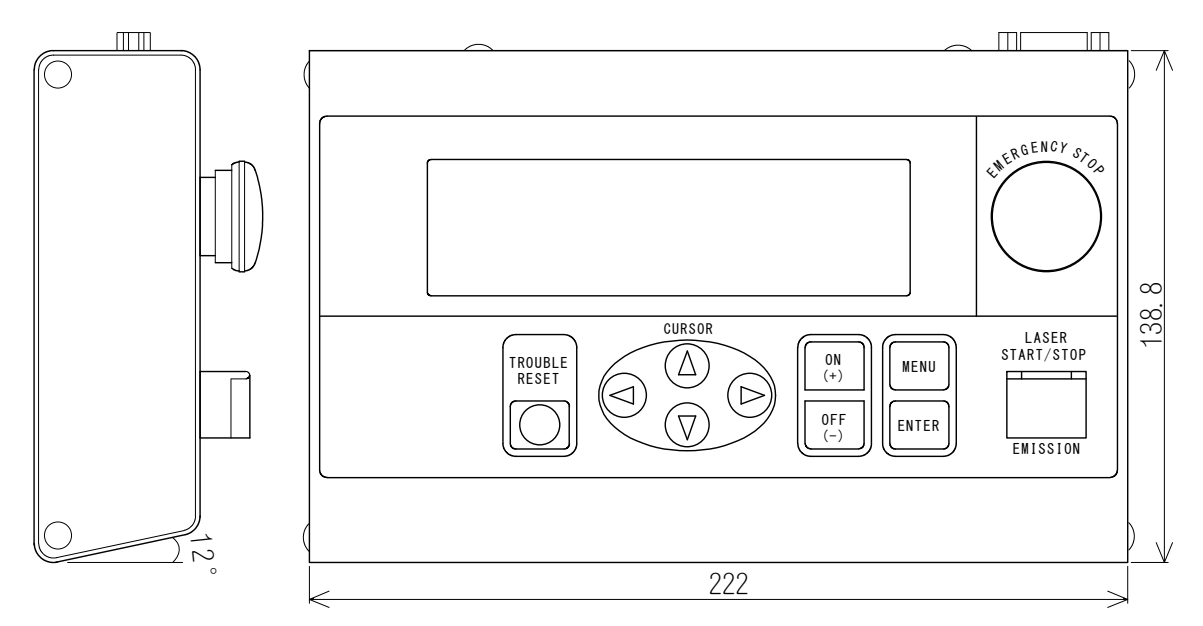

## 13. 故障かなと思ったら

装置に異常が発生すると、操作パネルの画面に下記のような異常内容が表示されます。 この章をよく読み、点検・処置してください。 不明な点がありましたら、お買い求めの販売店または弊社までお問い合わせください。

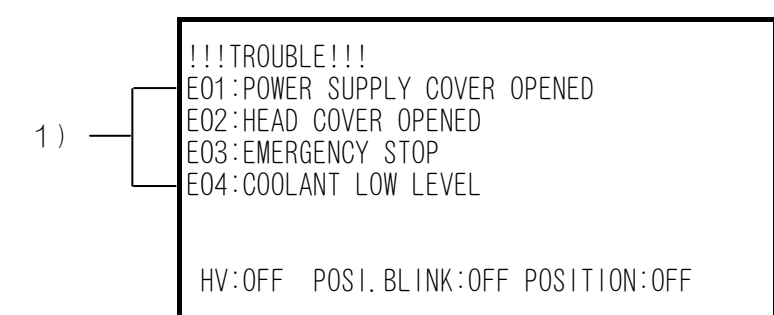

「E01」~「E04」
異常コード No. を表し、右側に異常内容が表示されます。
異常は最大 6 項目まで表示されます。

| No. | 操作パネルの表示                                            | 高圧  | 異常<br>出力 | 処置                                                                                      |
|-----|-----------------------------------------------------|-----|----------|-----------------------------------------------------------------------------------------|
| 00  | COMMUNICATION LINE ERROR<br>(通信回線異常)                |     |          | レーザ電源と操作パネル間の通信回線異<br>常です。近くにノイズの発生源があると<br>きは、できるだけ離すか、ノイズが発生<br>しないようにしてください。         |
| 01  | POWER SUPPLY COVER OPENED<br>( <b>側面カバー背面カバー</b> 開) | OFF | ON       | <b>側面カバー・背面カバー</b> が外れているか、<br>またはカバーの止めネジが緩んでいま<br>す。カバーを取り付けてネジを締め直し<br>てください。        |
| 02  | HEAD COVER OPENED<br>(上面カバー<br>ランプ交換カバー開)           | OFF | ON       | <b>上面カバー・ランプ交換カバー</b> が外れて<br>いるので、取り付けてください。                                           |
| 03  | EMERGENCY STOP<br>(非常停止)                            | OFF | ON       | 非常停止が入力されました。EMERGENCY<br>STOP コネクタの非常停止入力を閉路して<br>ください。また、操作パネルの非常停止<br>スイッチを解除してください。 |
| 04  | COOLANT LOW LEVEL<br>(水位不足)                         | OFF | ON       | 冷却水の量が不足しています。<br>冷却水を補給してください。                                                         |

13. 故障かなと思ったら

| No. | 操作パネルの表示                                      | 高圧  | 異常<br>出力 | 処置                                                                                                    |
|-----|-----------------------------------------------|-----|----------|----------------------------------------------------------------------------------------------------|
| 08  | DISCHARGE RESISTOR TEMP<br>(放電抵抗温度異常)         | OFF | ON       | HV-ON/OFF を短時間で頻繁に繰り返すと<br>発生することがあります。<br>放電抵抗が冷えるまでしばらく待ってか<br>ら、トラブルリセットしてください。<br>解除されない場合は、弊社までご連絡く<br>ださい。             |
| 10  | HIGH TEMPERATURE OF<br>COOLANT<br>(冷却水温度過大)   | OFF | ON       | 空冷用の吸気口か排気口がふさがれてい<br>ないか確認してください。また、吸気口<br>のエアフィルタを清掃してください。<br>装置の前扉をしっかり閉めてください。<br>周囲温度が 30℃を超えている場合は、<br>30℃以下に下げてください。 |
| 11  | LOW TEMPERATURE OF COOLANT<br>(冷却水温度過小)       | OFF | ON       | 電源投入時に、冷却水温度が上がるまで<br>待ってください。設置環境の温度が低い<br>ときは、電源を入れてから冷却水の温度<br>が上がるまでに時間がかかります。                                           |
| 12  | LOW FLOW RATE OF COOLANT<br>(流量不足)            | OFF | ON       | 冷却水の流量が不足しています。<br>レーザチャンバ内の金網部または水フィ<br>ルタにゴミがつまっています。ゴミを取<br>り除いてください。                                                     |
| 13  | DEIONIZE TROUBLE<br>(****MQ·cm)<br>(冷却水絶縁度異常) | OFF | ON       | 冷却水の純度が落ちています。<br>クーラを数十分間稼働させても、異常が<br>発生するときは、イオン交換樹脂を交換<br>してください。                                                        |
| 14  | SIMMER TROUBLE<br>(予備放電異常)                    | OFF | ON       | フラッシュランプに異常がないか確認<br>し、異常があればランプを交換してくだ<br>さい。ランプを交換しても直らない場合<br>は、冷却水の抵抗値が下がっていること<br>も考えられます。冷却水絶縁度異常での<br>処置を行ってください。     |
| 15  | CHARGE TROUBLE<br>(充電異常)                      | OFF | ON       | レーザ電源内のコンデンサへの充電に時<br>間がかかりすぎたり、充電電圧が高くな<br>りすぎたとき発生します。入力電源の容<br>量が不足して電圧が落ちていないか、電<br>源ケーブルが細すぎないか確認してくだ<br>さい。            |
| 16  | BANK ALARM<br>(コンデンサバンク異常)                    | OFF | ON       | レーザ電源内のコンデンサへの充電不<br>足・過充電・無電圧・過電圧が発生しま<br>した。<br>弊社までご連絡ください。                                                               |

| No.            | 操作パネルの表示                                                                                                    | 高圧  | 異常<br>出力 | 処置                                                                                                    |
|----------------|----------------------------------------------------------------------------------------------------|-----|----------|----------------------------------------------------------------------------------------------------|
| 19<br>20<br>21 | BRANCH SHUTTER 1 TROUBLE<br>BRANCH SHUTTER 2 TROUBLE<br>BRANCH SHUTTER 3 TROUBLE<br>( <b>分岐シャッタ</b> 1,2,3 異常) | OFF | ON       | <b>分岐シャッタ</b> が動作中にスタート信号が<br>入力されています。<br>ビーム選択信号を入力してからレーザス<br>タート信号を入力するまでの時間を、長<br>くしてください。<br>それでも異常が出る場合は、ロータリー<br>ソレノイドの寿命が考えられますので、<br>交換してください。 |
| 29             | DISCHARGE UNIT TEMP<br>(放電ユニット温度異常)                                                                           | OFF | ON       | 冷却用のファンモータが回っていないこ<br>とが考えられます。<br>ファンモータが回っていない場合は、弊<br>社までご連絡ください。                                                                                     |
| 30             | DISCHARGE UNIT OVERPOWER<br>(放電ユニット過電力異常)                                                                     | OFF | ON       | レーザ発振の効率が悪くなっています。<br>原因として、ランプ寿命・発振ずれ・YAG<br>ロッドやミラーの汚れ、およびセンサユ<br>ニットの故障が考えられます。<br>ランプを交換しても異常が出る場合は、<br>弊社までご連絡ください。                                 |
| 31             | BRANCH UNIT COVER OPENED<br>( <b>分岐部カバー</b> 開)                                                                | OFF | ON       | <b>分岐部カバー</b> が外れているか、または止<br>めネジが緩んでいます。<br><b>分岐部カバー</b> を取り付けてネジを締めて<br>ください。                                                                         |
| 32             | FIBER SWITCH TROUBLE<br>(光ファイバ末接続)                                                                            | OFF | ON       | 光ファイバが抜けているか、または異常<br>検出用のケーブルが抜けています。<br>確実に接続されているか確認してくださ<br>い。                                                                                       |
| 33             | E. INDICATOR TROUBLE<br>(OUTPUT UNIT)                                                                         | OFF | ON       | 出射ユニット、操作パネルのエミッショ                                                                                                    |
| 34             | E.INDICATOR TROUBLE<br>(PROGRAM UNIT)<br>(エミッションランプ異常)                                                        | OFF | ON       | ックランフの異常です。<br>弊社までご連絡ください。                                                                                                    |
| 35             | MEMORY BATTERY LOW<br>(電池電圧低下)                                                                                | _   | ON       | メモリバックアップ用のリチウム電池の<br>電圧が下がっています。<br>電池を交換してください。                                                                                                    |
| 38<br>39<br>40 | FIBER SENSOR 1 TROUBLE<br>FIBER SENSOR 2 TROUBLE<br>FIBER SENSOR 3 TROUBLE<br>(光ファイバ断線)                       | OFF | ON       | ファイバケーブルの断線や端面の損傷が<br>考えられます。<br>ケーブルが破損していないか確認してく<br>ださい。                                                                                              |

| No. | 操作パネルの表示                                           | 高圧 | 異常<br>出力 | 処置                                                                        |
|-----|----------------------------------------------------|----|----------|---------------------------------------------------------------------------|
| 44  | EXTERNAL INTERLOCK OPENED<br>(インタロック作動)            | _  | ON       | リモートインタロックが入力されました。<br>REMOTE INTERLOCK コネクタ入力を閉路し<br>てください。              |
| 45  | LASER START IS NOT READY<br>(充電未完了)                | _  | ON       | 充電未完了時にスタート信号が入ってい<br>ます。スタート信号の入力間隔を長くし<br>てください。                        |
| 46  | POWER MONITOR TEMP<br>(パワーモニタユニット<br>温度異常)         | _  | ON       | パワーモニタユニットの異常が考えられ<br>ます。<br>弊社までご連絡ください。                                 |
| 47  | 0VERRATE<br>(使用率オーバー)                              | _  | ON       | フラッシュランプの投入電力がオーバー<br>しています。<br>PEAK・パルス幅・PPS いずれかの設定値<br>を低くしてください。      |
| 48  | FIBER OVERRATE<br>(光ファイバ許容値超過)                     | _  | ON       | 光ファイバへの入射限界をオーバーして<br>います。<br>PEAK・パルス幅・PPS いずれかの設定値<br>を低くしてください。        |
| 49  | SETTING ERROR<br>(TOO SHORT DURATION)<br>(設定条件範囲外) | _  | ON       | パルス幅が 0.20ms 未満に設定されてい<br>ます。パルス幅を 0.20ms 以上に設定して<br>ください。                |
| 50  | SETTING ERR<br>(OVERLIMIT OF MAX PWR)<br>(設定条件範囲外) | _  | ON       | 投入電力の設定(PEAK・パルス幅・PPS)<br>が最大能力を超えていることを示しま<br>す。設定値は、変更前の値に戻ります。         |
| 51  | FIBER SETTING ERROR<br>(光ファイバ許容値超過)                | _  | ON       | 光ファイバへの投入電力設定(PEAK・パル<br>ス幅・PPS)が最大能力を超えています。<br>設定値は、変更前の値に戻ります。         |
| 52  | MEMORY TROUBLE<br>(メモリ異常)                          | _  | ON       | メモリバックアップ用のリチウム電池の<br>電圧が下がっています。電池を交換して<br>ください。                         |
| 53  | POWER FEEDBACK TROUBLE<br>(パワーフィードバック<br>システム異常)   | _  | ON       | レーザパワーフィードバックのシステム<br>に異常が発生しました。弊社までご連絡<br>ください。                         |
| 54  | DEIONIZE CAUTION<br>(****MΩ·cm)<br>(冷却水絶縁度注意)      | _  | _        | 冷却水の純度が落ちています。<br>数十分間クーラを稼働させ、異常が発生<br>するときは、イオン交換樹脂カートリッ<br>ジを交換してください。 |

| No.      | 操作パネルの表示                                                           | 高圧  | 異常<br>出力 | 処置                                                                                                    |
|----------|--------------------------------------------------------------------|-----|----------|----------------------------------------------------------------------------------------------------|
| 56       | OVERLIMIT OF LASER POWER<br>(レーザパワー上限異常)                           | _   | _        | モニタ値がモニタ上限値を超えていま<br>す。モニタ上限設定値を確認してくださ<br>い。異常なモニタ値が表示する場合は、<br>弊社までご連絡ください。                                                                     |
| 57       | UNDERLIMIT OF LASER POWER<br>(レーザパワー下限異常)                          | _   | _        | モニタ値がモニタ下限値未満になってい<br>ます。モニタ下限設定値を確認してくだ<br>さい。異常なモニタ値が表示する場合は、<br>弊社までご連絡ください。                                                                   |
| 59<br>60 | BRANCH MIRROR 1 TROUBLE<br>BRANCH MIRROR 2 TROUBLE<br>(分岐ミラー1,2異常) | OFF | ON       | 時間分岐ユニットが動作中にスタート信<br>号が入力されています。<br>ビーム選択信号を入力してからレーザス<br>タート信号を入力するまでの時間を長く<br>してください。<br>それでも異常が出る場合は、ロータリー<br>ソレノイドの寿命が考えられますので、<br>交換してください。 |

### 異常表示が出ない場合の異常

| 装置の状態                                              | 処置                                         |
|----------------------------------------------------|--------------------------------------------|
| モニタ値は正常値を表示するが、レーザ出力<br>は大きくなる。<br>(加工状態に変化があった場合) | レーザ出力設定を調整してください。<br>調整してた改善さわない場合は、発行ずわたど |
| モニタ値は正常値を表示するが、レーザ出力<br>は小さくなる。<br>(加工状態に変化があった場合) | が考えられます。弊社までご連絡ください。                       |

# 14.条件データ表

|              |        | 15            |           |           |               |           |               |           |               |           |             |       |           |             |             |
|--------------|--------|---------------|-----------|-----------|---------------|-----------|---------------|-----------|---------------|-----------|-------------|-------|-----------|-------------|-------------|
|              |        | 14            |           |           |               |           |               |           |               |           |             |       |           |             |             |
|              |        | 13            |           |           |               |           |               |           |               |           |             |       |           |             |             |
|              |        | 12            |           |           |               |           |               |           |               |           |             |       |           |             |             |
|              |        | <u></u>       |           |           |               |           |               |           |               |           |             |       |           |             |             |
|              |        | 10            |           |           |               |           |               |           |               |           |             |       |           |             |             |
|              |        | 60            |           |           |               |           |               |           |               |           |             |       |           |             |             |
|              | JLE    | 08            |           |           |               |           |               |           |               |           |             |       |           |             |             |
| M:FIX        | SCHEDI | 07            |           |           |               |           |               |           |               |           |             |       |           |             |             |
| [FOR         |        | 06            |           |           |               |           |               |           |               |           |             |       |           |             |             |
| $\mathbb{K}$ |        | 05            |           |           |               |           |               |           |               |           |             |       |           |             |             |
| Ń            |        | J4            |           |           |               |           |               |           |               |           |             |       |           |             |             |
| )<br>ĺh      |        | )3 (          |           |           |               |           |               |           |               |           |             |       |           |             |             |
| 14           |        | )2 (          |           |           |               |           |               |           |               |           |             |       |           |             |             |
| Ŵ            |        | 11 0          |           |           |               |           |               |           |               |           |             |       |           |             |             |
|              |        | 0 0           |           |           |               |           |               |           |               |           |             |       |           |             |             |
|              |        |               |           |           |               |           |               |           |               |           |             |       |           |             |             |
|              | Ť.     | <u>.</u><br>₩ | SM        | SM        | %             | ms        | %             | ms        | %             | ms        | КМ          |       |           |             |             |
|              | 言いけて新る |               | 0.00~0.50 | 0.00~0.50 | 000. 0~200. 0 | 0.00~0.50 | 000. 0~200. 0 | 0.00~0.50 | 000. 0~200. 0 | 0.00~0.50 | 00.00~01.00 | 00~30 | 6666~0000 | 0.000~9.999 | 0.000~9.999 |
|              | п      |               | TIME      | TIME      | %             | TIME      | %             | TIME      | %             | TIME      | ×           | 2     | 1         | HIGH        | LOW         |
|              | 니보니    | Ц<br>Ц        | ⊐SL0PE    | בו אטחז   | ГГАОП         | LUNN IJ   |               | спула     |               | JC OPE ►  | PEA         | PPS   | SHO       | ENERGV      |             |

NETWORK #

14. 条件データ表

| -      |                                                                                                    |                                                            |                                                                                                    |                                                                                                    |                                                                                                    |                                                                                                    |                                                                                                    |                                                                                                    |                                                                                                    | ~ /                                                                                                    |                                                                                                    | L                                                                                                    |                                                                                                    | 1                                                                                                    |                                                                                                    |
|--------|----------------------------------------------------------------------------------------------------|------------------------------------------------------------|----------------------------------------------------------------------------------------------------|----------------------------------------------------------------------------------------------------|----------------------------------------------------------------------------------------------------|----------------------------------------------------------------------------------------------------|----------------------------------------------------------------------------------------------------|----------------------------------------------------------------------------------------------------|----------------------------------------------------------------------------------------------------|----------------------------------------------------------------------------------------------------|----------------------------------------------------------------------------------------------------|----------------------------------------------------------------------------------------------------|----------------------------------------------------------------------------------------------------|----------------------------------------------------------------------------------------------------|----------------------------------------------------------------------------------------------------|
|        |                                                                                                    | LIME                                                       | TIME                                                                                                    | %                                                                                                    | TIME                                                                                                    | %                                                                                                    | TIME                                                                                                    | %                                                                                                    | TIME                                                                                                    |                                                                                                    |                                                                                                    |                                                                                                    | HIGH                                                                                                    | LOW                                                                                                    |                                                                                                    |
| 田山北    |                                                                                                    | 0.00~0.50                                                  | 0.00~0.50                                                                                                    | 000.0~200.0                                                                                                    | 0.00~0.50                                                                                                    | 000.0~200.0                                                                                                    | 0.00~0.50                                                                                                    | 000.0~200.0                                                                                                    | 0.00~0.50                                                                                                    | 00.00~01.00                                                                                                    | 00~30                                                                                                    | 6666~0000                                                                                                    | 0.000~9.999                                                                                                    | 0.000~9.999                                                                                                    |                                                                                                    |
| 毛油     | <u>⊒</u><br>⊬                                                                                                    | ms                                                         | ms                                                                                                    | %                                                                                                    | ШS                                                                                                    | %                                                                                                    | ms                                                                                                    | %                                                                                                    | ШS                                                                                                    | ΚW                                                                                                    |                                                                                                    |                                                                                                    | ſ                                                                                                    |                                                                                                    |                                                                                                    |
|        | 16                                                                                                    |                                                            |                                                                                                    |                                                                                                    |                                                                                                    |                                                                                                    |                                                                                                    |                                                                                                    |                                                                                                    |                                                                                                    |                                                                                                    |                                                                                                    |                                                                                                    |                                                                                                    |                                                                                                    |
|        | 17                                                                                                    |                                                            |                                                                                                    |                                                                                                    |                                                                                                    |                                                                                                    |                                                                                                    |                                                                                                    |                                                                                                    |                                                                                                    |                                                                                                    |                                                                                                    |                                                                                                    |                                                                                                    |                                                                                                    |
|        | 18                                                                                                    |                                                            |                                                                                                    |                                                                                                    |                                                                                                    |                                                                                                    |                                                                                                    |                                                                                                    |                                                                                                    |                                                                                                    |                                                                                                    |                                                                                                    |                                                                                                    |                                                                                                    |                                                                                                    |
|        | 19                                                                                                    |                                                            |                                                                                                    |                                                                                                    |                                                                                                    |                                                                                                    |                                                                                                    |                                                                                                    |                                                                                                    |                                                                                                    |                                                                                                    |                                                                                                    |                                                                                                    |                                                                                                    |                                                                                                    |
|        | 20                                                                                                    |                                                            |                                                                                                    |                                                                                                    |                                                                                                    |                                                                                                    |                                                                                                    |                                                                                                    |                                                                                                    |                                                                                                    |                                                                                                    |                                                                                                    |                                                                                                    |                                                                                                    |                                                                                                    |
|        | 21                                                                                                    |                                                            |                                                                                                    |                                                                                                    |                                                                                                    |                                                                                                    |                                                                                                    |                                                                                                    |                                                                                                    |                                                                                                    |                                                                                                    |                                                                                                    |                                                                                                    |                                                                                                    |                                                                                                    |
|        | 22                                                                                                    |                                                            |                                                                                                    |                                                                                                    |                                                                                                    |                                                                                                    |                                                                                                    |                                                                                                    |                                                                                                    |                                                                                                    |                                                                                                    |                                                                                                    |                                                                                                    |                                                                                                    |                                                                                                    |
| SCHEDU | 23                                                                                                    |                                                            |                                                                                                    |                                                                                                    |                                                                                                    |                                                                                                    |                                                                                                    |                                                                                                    |                                                                                                    |                                                                                                    |                                                                                                    |                                                                                                    |                                                                                                    |                                                                                                    |                                                                                                    |
|        | 24                                                                                                    |                                                            |                                                                                                    |                                                                                                    |                                                                                                    |                                                                                                    |                                                                                                    |                                                                                                    |                                                                                                    |                                                                                                    |                                                                                                    |                                                                                                    |                                                                                                    |                                                                                                    |                                                                                                    |
| -      | 25 2                                                                                                    |                                                            |                                                                                                    |                                                                                                    |                                                                                                    |                                                                                                    |                                                                                                    |                                                                                                    |                                                                                                    |                                                                                                    |                                                                                                    |                                                                                                    |                                                                                                    |                                                                                                    |                                                                                                    |
|        | 6 2                                                                                                    |                                                            |                                                                                                    |                                                                                                    |                                                                                                    |                                                                                                    |                                                                                                    |                                                                                                    |                                                                                                    |                                                                                                    |                                                                                                    |                                                                                                    |                                                                                                    |                                                                                                    |                                                                                                    |
|        | 7 28                                                                                                    |                                                            |                                                                                                    |                                                                                                    |                                                                                                    |                                                                                                    |                                                                                                    |                                                                                                    |                                                                                                    |                                                                                                    |                                                                                                    |                                                                                                    |                                                                                                    |                                                                                                    |                                                                                                    |
|        | 30                                                                                                    |                                                            |                                                                                                    |                                                                                                    |                                                                                                    |                                                                                                    |                                                                                                    |                                                                                                    |                                                                                                    |                                                                                                    |                                                                                                    |                                                                                                    |                                                                                                    |                                                                                                    |                                                                                                    |
|        | 30                                                                                                    |                                                            |                                                                                                    |                                                                                                    |                                                                                                    |                                                                                                    |                                                                                                    |                                                                                                    |                                                                                                    |                                                                                                    |                                                                                                    |                                                                                                    |                                                                                                    |                                                                                                    |                                                                                                    |
|        | 31                                                                                                    |                                                            |                                                                                                    |                                                                                                    |                                                                                                    |                                                                                                    |                                                                                                    |                                                                                                    |                                                                                                    |                                                                                                    |                                                                                                    |                                                                                                    |                                                                                                    |                                                                                                    |                                                                                                    |
|        | 主心(完新田)<br>世代<br>出<br>の<br>一<br>一<br>一<br>一<br>一<br>一<br>こ<br>の<br>一<br>一<br>一<br>一<br>一<br>一<br>一<br>一<br>一<br>一<br>一<br>一<br>一 | 設定範囲 単位<br>16 17 18 19 20 21 22 23 24 25 26 27 28 29 30 31 | 設定範囲   単位   SCHEDULE     16   17   18   19   20   21   22   23   24   25   26   20   31     E   0.00~0.50   ms   1   1   1   20   21   22   23   24   25   26   20   30   31 | 設定範囲   単位   SCHEDULE     E   0.00~0.50   ms   17   18   19   20   21   22   23   24   25   26   20   31     E   0.00~0.50   ms   1   18   19   20   21   22   23   24   25   26   30   31     E   0.00~0.50   ms   1   1   1   1   1   1   1   1   1   1   1   1   1   1   1   1   1   1   1   1   1   1   1   1   1   1   1   1   1   1   1   1   1   1   1   1   1   1   1   1   1   1   1   1   1   1   1   1   1   1   1   1   1   1   1   1   1   1   1   1   1   1   1   1   1   1   1   1   1   1   1   1   1   1   1   < | 融位     单位     SCHEDULE       E     0.00~0.50     ms     16     17     18     19     20     21     22     23     24     25     26     30     31       E     0.00~0.50     ms     1     1     18     19     20     21     22     23     24     25     26     30     31       E     0.00~0.50     ms     1     1     1     1     1     1     1     1     1     1     1     1     1     1     1     1     1     1     1     1     1     1     1     1     1     1     1     1     1     1     1     1     1     1     1     1     1     1     1     1     1     1     1     1     1     1     1     1     1     1     1     1     1     1     1     1     1     1     1     1     1     1 | Elements Elements | 砂定範囲     単位     SCHEDULE       16     17     18     19     20     21     22     23     24     25     26     30     31       E     0.00~0.50     ms     -     -     -     -     -     -     -     -     -     -     -     -     -     -     -     -     -     -     -     -     -     -     -     -     -     -     -     -     -     -     -     -     -     -     -     -     -     -     -     -     -     -     -     -     -     -     -     -     -     -     -     -     -     -     -     -     -     -     -     -     -     -     -     -     -     -     -     -     -     -     -     -     -     -     -     -     -     -     -     -     -     -     -     - | 融志範囲     単位     SCHEDULE       E     0.00~0.50     ms     1     1     18     19     20     21     22     23     24     25     26     30     31       E     0.00~0.50     ms     r     r     r     r     r     24     25     26     27     28     30     31       E     0.00~0.50     ms     r     r | SCHEDULE       E     0.00~0.50     ms     16     17     18     19     20     21     22     23     24     25     26     27     28     29     30     31       E     0.00~0.50     ms     r     r | UPPE     SCHEDULE       BE     16     17     18     19     20     21     28     29     30     31       E     0.00~0.50     ms     m     1     1     18     19     20     21     28     29     30     31       E     0.00~0.50     ms     m     1     1     1     1     1     1     1     1     1     1     1     1     1     1     1     1     1     1     1     1     1     1     1     1     1     1     1     1     1     1     1     1     1     1     1     1     1     1     1     1     1     1     1     1     1     1     1     1     1     1     1     1     1     1     1     1     1     1     1     1     1     1     1     1     1     1     1     1     1 | 地理     単小     SCHEDULE       E     0.00~0.50     ms     1     18     19     20     21     25     26     27     28     29     30     31       E     0.00~0.50     ms     1     18     19     20     21     23     24     25     26     27     28     30     31       E     0.00~0.50     ms     1     1     1     1     1     1     1     1     1     1     1     1     1     1     1     1     1     1     1     1     1     1     1     1     1     1     1     1     1     1     1     1     1     1     1     1     1     1     1     1     1     1     1     1     1     1     1     1     1     1     1     1     1     1     1     1     1     1     1     1     1     1     1 | 砂糖酸     地位     CheDuLe       E     0.00~0.50     ms     17     18     29     27     28     29     30     31       E     0.00~0.50     ms     r     r <td< td=""><td>現土町     単位                                                                                 <th rowsp<="" td=""><td>But the field of the field of the</td></th></td></td<> | 現土町     単位 <th rowsp<="" td=""><td>But the field of the field of the</td></th> | <td>But the field of the field of the</td> | But the field of the field of the |

**14. 条件データ表** 14-2

NETWORK #

ML-2052A

| Ī             |       | 10                                            |           |               |           |             |           |             |           |             |           |             |             |       |           |             |             |
|---------------|-------|-----------------------------------------------|-----------|---------------|-----------|-------------|-----------|-------------|-----------|-------------|-----------|-------------|-------------|-------|-----------|-------------|-------------|
|               | ·     | 1                                             |           |               |           |             |           |             |           |             |           |             |             |       |           |             |             |
|               |       | 14                                            |           |               |           |             |           |             |           |             |           |             |             |       |           |             |             |
|               |       | 13                                            |           |               |           |             |           |             |           |             |           |             |             |       |           |             |             |
|               | -     | 12                                            |           |               |           |             |           |             |           |             |           |             |             |       |           |             |             |
|               |       | <u>,                                     </u> |           |               |           |             |           |             |           |             |           |             |             |       |           |             |             |
|               |       | 10                                            |           |               |           |             |           |             |           |             |           |             |             |       |           |             |             |
|               |       | 60                                            |           |               |           |             |           |             |           |             |           |             |             |       |           |             |             |
|               | DULE  | 08                                            |           |               |           |             |           |             |           |             |           |             |             |       |           |             |             |
|               | SCHEE | 07                                            |           |               |           |             |           |             |           |             |           |             |             |       |           |             |             |
| 1: FLEX       |       | 06                                            |           |               |           |             |           |             |           |             |           |             |             |       |           |             |             |
| LFURN         |       | 05                                            |           |               |           |             |           |             |           |             |           |             |             |       |           |             |             |
| ĸ             |       | 04                                            |           |               |           |             |           |             |           |             |           |             |             |       |           |             |             |
| $\mathcal{V}$ |       | 03                                            |           |               |           |             |           |             |           |             |           |             |             |       |           |             |             |
| J<br>L        |       | 02                                            |           |               |           |             |           |             |           |             |           |             |             |       |           |             |             |
| (井            |       | 01                                            |           |               |           |             |           |             |           |             |           |             |             |       |           |             |             |
| ÌK            | -     | 00                                            |           |               |           |             |           |             |           |             |           |             |             |       |           |             |             |
| -             |       | 1                                             |           |               |           |             |           |             |           |             |           |             | >           |       |           |             |             |
| -             | Ĥ     | ╟                                             | m         | %             | ш         | %           | ш         | %           | ш         | %           | ш         | %           | κ           |       |           | ſ           |             |
|               | 明治に   |                                               | 0.00~0.50 | 000. 0~200. 0 | 0.00~0.50 | 000.0~200.0 | 0.00~0.50 | 000.0~200.0 | 0.00~0.50 | 000.0~200.0 | 0.00~0.50 | 000.0~200.0 | 00.00~01.00 | 02~00 | 6666~0000 | 0.000~9.999 | 0.000~9.999 |
|               |       |                                               | TIME      | %             | TIME      | %           | TIME      | %           | TIME      | %           | TIME      | %           | ~           |       |           | HIGH        | LOW         |
|               |       | 通                                             |           |               | DOINT     |             | TNIOD     |             | DOINT     |             | TNIOD     |             | PEAK        | Sdd   | SHOT      | FNFRGV      | 7           |

NETWORK #

**14. 条件データ表** 14-3

|         |        |                  |               | ₩  |    | ľ  | $\langle \rangle$ | ĸ  | LFUKIV | I: FLEX | _     |     |    |    |    |    |    |    | Ī  |
|---------|--------|------------------|---------------|----|----|----|-------------------|----|--------|---------|-------|-----|----|----|----|----|----|----|----|
|         | Ш      | 言い。正備の田          | 油行            |    |    |    |                   |    |        |         | SCHED | ULE |    |    |    | ·  |    |    |    |
| τ,<br>Π | п      |                  | <u>=</u><br>+ | 16 | 17 | 18 | 19                | 20 | 21     | 22      | 23    | 24  | 25 | 26 | 27 | 28 | 29 | 30 | 31 |
| TNIOD   | TIME   | 0.00~0.50        | ШS            |    |    |    |                   |    |        |         |       |     |    |    |    |    |    |    |    |
|         | %      | 000. 0~200. 0    | %             |    |    |    |                   |    |        |         |       |     |    |    |    |    |    |    |    |
| DOINT   | TIME   | 0.00~0.50        | ШS            |    |    |    |                   |    |        |         |       |     |    |    |    |    |    |    |    |
|         | %      | 000.0~200.0      | %             |    |    |    |                   |    |        |         |       |     |    |    |    |    |    |    |    |
| DOINT   | TIME   | 0.00~0.50        | ШS            |    |    |    |                   |    |        |         |       |     |    |    |    |    |    |    |    |
|         | %      | 000. 0~200. 0    | %             |    |    |    |                   |    |        |         |       |     |    |    |    |    |    |    |    |
| DOINT   | TIME   | 0.00~0.50        | ШS            |    |    |    |                   |    |        |         |       |     |    |    |    |    |    |    |    |
|         | %      | 000. 0~200. 0    | %             |    |    |    |                   |    |        |         |       |     |    |    |    |    |    |    |    |
| DOINT   | TIME   | 0.00~0.50        | ШS            |    |    |    |                   |    |        |         |       |     |    |    |    |    |    |    |    |
|         | %      | 000. 0~200. 0    | %             |    |    |    |                   |    |        |         |       |     |    |    |    |    |    |    |    |
| PEA.    | Х      | 00.00~01.00      | kW            |    |    |    |                   |    |        |         |       |     |    |    |    |    |    |    |    |
| PPS     |        | 00~30            |               |    |    |    |                   |    |        |         |       |     |    |    |    |    |    |    |    |
| SHO     | ь<br>Н | $6666 \sim 0000$ |               |    |    |    |                   |    |        |         |       |     |    |    |    |    |    |    |    |
| FNFRGV  | HIGH   | 0.000~9.999      | ſ             |    |    |    |                   |    |        |         |       |     |    |    |    |    |    |    |    |
|         | NOU    | 0.000~9.999      | <b>_</b>      |    |    |    |                   |    |        |         |       |     |    |    |    |    |    |    |    |

14. 条件データ表

NETWORK #

ML-2052A